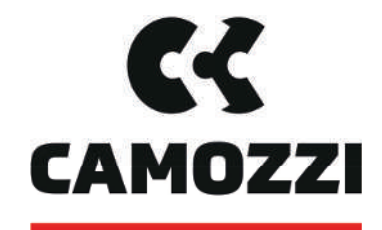

# Automation

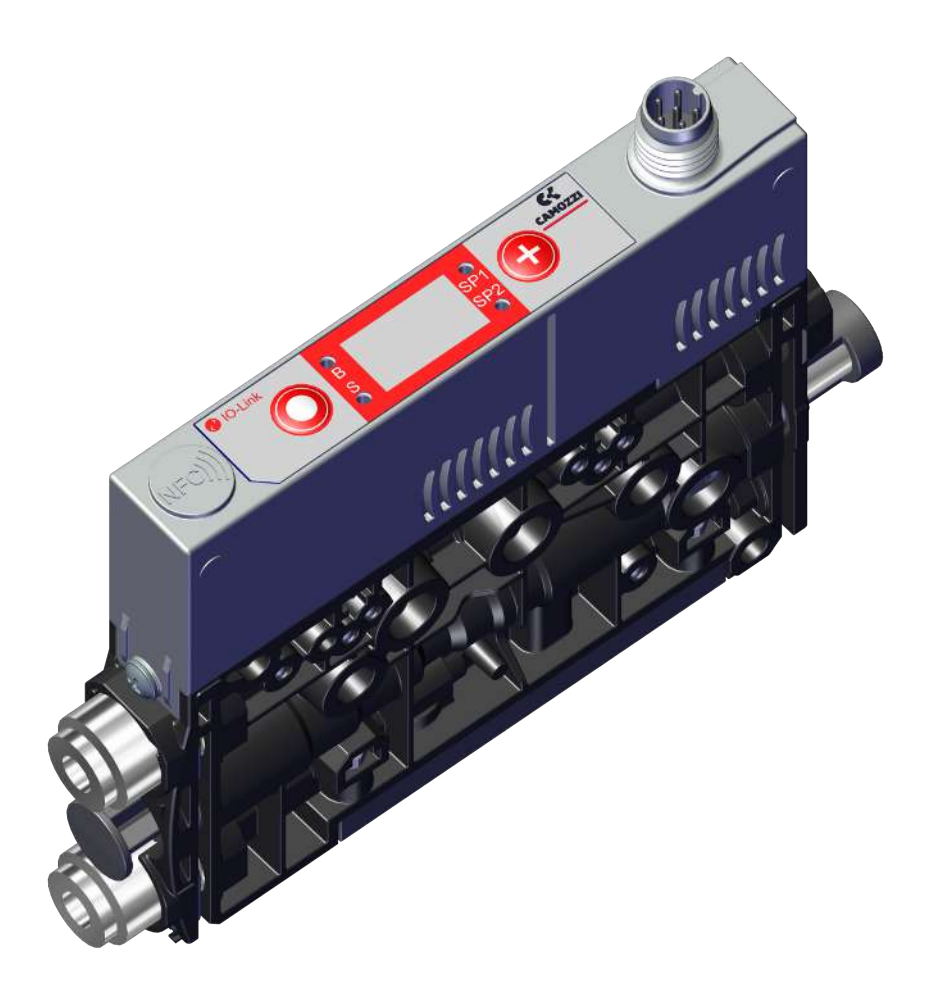

# Innovative Vacuum for Automation Operating Instructions VEQ-\*\*\*\*-I

5000048914 | 04.2022 Version 00

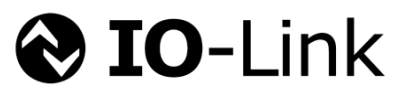

#### Note

The Operating instructions were originally written in German. Store in a safe place for future reference. Subject to technical changes without notice. No responsibility is taken for printing or other types of errors.

#### Published by

© Camozzi Automation spa, 04.2022

This document is protected by copyright. Camozzi Automation spa retains the rights established thereby. Reproduction of the contents, in full or in part, is only permitted within the limits of the legal provisions of copyright law. Any modifications to or abridgments of the document are prohibited without explicit written agreement from Camozzi Automation spa.

# Contact Camozzi Automation spa Società Unipersonal Via Eritrea, 20/I 25126 Brescia - Italy Tel.: +39 (0)30 37921 Fax: +39 (0)30 2400464 info@camozzi.com www.camozzi.com

#### **Product Certification**

National and international directives, regulations and standards productcertification@camozzi.com

#### **Technical Assistance**

Technical information Product information Special products Tel.: +39 (0)30 3792390 service@camozzi.com

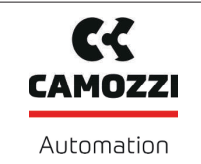

# Contents

| 1 | Impor  | tant Information                                       | 6  |
|---|--------|--------------------------------------------------------|----|
|   | 1.1    | Note on Using this Document                            | 6  |
|   | 1.2    | The technical documentation is part of the product     | 6  |
|   | 1.3    | Type Plate                                             | 6  |
|   | 1.4    | Symbol                                                 | 7  |
| 2 | Funda  | amental Safety Instructions                            | 8  |
|   | 2.1    | Intended Use                                           | 8  |
|   | 2.2    | Non-Intended Use                                       | 8  |
|   | 2.3    | Personnel Qualifications                               | 8  |
|   | 2.4    | Warnings in This Document                              | 8  |
|   | 2.5    | Residual Risks                                         | 9  |
|   | 2.6    | Modifications to the Product                           | 10 |
| 3 | Produ  | ct Description                                         | 11 |
|   | 3.1    | Operating Modes                                        | 11 |
|   | 3.2    | Ejector Structure                                      | 11 |
|   | 3.3    | Controls and Displays in Detail                        | 12 |
| 4 | Techn  | ical Data                                              | 14 |
|   | 4.1    | Display Parameters                                     | 14 |
|   | 4.2    | General parameters                                     | 14 |
|   | 4.3    | Electrical Parameters                                  | 14 |
|   | 4.4    | Mechanical Data                                        | 15 |
| 5 | Opera  | ating and Menu Concept                                 | 18 |
|   | 5.1    | Button Assignments in Display Mode                     | 18 |
|   | 5.2    | Main Menu                                              | 19 |
|   | 5.3    | Extended Functions menu (EF)                           | 20 |
|   | 5.4    | Info menu [INF]                                        | 22 |
| 6 | Interf | aces                                                   | 23 |
|   | 6.1    | Basic Principles of IO-Link Communication              | 23 |
|   | 6.2    | Process Data                                           | 23 |
|   | 6.3    | ISDU Parameter Data                                    | 23 |
|   | 6.4    | Near Field Communication (NFC)                         | 24 |
| 7 | Descri | iption of Functions                                    | 25 |
|   | 7.1    | Picking up the Workpiece (Vacuum Generation)           | 25 |
|   | 7.2    | Depositing the Workpiece/Part (Blowing Off)            | 25 |
|   | 7.3    | Operating Modes                                        | 26 |
|   | 7.4    | Monitoring the System Vacuum and Defining Limit Values | 28 |
|   | 7.5    | Calibrating the Vacuum Sensor [0x0002]                 | 28 |
|   | 7.6    | Changing the Blow-Off Flow Rate on the Ejector         | 28 |
|   | 7.7    | Control Functions [P-0: 0x0044]                        | 29 |
|   | 7.8    | Blow-Off Modes [0x0045]                                | 30 |
|   | 7.9    | Output function [0x0047]                               | 31 |

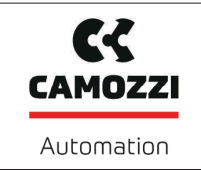

Version 00

|    | 7.10    | Output type [0x0049]                                          | 31 |
|----|---------|---------------------------------------------------------------|----|
|    | 7.11    | Selecting a Display Unit [0x004A]                             | 31 |
|    | 7.12    | Switch-Off Delay [0x004B]                                     | 31 |
|    | 7.13    | Rotating the Display [0x004F]                                 | 31 |
|    | 7.14    | ECO Mode [0x004C]                                             | 32 |
|    | 7.15    | Locking and Unlocking the Menus                               | 32 |
|    | 7.16    | Restricting Access Using Device Access Locks [0x000C]         | 33 |
|    | 7.17    | Restricting Access with Extended Device Access Locks [0x005A] | 33 |
|    | 7.18    | Resetting to Factory Settings (Clear All) [0x0002]            | 33 |
|    | 7.19    | Counters                                                      | 34 |
|    | 7.20    | Displaying the Software Version                               | 35 |
|    | 7.21    | Displaying the Part Number [0x00FA]                           | 36 |
|    | 7.22    | Displaying the Serial Number [0x0015]                         | 36 |
|    | 7.23    | Device Data                                                   | 36 |
|    | 7.24    | User-Specific Localization                                    | 37 |
|    | 7.25    | Process Data Monitoring                                       | 37 |
|    | 7.26    | Production Setup Profiles                                     | 37 |
|    | 7.27    | Energy and Process Control (EPC)                              | 38 |
| 8  | Trans   | port and Storage                                              | 44 |
|    | 8.1     | Checking the Delivery                                         | 44 |
| _  |         |                                                               |    |
| 9  | Install |                                                               | 45 |
|    | 9.1     | Installation Instructions                                     | 45 |
|    | 9.2     | Mounting                                                      | 45 |
|    | 9.5     | Pneumatic Connection                                          | 47 |
|    | 9.6     | Electrical connection                                         | 49 |
| 10 | Opera   | tion                                                          | 51 |
|    | 10.1    | Operation via IO-Link                                         | 51 |
|    | 10.2    | General Preparations                                          | 51 |
|    | Turk    |                                                               | 52 |
| 11 |         | lesnooting                                                    | 52 |
|    | 11.1    | Firer Codes, Causes and Solutions                             | 52 |
|    | 11.2    | System condition monitoring (CM)                              | 57 |
|    | 11.5    | Warnings and Error Messages in IQ-Link Mode                   | 54 |
|    | 11.4    |                                                               | 54 |
| 12 | Maint   | enance                                                        | 55 |
|    | 12.1    | Safety                                                        | 55 |
|    | 12.2    | Cleaning the Ejector                                          | 55 |
|    | 12.3    | Replacing the Silencer Insert                                 | 56 |
| 13 | Warra   | nty                                                           | 58 |
| 14 | Access  | sories                                                        | 59 |
| 15 | Decon   | amissioning and Recycling                                     | 60 |
| 10 | 15 1    | Disposing of the Product                                      | 60 |
|    | 15.7    | Materials Llead                                               | 60 |
|    | 13.2    | ויומנכו ומוז שזכע                                             | 00 |

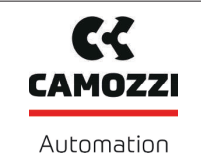

# **Operating Instructions**

Version 00

| 16 Attachment |                           |    |  |  |
|---------------|---------------------------|----|--|--|
| 16.1          | Overview of Display Codes | 61 |  |  |
| 16.2          | IO-Link Data Dictionary   | 62 |  |  |

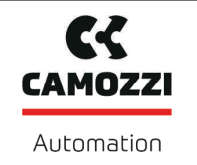

# 1 Important Information

## **1.1** Note on Using this Document

Camozzi Automation spa is generally referred to as Camozzi in this document. The document contains important notes and information about the different operating phases of the product:

- Transport, storage, start of operations and decommissioning
- Safe operation, required maintenance, rectification of any faults

The document describes the product at the time of delivery by Camozzi and is aimed at:

- Installers who are trained in handling the product and can operate and install it
- Technically trained service personnel performing the maintenance work
- Technically trained persons who work on electrical equipment

## **1.2** The technical documentation is part of the product

- 1. For problem-free and safe operation, follow the instructions in the documents.
- 2. Keep the technical documentation in close proximity to the product. The documentation must be accessible to personnel at all times.
- 3. Pass on the technical documentation to subsequent users.
- ⇒ Failure to follow the instructions in these Operating instructions may result in injuries!
- ⇒ Camozzi is not liable for damage or malfunctions that result from failure to heed these instructions.

If you still have questions after reading the technical documentation, contact Camozzi Service at: service@camozzi.com

# 1.3 Type Plate

The type plate (1) is permanently attached to the mini compact ejector and must always be clearly legible.

The type plate contains the following data:

- Part sales designation/type
- Part number
- Permitted pressure range
- Coded date of manufacture
- QR code

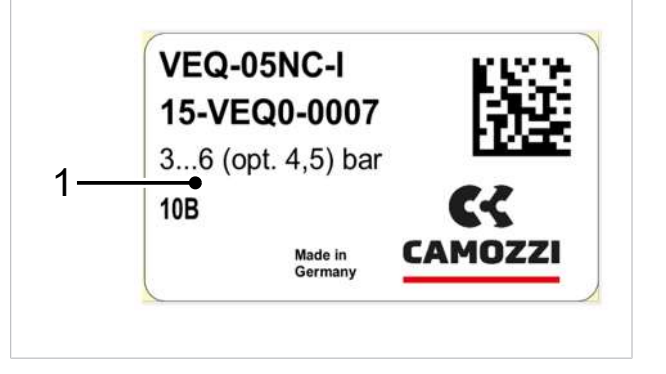

Please specify all the information above when ordering replacement parts, making warranty claims or for any other inquiries.

## 1.4 Symbol

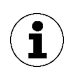

This symbol indicates useful and important information.

- $\checkmark$  This symbol represents a prerequisite that must be met prior to an operational step.
- This symbol represents an action to be performed.

 $\Rightarrow$  This symbol represents the result of an action.

Actions that consist of more than one step are numbered:

- 1. First action to be performed.
- 2. Second action to be performed.

# 2 Fundamental Safety Instructions

#### 2.1 Intended Use

The mini compact ejector is designed to generate a vacuum for gripping and transporting objects when used in conjunction with suction cups.

It is operated via a controller using IO-Link.

Neutral gases are approved as evacuation media. Neutral gases include air, nitrogen and inert gases (e.g. argon, xenon and neon).

The product is built in accordance with the latest standards of technology and is delivered in a safe operating condition; however, hazards may arise during use.

The product is intended for industrial use.

Intended use includes observing the technical data and the installation and operating instructions in this manual.

# 2.2 Non-Intended Use

Camozzi accepts no liability for damage resulting from non-intended use of the mini valve terminal.

In particular, the following types of use are considered non-intended use:

- Use in potentially explosive atmospheres
- Use in medical applications
- Lifting people or animals
- Evacuation of objects that are in danger of imploding

#### 2.3 Personnel Qualifications

Unqualified personnel cannot recognize dangers and are therefore exposed to higher risks!

- 1. Task only qualified personnel to perform the tasks described in these Operating instructions.
- 2. The product must be operated only by persons who have undergone appropriate training.

These Operating instructions are intended for fitters who are trained in handling the product and who can operate and install it.

#### 2.4 Warnings in This Document

Warnings warn against hazards that may occur when handling the product. This document contains three levels of danger that you can recognize by the signal word.

| Signal word | Meaning                                                                                     |
|-------------|---------------------------------------------------------------------------------------------|
| WARNING     | Indicates a medium-risk hazard that could result in death or serious injury if not avoided. |
| CAUTION     | Indicates a low-risk hazard that could result in minor or moderate injury if not avoided.   |
| NOTE        | Indicates a danger that leads to property damage.                                           |

## 2.5 Residual Risks

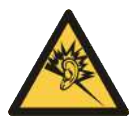

## 

Noise pollution due to the escape of compressed air

Hearing damage!

- Wear ear protectors.
- The ejector must only be operated with a silencer.

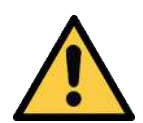

# **MARNING**

#### Extraction of hazardous media, liquids or bulk material

Personal injury or damage to property!

- > Do not extract harmful media such as dust, oil mists, vapors, aerosols etc.
- Do not extract aggressive gases or media such as acids, acid fumes, bases, biocides, disinfectants or detergents.
- > Do not extract liquids or bulk materials, e.g. granulates.

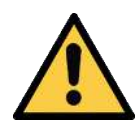

# 

Uncontrolled movements of system components or falling of objects caused by incorrect activation and switching of the Ejector while persons are in the plant (safety door opened and actuator circuit switched off)

Serious injury

- Ensure that the valves and ejectors are enabled via the actuator voltage by installing a potential separation between the sensor and actuator voltage.
- Wear the required personal protective equipment (PPE) when working in the danger zone.

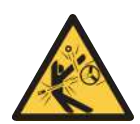

# 

Depending on the purity of the ambient air, the exhaust air can contain particles, which escape from the exhaust air outlet at high speed.

Eye injuries!

- > Do not look into the exhaust air flow.
- Wear eye protection.

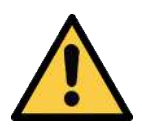

# 

Vacuum close to the eye

Severe eye injury!

- Wear eye protection.
- > Do not look into vacuum openings such as suction lines and hoses.

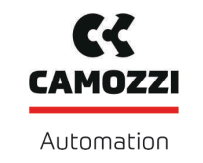

## 2.6 Modifications to the Product

Camozzi assumes no liability for consequences of modifications over which it has no control:

- 1. The product must be operated only in its original condition as delivered.
- 2. Use only original spare parts from Camozzi.
- 3. The product must be operated only in perfect condition.

# **3** Product Description

#### 3.1 Operating Modes

If the ejector is connected to the supply voltage, it is ready for operation. This is the normal operating mode, in which the ejector is operated by the system controller.

The ejector is parameterized via the available menus or via IO-Link.

The following operating modes are available during the setup process:

- Setting mode (only via IO-Link) and
- Manual mode

# 3.2 Ejector Structure

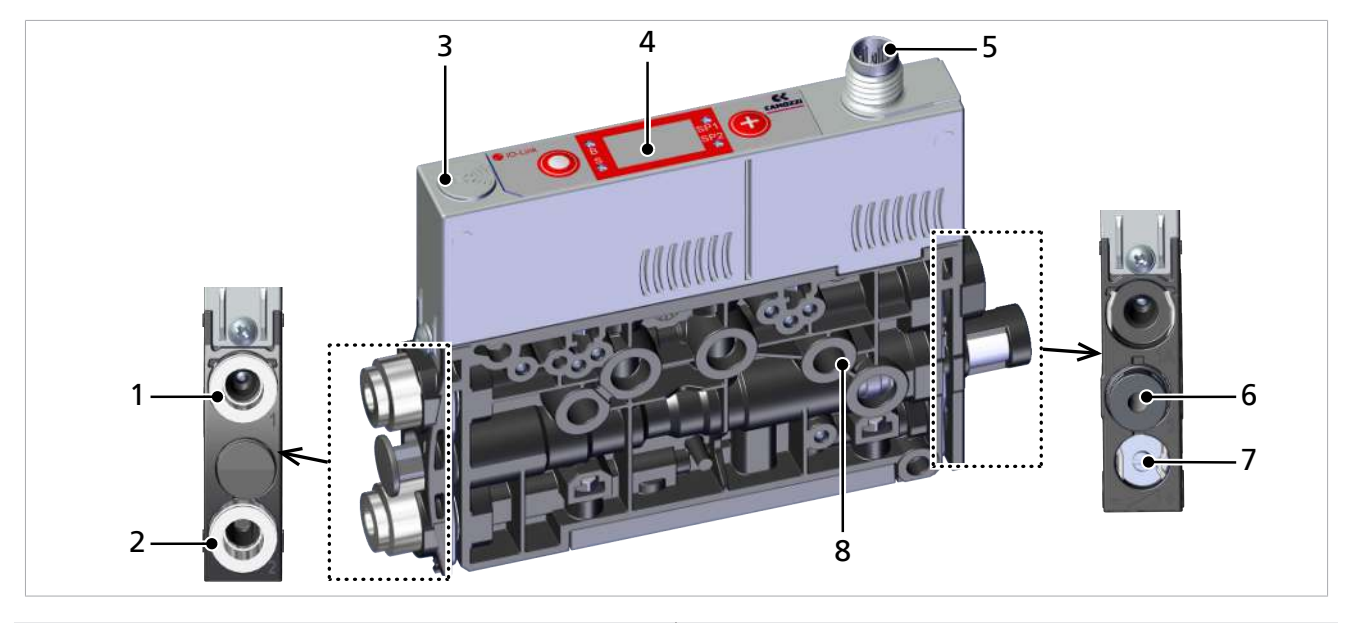

- 1 Compressed air connector (marking 1)
- 2 Vacuum connection (marking 2)
- 3 NFC symbol (product is equipped with an NFC interface)
- 4 Operating and display elements
- 5 M8 electrical connection, 6-pole
- 6 Silencer (marking 3)
- 7 Valve screw for blow off flow rate
- 8 2x mounting hole

## 3.3 Controls and Displays in Detail

The mini compact ejector is fitted with the following elements to ensure simple operation:

- 2 buttons on the foil keypad •
- The three-digit display
- 4 light-emitting diodes (LEDs) as status indicators

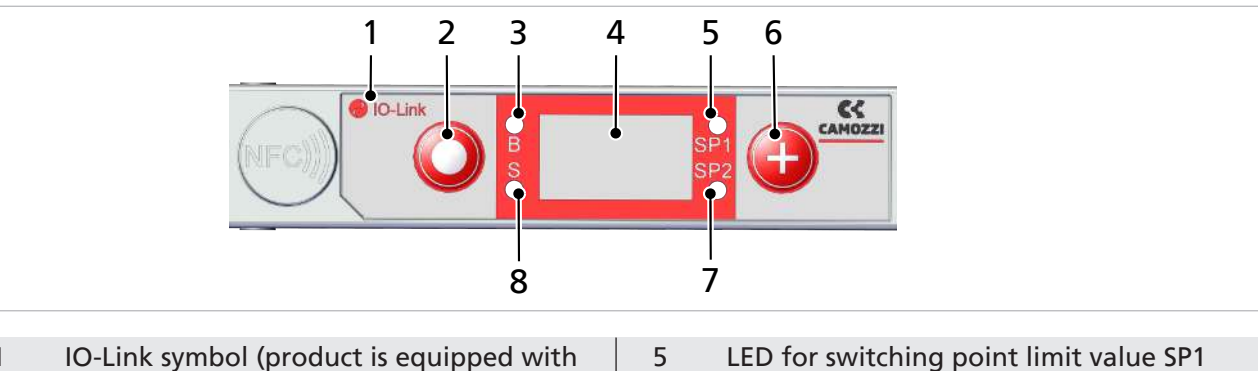

- 1 IO-Link symbol (product is equipped with an IO-Link interface) 2 **MENU BUTTON** 6 **PLUS BUTTON** 3 LED B for blow off state 7
  - 4 Display

- LED for switching point limit value SP2
- 8 LED S for suction state

#### **Definition of the LED indicators**

The "suction" and "blow off" process states are each assigned an LED.

| Item | Meaning        | Status         | Description             |
|------|----------------|----------------|-------------------------|
| 3    | Blow off LED B | BOFF           | Ejector not blowing off |
|      |                | B<br>lights up | Ejector blowing off     |
| 8    | Suction LED S  | OFF            | No suction from ejector |
|      |                | S<br>lights up | Suction from ejector    |

The LEDs for the switching points SP1 and SP2 (limit values) indicate the current level of the system vacuum relative to the limit values set for the parameters:

- SP1 —> switching point 1
- SP2 —> switching point 2
- rP1 —> reset point 1
- rP2 —> reset point 2

Their behavior is independent of the control function and the assignment of the output.

The table below explains the meanings of the LEDs:

| Item    | Limit value LEDs         |                                                                   | Status                                 |
|---------|--------------------------|-------------------------------------------------------------------|----------------------------------------|
| 5 and 7 | SP1<br>SP2               | LEDs are both off                                                 | Rising vacuum: Vacuum < SP2            |
|         |                          |                                                                   | Falling vacuum: Vacuum < rP2           |
| 5 and 7 |                          | SP2 LED lights up                                                 | Rising vacuum: vacuum > SP2 and < SP1  |
|         | SP1 Continuou            | continuously                                                      | Falling vacuum: vacuum > rP2 and < rP1 |
| 5 and 7 |                          | Both LEDs continu-                                                | Rising vacuum: Vacuum > SP1            |
|         | SP1<br>SP2               | ously lit                                                         | Falling vacuum: Vacuum > rP1           |
| 5 and 7 | SP1 6 Both LEDs flashing | Manual control of the "suction" and "blow off" ejector functions. |                                        |
|         |                          | The ejector is in manual mode or setting mode.                    |                                        |

# 4 Technical Data

# 4.1 Display Parameters

| Parameter                                | Value   | Comment                                                                         |
|------------------------------------------|---------|---------------------------------------------------------------------------------|
| Display                                  | 3-digit | Red 7-segment LED display                                                       |
| Resolution                               | ±1 mbar | —                                                                               |
| Accuracy                                 | ±3% FS  | T <sub>amb</sub> = 25° C, based on FS (full-scale) final value                  |
| Display refresh rate                     | 5 1/s   | Only affects the 7-segment display                                              |
| Idle time before the menu is ex-<br>ited | 1 min   | The display mode is accessed automatically when no settings are made in a menu. |

## 4.2 General parameters

| Parameter                 | Version      | Symbol           | Limit value  |             |              | Comment                  |
|---------------------------|--------------|------------------|--------------|-------------|--------------|--------------------------|
|                           |              |                  | min.         | optimal     | max.         |                          |
| Working tempera-<br>ture  |              | $T_{amb}$        | 0° C         |             | +50° C       | _                        |
| Storage tempera-<br>ture  |              | T <sub>sto</sub> | -10° C       |             | 60° C        | _                        |
| Humidity                  |              | $H_{rel}$        | 10% r.h.     |             | 85%<br>r.h.  | Free from condensation   |
| Degree of protec-<br>tion |              |                  | —            | —           | IP40         | _                        |
|                           | 05           |                  | 3.5 bar      | 4 bar       | 6 bar        | —                        |
| Operating pres-           | 07           | Р                | 3.5 bar      | 4 bar       | 6 bar        | —                        |
| sure (flow pres-<br>sure) | 10           |                  | 3.5 bar      | 4.5 bar     | 6 bar        | —                        |
| Operating                 | Air or neuti | ral gas, filte   | red to 5 µm, | without oil | , class 3-3- | 3 compressed air quality |

medium in acc. with ISO 8573-1

#### 4.3 Electrical Parameters

| Supply voltage                    | DC 24 V $\pm$ 10% (PELV <sup>1</sup> )    |                                  |                               |  |
|-----------------------------------|-------------------------------------------|----------------------------------|-------------------------------|--|
| Polarity reversal protec-<br>tion | Yes                                       |                                  |                               |  |
| Current consumption<br>(at 24 V)  |                                           | Typical current consump-<br>tion | Max. current consump-<br>tion |  |
|                                   | SCPMi – xx – NC                           | 50 mA                            | 70 mA                         |  |
|                                   | SCPMi – xx – NO                           | 75 mA                            | 115 mA                        |  |
| NFC                               | NFC Forum Tag type 4                      |                                  |                               |  |
| IO-Link                           | IO-Link 1.1 Baud rate COM2 (38.4 Kbits/s) |                                  |                               |  |

<sup>1)</sup> The power supply must correspond to the regulations in accordance with EN60204 (protected extra-low voltage).

Version 00

# 4.4 Mechanical Data

#### 4.4.1 Performance Data

| Туре                                                             | Nozzle 05 | Nozzle 07 | Nozzle 10 |
|------------------------------------------------------------------|-----------|-----------|-----------|
| Nozzle size [mm]                                                 | 0.5       | 0.7       | 1.0       |
| Degree of evacuation [%]                                         |           | 87        |           |
| Max. suction rate [l/min] <sup>1)</sup>                          | 7.5       | 15        | 28        |
| Air consumption for suction [l/min]                              | 9         | 22        | 45        |
| Air consumption for blow off [l/min]                             |           | 10        |           |
| Sound pressure level, unobstructed suction [dB(A)] <sup>1)</sup> | 66        | 70        | 71        |
| Sound pressure level, suction [dB(A)]                            | 55        | 70        | 72        |
| Pressure range [bar]                                             |           | 3.5 to 6  |           |
| Rec. diameter of compressed air hose [mm] <sup>2)</sup>          | -         | 2         | 4         |
| Rec. diameter of vacuum hose [mm] <sup>2)</sup>                  | -         | 2         | 4         |
| Weight [g]                                                       |           | 80        |           |

<sup>1)</sup> At optimum operating pressure (SCPM...05/07: 4 bar; SCPM...10: 4.5 bar) <sup>2)</sup> For max. length of 2 m

## 4.4.2 Maximum Torque

| Connection              | Max. torque |
|-------------------------|-------------|
| Mounting hole d4        | 1 Nm        |
| Electrical connector G3 | Hand-tight  |

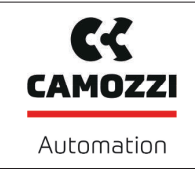

## 4.4.3 Pneumatic circuit plans

| Key: |                           |
|------|---------------------------|
| NC   | Normally closed           |
| NO   | Normally open             |
| 1    | Compressed air connection |
| 2    | Vacuum connection         |
| 3    | Exhaust outlet            |

NC

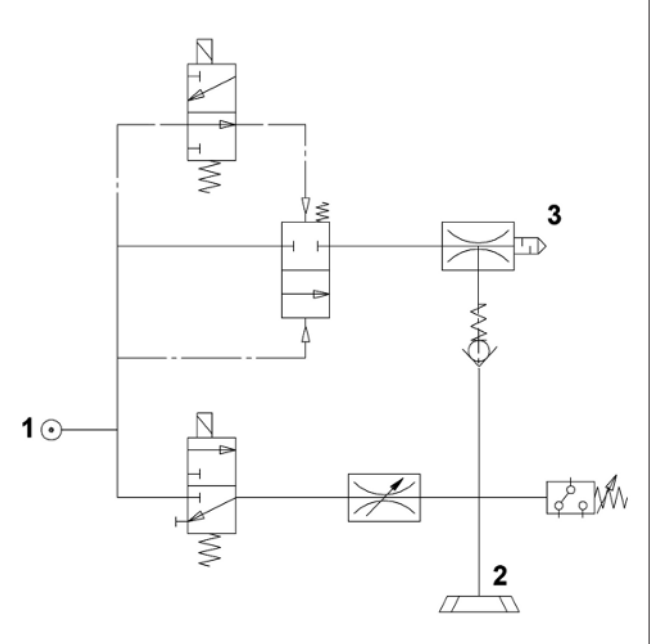

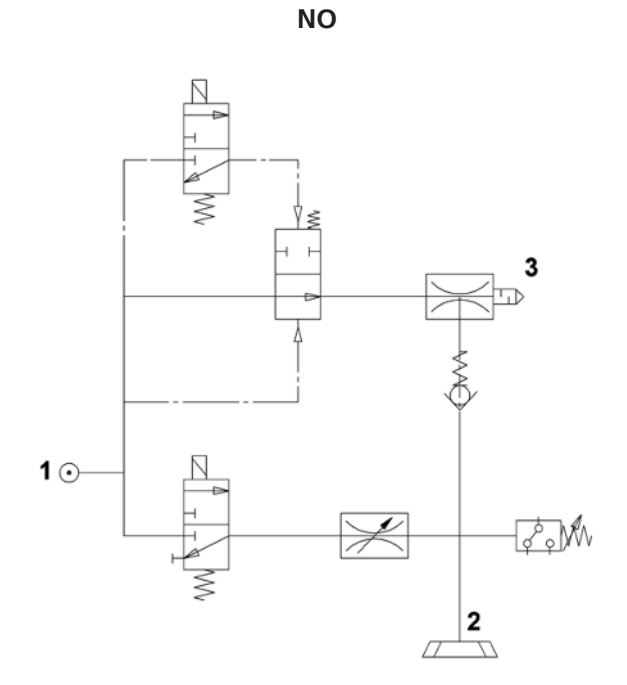

# 4.4.4 Factory Settings

| Code | Parameter           | Value of the factory setting                                         |  |
|------|---------------------|----------------------------------------------------------------------|--|
| SP I | Switching point SP1 | 750 mbar                                                             |  |
| -P   | Reset point rP1     | 600 mbar                                                             |  |
| SP2  | Switching point SP2 | 550 mbar                                                             |  |
| -65  | Reset point rP2     | 540 mbar                                                             |  |
| EBL  | Blow off time       | 0.20 s                                                               |  |
| ctr  | Control             | Activated = □ ∩                                                      |  |
| deS  | Sustained suction   | Deactivated = $\Box FF$                                              |  |
| E-   | Evacuation time     | 0 s                                                                  |  |
|      | Leakage value       | 0 mbar/s                                                             |  |
| bLo  | Blow-off function   | Externally controlled blow-off = $- \begin{bmatrix} - \end{bmatrix}$ |  |
| 0u2  | Output function     | Switching logic – output 2 = NO                                      |  |
| P-n  | Signal type         | Output level = PNP                                                   |  |
| UN I | Vacuum unit         | Vacuum unit in mbar = b日┌                                            |  |
| dLY  | Switch-off delay    | 10 ms                                                                |  |
| 967  | Display rotation    | Standard = $\Box \vdash \Box$                                        |  |

|            | Operating Instructions | 5000048914 |
|------------|------------------------|------------|
| Automation |                        | Version 00 |

| <br>Code | Parameter | Value of the factory setting       |
|----------|-----------|------------------------------------|
| Eco      | ECO mode  | Deactivated = $\Box \vdash \vdash$ |
| P In     | PIN code  | User-defined                       |

The production setup profiles P-1 to P-3 are factory-set to have the exact same data set as the default data set P-0.

# 5 Operating and Menu Concept

The mini compact ejector is operated using two buttons on the foil keypad:

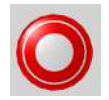

#### MENU BUTTON

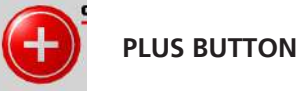

The following information can be shown on the display:

- The current vacuum measurement value
- The selected menu item
- The settings
- Error messages in the form of error codes

The operating menu's home screen shows the currently measured vacuum level in the selected display unit. Millibar is fixed as the unit. The measured value is displayed as positive compared to the ambient air pressure.

# 5.1 Button Assignments in Display Mode

#### **Displaying the Software Version**

The software version indicates the software currently running on the internal controller.

- ✓ The mini compact valve is in display mode
- Press the MENU button
- $\Rightarrow$  The software ID is displayed.
- To exit the function, press the **MENU** button.

The **PLUS** button has no function (the display shows  $[ \ \Box \Box \Box ]$ ).

#### 5.1.1 Opening the Menu

Press the **PLUS BUTTON** to open the following menus:

- Press the **PLUS** button briefly.
- $\Rightarrow$  The main menu opens with the first parameter [ $\Box P$  |].

Opening the EF menu for extended functions:

- 1. Press the **PLUS** button several times until the parameter  $\Box \vdash$  appears on the display.
- 2. Press the **MENU** button to switch to the EF submenu for extended functions.
- $\Rightarrow$  The EF menu opens with the first parameter [ $\Box \Box \Box \Box$ ].

Opening the INF menu:

- 1. Press the **PLUS** button several times until the parameter  $\square \square$  appears on the display.
- 2. Press the **MENU** button to switch to the INF submenu for information.
- $\Rightarrow$  The INF menu opens with the first parameter [ $\Box \Box |$ ].

5000048914

## 5.1.2 Displaying the Basic Settings (Slide Show)

When you press the **MENU** button from the home screen, the following parameters are automatically shown one after the other on the display (slide show):

- The vacuum unit
- The current operating mode ( $5 \mid \Box$  or  $\mid \Box \perp$ )
- The currently activated production setup profile (P-0 to P-3)
- The value of switching point SP1
- The value of reset point rP1
- The value of switching point SP2
- The value of reset point rP2
- The supply voltage US

The display cycle returns to the vacuum display after a complete cycle or can be canceled at any time by pressing any button.

#### 5.2 Main Menu

All settings for standard applications can be accessed and configured using the main menu.

#### 5.2.1 Functions in the Main Menu

The following table shows an overview of the display codes and parameters in the main menu:

| Display<br>code | Parameter                                | Explanation                                                                                                    |
|-----------------|------------------------------------------|----------------------------------------------------------------------------------------------------|
| SP I            | Switching point 1                        | Value at which the control function deactivates (only active if $[\Box\Box\Box] = [\Box\Box]$ )                                                         |
| -P              | Reset point 1                            | Reset value 1 for the control function                                                                                                    |
| SP2             | Switching point 2                        | Switching value for the "Parts control" signal                                                                                                    |
| -65             | Reset point 2                            | Reset value 2 for the "Parts control" signal                                                                                                    |
| EBL             | Blow off time                            | Setting of the blow-off time for time-controlled blow-off                                                                                               |
| cAL             | Zero-point adjust-<br>ment (calibration) | Calibrate vacuum sensor, zero point = ambient pressure                                                                                                  |
| EF              | Extended functions                       | Open the "Extended Functions" submenu                                                                                                    |
| INF             | Information                              | Open the "Information" submenu                                                                                                    |
| Inc             | Incorrect                                | The entered value is not within the permissible value range.<br>This is an informational message that appears if incorrect informa-<br>tion is entered. |

#### 5.2.2 Changing the Parameters of the Main menu

If you wish to change values, e.g. the switching points, you have to enter the new value digit by digit.

- 1. Use the **PLUS** button to select the desired parameter.
- 2. Confirm using the **MENU** button.
  - $\Rightarrow$  The value that is currently set is displayed and the first digit flashes.
- 3. Use the **PLUS** button to change the value. The value increases by 1 each time that the button is pressed. After 9, the counter goes back to 0 when the **PLUS** button is pressed.
- 4. Press the **MENU** button to save the changed value.
  - $\, \Rightarrow \,$  The first digit is accepted and the second digit flashes.
- 5. You can use the **PLUS** button to set the second digit.

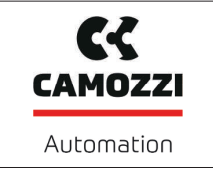

6. Press the **MENU** button to save the changed value.

 $\Rightarrow$  The second digit is accepted and the third digit flashes.

- 7. You can use the **PLUS** button to set the third digit.
- 8. Press the **MENU** button to save the changed value.
- ⇒ If the entered value is within the permissible value range, it is accepted and the modified parameter is displayed.
- ⇒ If the entered value is not within the permissible value range, this is briefly indicated on the display  $[ \mid \Box \Box ]$  and the new value is not accepted.

If input is interrupted for longer than 1 minute or if no input is made, the measurement screen is automatically displayed.

## 5.3 Extended Functions menu (EF)

An "Extended Functions" menu (EF) is available for applications with special requirements.

#### 5.3.1 Functions in the Extended Functions menu (EF)

The following table shows an overview of the display codes and parameters in the "Extended Functions" menu:

| Display<br>code | Parameter                                | Possible settings                                                             | Explanation                                                                                                    |  |
|-----------------|------------------------------------------|-------------------------------------------------------------------------------|----------------------------------------------------------------------------------------------------|--|
| ctr             | Energy-saving function                   | oFF<br>on<br>onS                                                              | Control function off<br>Control active<br>Control with leak monitoring active                                                                                                    |  |
| dcS             | Deactivate<br>auto. control<br>shutoff   | ne<br>YES                                                                     | Suppresses the automatic valve protection function when set to $\exists E \\ \exists$ .<br>Cannot be activated when $\Box \\ \Box \\ \Box \\ = \Box \\ \Box \\ \Box \\ \blacksquare $ . |  |
| F- 1            | Max. permissi-<br>ble evacuation<br>time | configurable be-<br>tween 0.01 and<br>9.99 seconds in<br>steps of 0.01<br>□FF | Permitted evacuation time No monitoring                                                                                                    |  |
|                 | Max. permissi-<br>ble leakage            | Values config-<br>urable between<br>and 999                                   | Permitted leakage<br>Unit: millibar per second                                                                                                    |  |
| bLo             | Blow-off func-<br>tion                   | -E-<br>I-E<br>E-E                                                             | Externally controlled<br>Internally controlled (triggered internally, time can<br>be set)<br>Externally controlled (triggered externally, time can<br>be set)                           |  |
| 0u2             | Output func-<br>tion                     | no<br>nc                                                                      | Normally open contact [□□]<br>Normally closed contact [□□]                                                                                                    |  |
| P-n             | Output type                              | PnP<br>nPn                                                                    | Output<br>PNP switch<br>NPN switch                                                                                                    |  |
| dLY             | Switching sig-<br>nal delay              | Values config-<br>urable between<br>and 999                                   | Delay between switching signals SP1 and NP2 in milliseconds                                                                                                    |  |
| UN I            | Vacuum unit                              | ЬАг                                                                           | Define the displayed vacuum unit<br>Vacuum level in millibar [mbar]                                                                                                    |  |

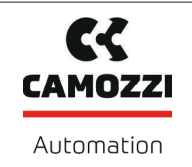

5000048914

Version 00

| Display<br>code | Parameter              | Possible settings  | Explanation                                                                                                    |  |
|-----------------|------------------------|--------------------|----------------------------------------------------------------------------------------------------|--|
|                 |                        | кРА<br>,Н9<br>Р5 , | Vacuum level in kilopascal [kPa]<br>Vacuum value in inches of mercury [inHg]<br>Vacuum value in pound-force per square inch [psi]                                                                                  |  |
| d 15            | Display rota-<br>tion  | SEd<br>roe         | Display configuration<br>Standard<br>rotated 180°                                                                                                    |  |
| Eco             | Display in ECO<br>mode | oFF<br>Lo<br>on    | Configure the display<br>ECO mode is deactivated – the display remains on<br>The brightness is reduced by 50 percent.<br>Eco mode activated – if no buttons are pressed, the<br>display turns off after one minute |  |
| P In            | PIN code               | Value from 🔲   to  | Specify the PIN code, lock the menus<br>If the PIN code is, then the device is not<br>locked.                                                                                                    |  |
| nFc             | NFC lock               | on<br>d IS<br>Loc  | NFC lock:<br>NFC active<br>Completely switched off<br>Write-protected                                                                                                    |  |
| -65             | Reset                  | YES                | The values remain unchanged<br>Reset parameter values to factory settings                                                                                                    |  |

#### 5.3.2 Changing parameters in the Extended Functions menu

Depending on the parameter, there are two different methods for entering values in the EF menu.

When entering numerical values, you enter them digit by digit as in the main menu:

- 1. Use the **PLUS** button to select the desired parameter.
- 2. Confirm using the **MENU** button.
  - $\Rightarrow$  The value that is currently set is displayed and the first digit flashes.
- 3. Use the **PLUS** button to change the value. The value increases by 1 each time that the button is pressed. After 9, the counter goes back to 0 when the **PLUS** button is pressed.
- 4. Press the **MENU** button to save the changed value.
  - $\Rightarrow$  The first digit is accepted and the second digit flashes.
- 5. You can use the **PLUS** button to set the second digit.
- 6. Press the **MENU** button to save the changed value.
  - $\Rightarrow$  The second digit is accepted and the third digit flashes.
- 7. You can use the **PLUS** button to set the third digit.
- 8. Press the **MENU** button to save the changed value.
- $\Rightarrow$  The value is accepted and the modified parameter is displayed.

If input is interrupted for longer than 1 minute or if no input is made, the measurement screen is automatically displayed.

For other parameters, you can select from predefined settings:

- 1. Use the **PLUS** button to select the desired parameter.
- 2. Confirm using the **MENU** button.
  - $\Rightarrow$  The current setting is displayed and flashes.

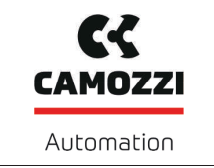

- 3. Use the **PLUS** button to switch to the next setting.
- 4. Press the **MENU** button to save the desired setting.
- $\Rightarrow$  The selected setting is briefly shown on the display.
- $\Rightarrow$  The display then automatically jumps to the parameter that was just set.

#### 5.4 Info menu [INF]

The "Info" [INF] menu is available for reading out system data such as counters, the software version, part numbers and serial numbers.

#### 5.4.1 Functions in the Info menu

The following table shows an overview of the display codes and parameters in the Info menu:

| Display<br>code | Parameter               | Explanation                                                                 |
|-----------------|-------------------------|-----------------------------------------------------------------------------|
|                 | Counter 1               | Counter for suction cycles (suction signal input)                           |
| 555             | Counter 2               | Valve switching cycles                                                      |
| cc3             | Counter 3               | CM counter                                                                  |
|                 | Erasable counter 1      | Counter for suction cycles (suction signal input)                           |
| 663             | Erasable counter 2      | Valve switching cycles                                                      |
| ct3             | Erasable counter 3      | CM counter                                                                  |
| reb             | Reset erasable counters | All erasable counters reset to zero                                         |
| Soc             | Software                | Indicates the software version                                              |
| Art             | Part number             | Part number displayed                                                       |
| 500             | Serial number           | Serial no. displayed, provides information about the pro-<br>duction period |

#### 5.4.2 How Data is Displayed in the Info Menu

Counter values or numbers with more than 3 digits are displayed in a special manner.

Counter values and serial numbers are 9-digit whole numbers. These numbers are divided into 3 blocks of 3 numbers when shown on the display. Each time a decimal point is displayed to indicate if it is the highest, middle or lowest block. The display starts with the 3 highest-value digits and can be scrolled through using the **PLUS** button.

- 1. Use the **PLUS** button to select the desired parameter.
- 2. Confirm using the **MENU** button.
- 3. Use the **PLUS** button to display or scroll through the blocks that make up the value.

# 6 Interfaces

## 6.1 Basic Principles of IO-Link Communication

The ejector is operated in IO-Link mode to enable intelligent communication with a controller.

The IO-Link communication takes place using cyclical process data and acyclical ISDU parameters.

The ejector's parameters can be set remotely using IO-Link mode. In addition, the energy and process control (EPC) feature is available. The EPC is divided into 3 modules:

- Condition monitoring (CM): Condition monitoring to increase system availability
- Energy monitoring (EM): Energy monitoring to optimize the vacuum system's energy consumption
- Predictive maintenance (PM): Predictive maintenance to increase the performance and quality of the gripping systems

# 6.2 Process Data

The cyclical process data is used to control the ejectors and receive current information reported from the ejector. There is a difference between the input data (Process Data In) and the controlling output data (Process Data Out).

The input data Process Data In is used to report the following information cyclically:

- The limit values SP1 and SP2
- The status of SP3
- The ejector device status in the form of a status traffic light
- EPC data
- Warnings issued by the ejector
- Sensor supply voltage
- Air consumption

The output data Process Data Out is used to control the ejector cyclically:

- EPC Select is used to define which data is sent.
- To determine the air consumption, the system pressure can be preset.
- The ejector is controlled using the suction and blow-off commands.

The exact meaning of the data and functions is described in more detail in the "Description of Functions" chapter. A detailed description of the process data can be found in the data dictionary.

The corresponding device description file (IODD) is available for integration into a higher-level controller.

#### 6.3 ISDU Parameter Data

The acyclical communication channel can be used to retrieve what are known as ISDU (Index Service Data Unit) parameters, which contain further information on the system status.

The ISDU channel can also be used to read or overwrite all the settings, e.g. the limit values, additional leakage, etc. Further information on the identity of the product, such as the part number and serial number, can be retrieved using the IO-Link. The product also provides space for saving user-specific information here, such as the installation and storage location.

The exact meaning of the data and functions is described in more detail in the "Description of Functions" chapter.

You can find a detailed diagram of the process data in the data dictionary and IODD.

In order for a control unit to access the ISDU parameters, the necessary system functions must be purchased from the manufacturer of the control unit and used.

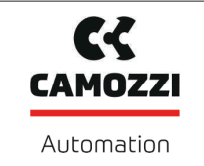

# 6.4 Near Field Communication (NFC)

NFC (Near Field Communication) refers to a standard for wireless data transfer between different devices over short distances.

The ejector functions as a passive NFC tag that can be read or written by a read or write device which has NFC activated, such as a smartphone or tablet. Access to the ejector parameters via NFC also works when the supply voltage is not connected.

There are two options for communicating via NFC:

• Read access only can be obtained via a website viewed in a browser. For this, no additional app is needed. The reading device requires only that NFC and the internet connection are enabled.

For the best data connection, place the reading device on the NFC symbol in the middle of the ejector.

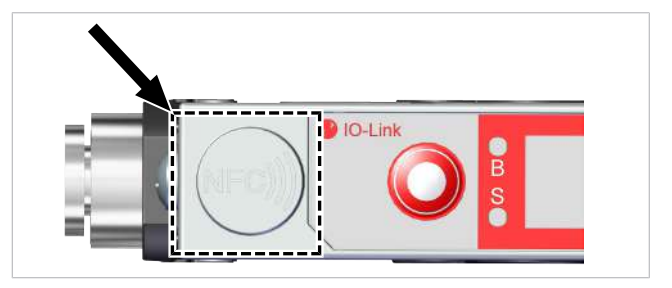

The reading distance is very short for NFC applications. Determine the position of the NFC antenna in the reading device used. If parameters of the device are modified via IO-Link or NFC, then the power supply must subsequently remain stable for at least three seconds to prevent data loss (error E01).

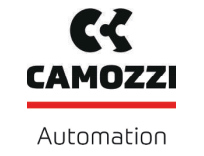

# 7 Description of Functions

## 7.1 Picking up the Workpiece (Vacuum Generation)

The ejector is designed for vacuum handling of airtight parts in combination with suction systems. The vacuum is generated in a nozzle according to the Venturi principle, i.e. by using suction generated by the flow of accelerated compressed air. Compressed air is channeled into the ejector and flows through the nozzle. A vacuum is generated immediately downstream of the motive nozzle; this causes the air to be sucked through the vacuum connection. The air and compressed air that have been removed by the suction exit together via the silencer.

The venturi nozzle on the ejector is activated and deactivated using the suction command:

- In the NO (normally open) variant, the venturi nozzle is deactivated when the suction signal is received.
- In the NC (normally closed) variant, the venturi nozzle is activated when the suction signal is received.

An integrated sensor records the vacuum generated by the venturi nozzle. The exact vacuum level is shown on the display and can be read from the IO-Link process data.

The diagram below shows the vacuum curve for when the air saving function is activated:

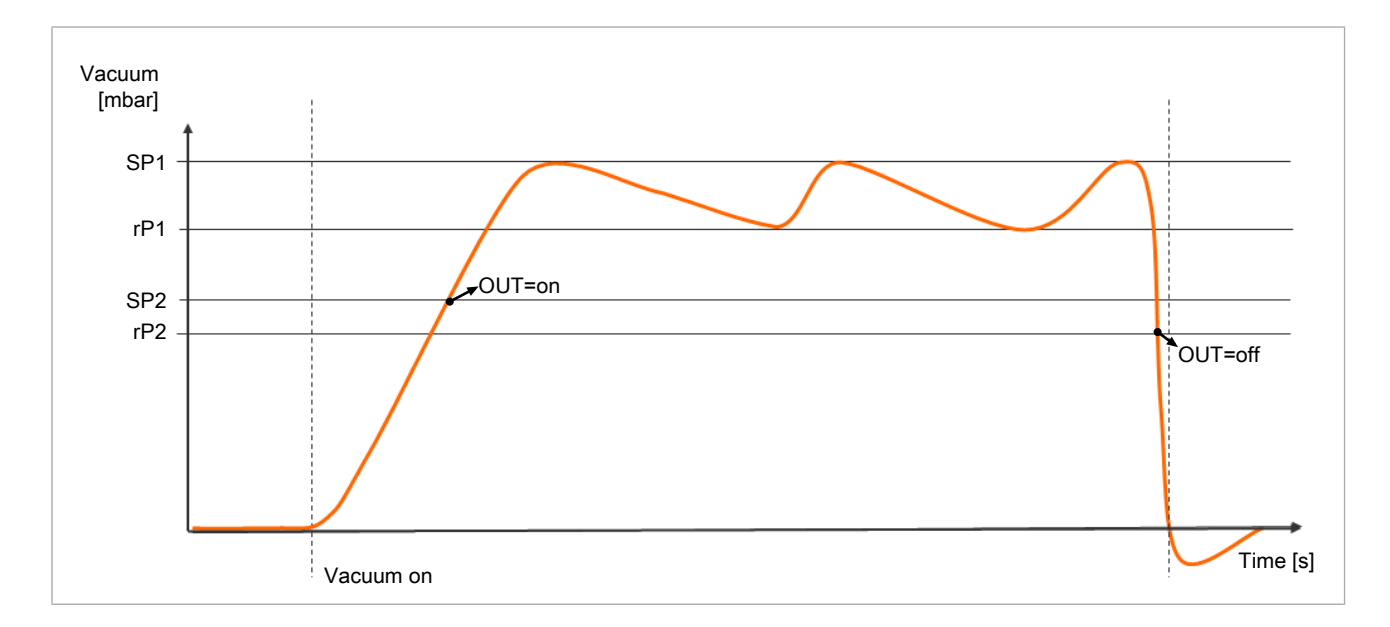

The ejector has an integrated air saving function and automatically regulates the vacuum in suction mode:

- The electronics switch the venturi nozzle off as soon as the vacuum limit value set for switching point SP1 is reached.
- When objects with airtight surfaces are picked up, the integrated non-return valve prevents the vacuum from dropping.
- If leakages cause the system vacuum to drop below the limit value configured for the switching point rP1, the venturi nozzle is switched back on.
- The OUT output is set once a workpiece is picked up securely, based on the vacuum value. This enables the further handling process.

# 7.2 Depositing the Workpiece/Part (Blowing Off)

In blow off mode, the vacuum circuit of the ejector is supplied with compressed air. This ensures that the vacuum drops quickly, allowing the workpiece/part to be deposited quickly.

Version 00

During blow off,  $[- \vdash \vdash]$  is shown on the display.

The ejector provides three blow-off modes for selection:

- Externally controlled blow-off
- Internally time-controlled blow-off
- Externally time-controlled blow off

## 7.3 Operating Modes

#### 7.3.1 Automatic Operation

Once the product is connected to the power supply, it is ready for operation and enters automatic mode. This is the normal operating mode, in which the product is operated by the system control unit.

A differentiation is made between SIO mode and IO-Link mode.

The operating mode may be changed from automatic operation to manual operation using the buttons. The ejector is always parameterized in automatic mode.

#### 7.3.2 Manual Mode

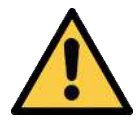

#### Changing the output signals in manual mode

Personal injury or damage to property!

• Electrical connection and manual operation may be performed only by a qualified specialist who can predict the effects that signal changes will have on the entire system.

In manual mode, the suction and blow-off functions can be controlled independently of the higher-level controller using the buttons on the foil keypad of the operating element. Among other things, this function is used to detect and eliminate leakages in the vacuum circuit.

In this operating mode, the "SP1" and "SP2" LEDs both flash.

#### **Activating Manual Mode**

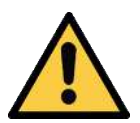

#### 

#### External signals may change manual mode

Personal injury or property damage due to unforeseen work steps!

• There must be no people in the system's danger area while it is in operation.

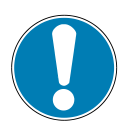

#### NOTE

#### It is not possible to activate manual mode.

Access to manual mode is locked by the controller. This status is indicated by the code E90 on the display.

- Unlock manual mode using the controller.
- $\checkmark$  The ejector is shown on the measurement screen.
- Press and hold the **MENU** and **PLUS** buttons simultaneously for at least 3 seconds.
- ⇒ The "SP1" and "SP2" LEDs flash.

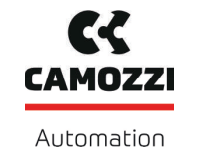

#### **Deactivating Manual Mode**

- ✓ The ejector is in "manual mode".
- Briefly press the **MENU** and **PLUS** buttons at the same time.
- ⇒ The "SP1" and "SP2" LEDs cease to flash.

The device also exits manual mode when the status of the external signals changes. When the ejector receives an external signal, it switches to automatic mode.

#### Activating and Deactivating Manual Suction

#### Activating manual suction

- ✓ The ejector is in "manual mode". The "SP1" and "SP2" LEDs flash.
- Press the **MENU** button to activate "suction" mode.
- $\Rightarrow$  The suction LED lights up.
- $\Rightarrow$  The ejector begins to suck.

#### Deactivating manual suction

- $\checkmark$  The ejector is in "suction" mode.
- Press the **MENU** button again.
- $\Rightarrow$  The suction process is deactivated.
- Alternatively, press the PLUS button.
- ⇒ The ejector changes to the "blow-off" state for as long as you hold the button down.

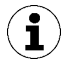

If the controller is on  $[\Box\Box\Box] = [\Box\Box]$  it uses the configured limit values in "manual" mode as well.

#### Activating and Deactivating Manual Blow-off

- ✓ The ejector is in "manual mode".
- Press and hold the **PLUS** button.
- $\Rightarrow$  The blow-off LED lights up.
- $\Rightarrow$  The ejector blows off for as long as you keep the button pressed down.
- Release the PLUS button to end the blow-off.
- $\Rightarrow$  The blow-off process is deactivated.
- $\Rightarrow$  The blow-off LED is no longer lit.

#### 7.3.3 Setting Mode

Setting mode is used for locating and eliminating leakages in the vacuum circuit. Since the valve protection function is deactivated and the control is not deactivated, even at increased control frequencies. In this operating mode, the "SP1" and "SP2" LEDs both flash.

#### Setting Mode Activated and Deactivated

• Set the corresponding value using bit 2 in the output process data byte (PDO).

A change to bit 0 or bit 1 (suction or blow-off) in the PDO also causes the ejector to exit setting mode. This function is only available in IO-Link mode.

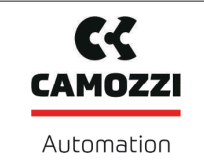

# 7.4 Monitoring the System Vacuum and Defining Limit Values

The ejector has integrated sensors for measuring the vacuum.

The current vacuum and pressure levels are shown on the display and can be read out via IO-Link.

The limit values are set in the main menu using the parameters  $[5P \ ]$ ,  $[-P \ ]$ , [5P2] and [-P2] or IO-Link.

Limit values SP1 and rP1 are used by the control function to control the vacuum.

Limit value SP3, "Part deposited" [PDIN0] cannot be set using the main menu. It is fixed at 20 mbar. Signal SP3 is issued when the vacuum reaches < 20 mbar (providing the vacuum has already reached SP2 once). By issuing this signal, the ejector tells the control system that the part has been deposited successfully. The signal is reset by issuing a new Suction ON command.

Overview of the limit values:

| ISDU [Hex]  | Limit value parameter | Description                                              |
|-------------|-----------------------|----------------------------------------------------------|
| P-0: 0x0064 | SP1                   | Vacuum control value<br>Vacuum switching point           |
| P-0: 0x0065 | rP1                   | Vacuum hysteresis<br>Vacuum reset point                  |
| P-0: 0x0066 | SP2                   | Activation value of "Parts control" signal output        |
| P-0: 0x0067 | rP2                   | Deactivation value of "Parts control" signal out-<br>put |
| _           | SP3                   | Part deposited (vacuum < 20 mbar)                        |

#### 7.5 Calibrating the Vacuum Sensor [0x0002]

Since the sensor integrated in the ejector is subject to variation due to the manufacturing process, we recommend calibrating the sensor after installation. In order to calibrate the ejector, the system's pneumatic circuits must be open to the atmosphere.

A zero offset is only possible in the range of  $\pm 3$  percent of the end value of the measuring range.

If the permissible limit of  $\pm 3\%$  is exceeded, error code [ $\begin{bmatrix} \Box \end{bmatrix}$ ] will appear on the display.

The function for zero-point adjustment of the sensor is performed in the basic menu under the parameter  $\Box \Pi L$  or using IO-Link.

#### Calibrating from the Main Menu:

- 1. To adjust the zero point, press the **PLUS** button several times until  $[\Box \Box \Box]$  appears on the display.
- 2. Confirm using the **MENU** button.
- 3. Use the **PLUS** button to choose between [**NO**] and  $[\square E \square]$  (vacuum sensor calibration).
- 4. Confirm using the **MENU** button.
- $\Rightarrow$  The sensor is calibrated.

#### 7.6 Changing the Blow-Off Flow Rate on the Ejector

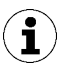

Do not overwind past the stop on the valve screw. The blow off flow rate can be adjusted within the range between 0% and 100%.

The figure shows the position of the valve screw (1) for adjusting the blow off volume flow. The valve screw is equipped with a stop on both sides.

- Turn the valve screw (1) clockwise to reduce the flow rate.
- Turn the valve screw (1) counterclockwise to increase the flow rate.

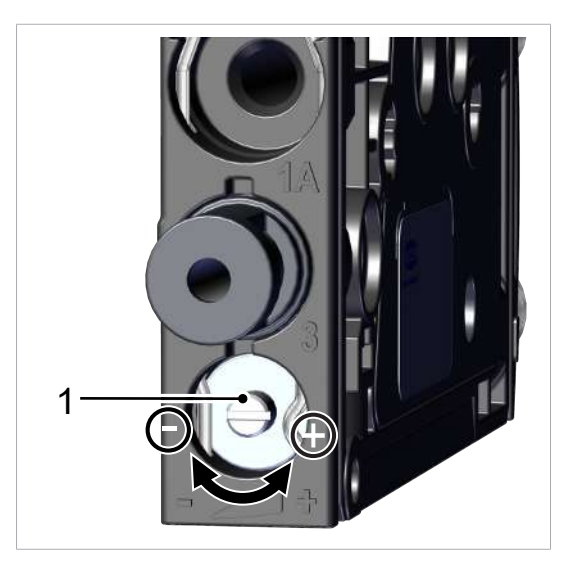

# 7.7 Control Functions [P-0: 0x0044]

The ejector allows you to conserve compressed air or prevent a too powerful vacuum from being generated. Vacuum generation is interrupted once the configured switching point SP1 is reached. If leakage causes the vacuum to fall below the reset point rP1, vacuum generation resumes.

The **permitted leakage** can be set in mbar/s using the  $[- \lfloor -]$  parameter in the Extended Functions menu. The leakage is measured from the point when the control function interrupts suction after reaching switching point SP1.

The following operating modes can be set for the controller function in the EF menu using the  $[\Box \Box \Box]$  parameter or via IO-Link.

# 7.7.1 No Control (Continuous Suction)

The ejector produces continuous suction with maximum power. This setting is recommended for very porous workpieces, which would otherwise cause the vacuum generator to switch on and off continuously due to the high rate of leakage.

For this mode, the control function is set to  $[\Box \Box \Box ] = [\Box \Box \Box]$ .

This setting can only be adjusted when the control shutoff is deactivated  $[d\Box ] = [\Box ]$ .

# 7.7.2 Control

The ejector switches off vacuum generation when the switching point SP1 is reached and switches it back on when the vacuum falls below the reset point rP1. The switching point evaluation for SP1 follows the control function. This setting is particularly recommended for airtight workpieces.

For this mode, the control function is set to  $[\Box \Box \Box] = [\Box \Box]$ .

To protect the ejector, valve switching frequency monitoring is activated in this operating mode.

If the readjustment is too fast, the control function is deactivated and the device switches to continuous suction.

#### 7.7.3 Control with Leak Monitoring

This operating mode is the same as the previous mode, with the addition that the leakage rate within the system is measured and compared to the configurable limit value for permissible leakage -L-.

If the actual leakage rate exceeds the limit value more than twice in succession, the control function is then deactivated and the ejector switches to continuous suction.

In this mode, the control function is set to  $[\Box \sqcap \Box]$ .

## 7.7.4 Control Shutoff [P-0: 0x004E]

This function deactivates the automatic control shutoff.

The function can be set using the parameter  $[d \sqsubset G]$  in the EF menu or via IO-Link.

| Parameter | Setting value | Explanation                                                                                                    |
|-----------|---------------|----------------------------------------------------------------------------------------------------|
| deS       | [no]          | If excessive leakage is detected and the valve is switching too often (> 6 times in 3 seconds), the ejector switches to "continuous suction" mode                                                                                                    |
|           | [965]         | Continuous suction is deactivated and the ejector continues controlling<br>in spite of the high leakage or having a switching frequency of > 6 times<br>in 3 seconds. Continuous suction will not be activated if the valve fre-<br>quency is exceeded. |

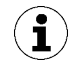

When the control shutoff is deactivated, the suction valve makes frequent adjustments. This can destroy the ejector.

## 7.8 Blow-Off Modes [0x0045]

For each ejector disc, one of three blow off modes can be selected/set via IO-Link.

#### 7.8.1 Externally controlled blow-off

The "blow-off" valve is controlled directly by the "blow off" command. The ejector switches to blow-off mode for as long as the "Blow-off" signal is present. The "Blow-off" signal is given priority over the "Suction" signal.

In this mode, the blow-off function is set to  $[- \vdash -]$ .

#### 7.8.2 Internally time-controlled blow-off

In this mode, the blow-off function is set to [ |-|].

The "blow-off" valve is automatically activated for the configured time period as soon as the ejector leaves "suction" mode. The blow-off time can be set with the parameter  $[\Box \Box \Box]$  in the main menu. The "blow-off" signal overrides the "suction" signal, even if the specified blow-off time is very long.

#### 7.8.3 Externally Time-Controlled Blow-Off

In this mode, the blow-off function is set to  $[\vdash - \vdash]$ .

The blow-off pulse is triggered externally by the "Blow-off" signal/command. The "Blow-off" valve is activated for the specified time [bb]. A longer input signal does not increase the blow-off duration.

The "Blow-off" signal overrides the "Suction" signal, even if the specified blow-off time is very long.

The blow-off time can be set with the parameter [ $\vdash \Box \sqcup$ ] in the main menu.

#### 7.8.4 Setting the Blow-Off Time [P-0: 0x006A]

If the blow-off function of the ejector is set to internally time-controlled  $[\Box \sqcup \Box] = [\Box \sqcup \Box]$  or externally time-controlled  $[\Box \sqcup \Box] = [\Box \sqcup \Box]$  "Blow-off", then the blow-off time  $[\Box \sqcup \Box]$  may be specified.

The blow-off time can be set using the  $[ \vdash \Box \sqcup ]$  parameter in the main menu.

The value displayed indicates the blow off time in seconds. The time can range from 0.10 to 9.99 seconds.

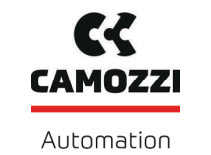

# 7.9 Output function [0x0047]

The signal output can be switched between  $[\neg \Box]$  (normally open) and  $[\neg \Box]$  (normally closed) contact.

To switch this setting, use the  $[\Box \cup ]$  menu item in the extended functions menu, or IO-Link.

The function of the switching threshold SP2/rp2 (component check) is assigned to the Ou2 signal output.

# 7.10 Output type [0x0049]

The output type can be used to switch between PNP and NPN. To switch this setting, use the  $[\square - \square]$  menu item in the EF menu, or IO-Link.

# 7.11 Selecting a Display Unit [0x004A]

The unit of the displayed vacuum level can be set using this function.

The function can be configured with the parameter  $[\Box \Box \neg \neg]$  in the EF menu or via IO-Link.

The following units are available:

| Unit       | Explanation                                                                                    |
|------------|------------------------------------------------------------------------------------------------|
| bar        | The vacuum level is displayed in mbar.<br>The setting for this unit is [ $\Box \Box \Box =$ ]. |
| Pascal     | The vacuum level is displayed in kPa.<br>The setting for this unit is $[k\square]$ .           |
| Inch of Hg | The vacuum level is displayed in inHg.<br>The setting for this unit is $[-H_{\Box}]$ .         |
| psi        | The vacuum level is displayed in psi.<br>The setting for this unit is $[P_{3-1}]$ .            |

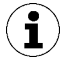

Selection of the unit only affects the display. The units of the parameters that can be accessed via IO-Link are not affected by this setting.

# 7.12 Switch-Off Delay [0x004B]

You can use this function to set a switch-off delay for the SP1 and SP2 signals. This can be used to handle short drops in the vacuum circuit.

The duration of the switch-off delay can be set with the parameter  $[\Box \sqcup \exists]$  in the EF menu or via IO-Link. Select a value in the range from 0 to 999. To deactivate this function, enter the value  $[\Box \Box \Box]$  (= off).

The switch-off delay affects the process data bits in IO-Link and the SP1 and SP2 status indicators.

# 7.13 Rotating the Display [0x004F]

To allow different installation positions, the orientation of the display can be rotated by 180° by changing the parameter  $[d\square]$  in the EF menu or via IO-Link.

The factory setting is  $[5 \vdash d]$ . This corresponds to the standard configuration.

To rotate the display by 180°, select the parameter setting  $[\neg \Box \vdash]$ .

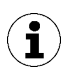

The **MENU** and **PLUS** buttons still work as usual when the display has been rotated. The decimal points of the display are shown on the top edge of the screen.

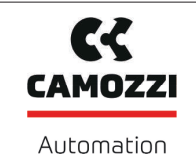

# 7.14 ECO Mode [0x004C]

The ejector offers the option of switching off the display or dimming it to save energy. If ECO mode is activated, the display is switched off to reduce system power consumption after 1 minute if no buttons are pressed.

ECO mode can be enabled and disabled with the parameter [ $\Box \Box \Box$ ] in the EF menu or via IO-Link.

Three different settings are available:

- $[\Box \vdash \vdash]$ : Energy-saving mode is disabled.
- $[ \lfloor \Box ]$ : The brightness of the display is reduced by 50 percent after 1 minute.
- [ $\Box \Box$ ]: The display switches off after one minute of inactivity.

In order to signal that the ejector is working properly, the left-hand decimal point is still displayed when the display is switched off.

The display is reactivated by pressing any button or by an error message.

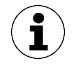

If you activate ECO mode using IO-Link, the display will immediately enter energy-saving mode.

#### 7.15 Locking and Unlocking the Menus

The menus can be protected from unwanted access by means of a PIN code [ $\square$   $\square$ ] or in the IO-Link using Device Access Locks. The current settings are still displayed.

The PIN is set to 000 on delivery. The menus are not protected.

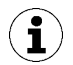

A PIN is recommended because carrying out parameterization while the device is in operation can change the status of signals.

#### 7.15.1 PIN Code [0x004D]

To enable the lock, a valid PIN code between 001 and 999 must be entered in parameter [ $P \mid n$ ] in the EF menu or via IO-Link.

The PIN code can be enabled and disabled with the parameter  $[\square |\square]$  in the EF menu or via IO-Link (value > 000).

The following describes how to set a PIN Code using the operating and display element.

- ✓ In the EF menu, select the parameter [P |¬].
- 1. Press the **MENU** button.
  - ⇒ The current PIN code will be displayed, and the digit on the right will flash.
- 2. Use the **PLUS** button to select the first digit of the PIN code.
- 3. Use the **MENU** button to confirm and go to the entry of the second digit.
- 4. Enter the remaining digits in the same way.
- 5. Press the **MENU** button to save the PIN code.
- $\Rightarrow$  The menus are now locked.

If write protection is activated, the desired parameters can be changed within one minute after the correct code is entered. If no changes are made within one minute, write protection is automatically reactivated.

The PIN code "000" must be set for permanent deactivation of the lock.

Full access to the device is still possible via IO-Link even if a PIN is enabled. The current PIN can also be read out and changed/deleted (PIN = 000) via IO-Link.

#### 7.15.2 Unlocking the Menus

Menus can be protected against unauthorized access by defining a PIN code [ $\Box$   $\Box$ ] in the EF menu. If you attempt to alter a parameter while the lock is active, [ $\Box \Box \Box$ ] will flash on the display and you will be asked to enter your PIN code.

The menus can be unlocked as follows:

- 1. Use the **PLUS** button to enter the first digit of the PIN code.
- 2. Use the **MENU** button to confirm the first digit and switch to enter the second digit.
- 3. Repeat this process to enter all the digits of the PIN code.
- $\Rightarrow$  When a valid PIN is entered, the message [ $\Box \neg \Box$ ] is displayed.
- $\Rightarrow$  When an invalid PIN is entered, the message [ $\lfloor \Box \Box \rbrack$ ] is displayed and the menus remain locked.
- ⇒ Once the PIN has been entered successfully, you will have one minute to edit the parameter in question.

The PIN code in the  $[P \mid n]$  parameter must be set to 000 in order to permanently deactivate the lock.

The PIN is set to 000 on delivery. The menus are not protected.

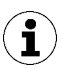

If you cannot remember the correct PIN code, read or reset the PIN code from the IO-Link, or use NFC to reset to factory settings.

#### 7.16 Restricting Access Using Device Access Locks [0x000C]

In IO-Link mode, the "Device Access Locks" default parameter is available to prevent changes to parameter values using the operating element of the ejector.

A menu lock using the Device access locks parameter has a higher priority than the menu PIN. In other words, this lock cannot be bypassed by entering a PIN, and remains in place.

It can only be canceled using IO-Link, not on the ejector itself.

#### 7.17 Restricting Access with Extended Device Access Locks [0x005A]

The Extended Device Access Locks gives you the following options:

- Block all NFC access or restrict it to read-only functions. The NFC lock using the extended device access locks parameter has a higher priority than the NFC PIN. That means that this lock also cannot be bypassed by entering a PIN.
- Block the use of manual mode.
- Block the transmission of IO-Link events.

#### 7.18 Resetting to Factory Settings (Clear All) [0x0002]

This function is used to reset the following configurations to their factory settings:

- The configuration of the ejector
- The initial setup
- The production setup profile settings
- The IO-Link parameter "Application specific tag"

This function is executed using the parameter  $[\neg \Box \Box]$  in the EF menu or via IO-Link.

The factory settings for the ejector are listed in the Technical Data section.

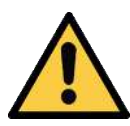

# **⚠ WARNING**

By activating/deactivating the product, output signals lead to an action in the production process!

Personal injury

- Avoid possible danger zone.
- Remain vigilant.

A description of how to reset the ejector to factory settings using the display and operating element follows:

- ✓ The EF menu is open.
- 1. Use the **PLUS** button to select the parameter  $[ \neg \Box \Box ]$ .
- 2. Confirm using the **MENU** button.
- 3. Use the **PLUS** button to select  $[\Box \models \Box]$  for the parameter value.
- 4. Confirm using the **MENU** button.
- $\Rightarrow$  The ejector is reset to the factory settings.

The reset to factory settings function does not affect the following elements:

- The counter readings
- The zero-point adjustment of the sensor.

#### 7.19 Counters

The ejector has three internal, non-erasable counters and three erasable counters.

Counters 1  $[\Box \Box ]$  and  $[\Box \Box ]$  increase with every valid "Suction" signal pulse, and thus count the ejector's suction cycles.

Counters 2  $[\Box \Box \Box]$  and  $[\Box \Box \Box]$  count the suction value's switching cycles, and counters 3  $[\Box \Box \Box]$  and  $[\Box \Box \Box]$  count the CM events.

The average switching frequency can be determined using the difference between counters 1 and 2.

| ISDU [Hex] | Display<br>code/pa-<br>rameter | Function            | Description                                                   |
|------------|--------------------------------|---------------------|---------------------------------------------------------------|
| 0x008C     |                                | Counter 1           | Counter for suction cycles (suction signal)                   |
| 0x008D     | 662                            | Counter 2           | Counter for suction valve switching fre-<br>quency            |
| 0x008E     | cc3                            | Counter 3           | Counter for condition monitoring events                       |
| 0x008F     |                                | Counter 1, erasable | Counter for suction cycles (Suction signal) – erasable        |
| 0x0090     | cF5                            | Counter 2, erasable | Counter for suction valve switching fre-<br>quency – erasable |
| 0x0091     | ct3                            | Counter 3, erasable | Counter for condition monitoring events – erasable            |

The counters can be displayed or read out from the INF menu using the parameters listed in the table, or via IO-Link.

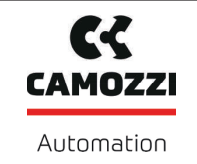

#### Calling up the Counter Values

- ✓ Select the counter you wish to see in the [  $|\Box|F|$ ] menu.
- Confirm the parameter by pressing the **MENU** button.
- ⇒ The first three decimal places of the counter total will be displayed (the digits x 10<sup>6</sup>). This corresponds to the three-digit block with the highest value.

Use the **PLUS** button to display the remaining decimal places of the counter total, in order of descending value. The decimal points indicate which 3-digit block of the counter total is shown in the display.

The counter total is comprised of the 3-digit blocks taken together:

| Displayed section | 10 <sup>6</sup> | 10 <sup>3</sup> | 10 <sup>°</sup> |
|-------------------|-----------------|-----------------|-----------------|
| Digit block       | 0.48            | 6 18            | 593             |

The current counter total in this example is 48 618 593.

Counter levels that cannot be deleted are saved only in increments of 1000. That means that when the operating voltage is switched off, up to 999 counter steps are lost.

#### Erasing Counters [0x0002]

**i** 

There are two different ways of resetting the erasable counters Ct1, Ct2 and Ct3 to 0:

- Using system commands via IO-Link
- Using the control panel:
- ✓ The [  $|\Box | F$ ] menu is open.
- 1. Use the **PLUS** button to select the  $[\neg \Box \Box]$  parameter.
- 2. Confirm using the **MENU** button.
- 3. Use the **PLUS** button to select  $[\square \square \square]$  for the parameter value.
- 4. Confirm using the **MENU** button.
- $\Rightarrow$  The erasable counters Ct1, Ct2 and Ct3 are set to 0.

#### 7.20 Displaying the Software Version

The software version indicates the software currently running on the internal controller.

The system firmware can be updated using the "Firmware Update" profile defined by IO-Link. If necessary, this will also update the firmware for the valve module. The PD bit In Byte 1.2 signals when a more recent version is available in the supply module.

Using the control panel:

- ✓ The Info menu is open.
- 1. Use the **PLUS** button to select the  $[\Box \Box \Box]$  parameter.
- 2. Confirm using the **MENU** button.
  - $\Rightarrow$  The software ID is displayed.
- To exit the function, press the **MENU** button.

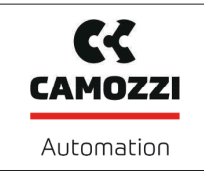

# 7.21 Displaying the Part Number [0x00FA]

The part number of the ejector is printed on the label and also stored electronically.

- ✓ The ejector is in the □□□ menu.
- 1. Use the **PLUS** button to select the part number parameter  $\exists \neg \vdash$ .
- Use the MENU button to confirm the part number parameter □□L.
   ⇒ The first two digits of the part number are displayed.
- 3. Press the **PLUS** button again several times.
- The remaining digits of the part number are displayed. The decimal points shown are part of the part number.

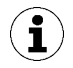

In the first block displayed, the point on the far right (after the second digit), which is part of the part number, is not displayed for technical reasons.

The part number consists of 4 blocks with a total of 11 digits.

| Displayed section | 1 | 2    | 3    | 4   |
|-------------------|---|------|------|-----|
| Digit block       |   | 0.50 | 2.00 | 383 |

The part number in this example is 10.02.02.00383.

• To exit the function, press the **MENU** button.

# 7.22 Displaying the Serial Number [0x0015]

The serial number indicates the production period of the ejector.

- ✓ The ejector is in the Info menu I∏F
- 1. Use the **PLUS** button to select the serial number parameter  $\Box \Box \Box$ .
- 2. Use the **MENU** button to confirm the serial number parameter  $\Box \Box \Box$ .
  - ⇒ The first three decimal places of the serial number are displayed (the digits x 10<sup>6</sup>). This corresponds to the three-digit block with the highest value.
- 3. Press the PLUS button again several times.
- ⇒ The remaining digits of the serial number are displayed. The decimal points show which 3-digit block of the serial number is shown in the display.

The serial number consists of 3 blocks with a total of 9 digits:

| Displayed section | 10 <sup>6</sup> | 10 <sup>3</sup> | 10° |
|-------------------|-----------------|-----------------|-----|
| Digit block       | 9.00            | 00.0            | 000 |

In this example, the serial number is: 90000000

• To exit the Info menu, press the **MENU** button.

#### 7.23 Device Data

The ejector provides a range of identification data that can be used to uniquely identify a device.

The following parameters can be queried via IO-Link or NFC:

- Manufacturer's name and website
- Supplier text
- Product name and product text
- Serial number

- Version status of the hardware and firmware
- User ID
- Unique device ID and device characteristics
- Part number and development status
- Manufacture and installation date
- Location ID
- System Configuration
- Device ID
- Web link for NFC app device description file
- Storage ID

#### 7.24 User-Specific Localization

The following parameters are available for the ejector when saving user-specific information:

- Equipment labeling from the circuit diagram
- Geo-location
- IODD web link
- NFC web link
- Installation date
- Identification of the storage location
- Identification of the installation location

The parameters are ASCII character strings with the maximum length given in the data dictionary. The addresses can also be used for other purposes if necessary.

The NFC web link parameter is a special feature. This parameter must include a valid web address beginning with http:// or https:// and is automatically used as a web address for NFC read accesses. As a result, read accesses from smart phones or tablets are rerouted e.g. to an address in the company's own intranet or a local server.

#### 7.25 Process Data Monitoring

IO-Link provides the current measurements for the following parameters, plus the lowest and highest values measured since switching on:

- For the vacuum [0x0040]
- For the compressed air supply [0x0041]
- For the supply voltage [0x0042]

The maximum and minimum values can be reset using the appropriate system command [0x0002].

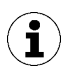

The ejector is not a calibrated measuring device. However, the values may be used as a reference and for comparison measurements.

# 7.26 Production Setup Profiles

In IO-Link mode, the ejector can store up to four different production setup profiles (P-0 to P-3). All important parameter data for workpiece handling is stored in these profiles. The profile is selected by means of the process data byte PDO byte 0. Thus parameters can be adjusted to suit differing process conditions.

The currently selected data set is displayed in the parameter data under "Production Setup." This data set corresponds to the current parameters the ejector is working with, which can be viewed using the menu.

You can view the parameter data set (P-0 to P-3) that is currently in use in the slide show by pressing the **MENU** button on the home screen.

In the default setting, the P-0 production setup profile is selected.

Then menus can only be used to adjust the profile that is currently selected via IO-Link.

## 7.27 Energy and Process Control (EPC)

In IO-Link mode, the energy and process control (EPC) function is available. It is subdivided into three modules:

- Condition monitoring (CM): Condition monitoring to increase system availability
- Energy monitoring (EM): Energy monitoring to optimize the vacuum system's energy consumption
- Predictive maintenance (PM): Predictive maintenance to increase the performance and quality of the gripping systems.

#### 7.27.1 Condition Monitoring (CM) [0x0092]

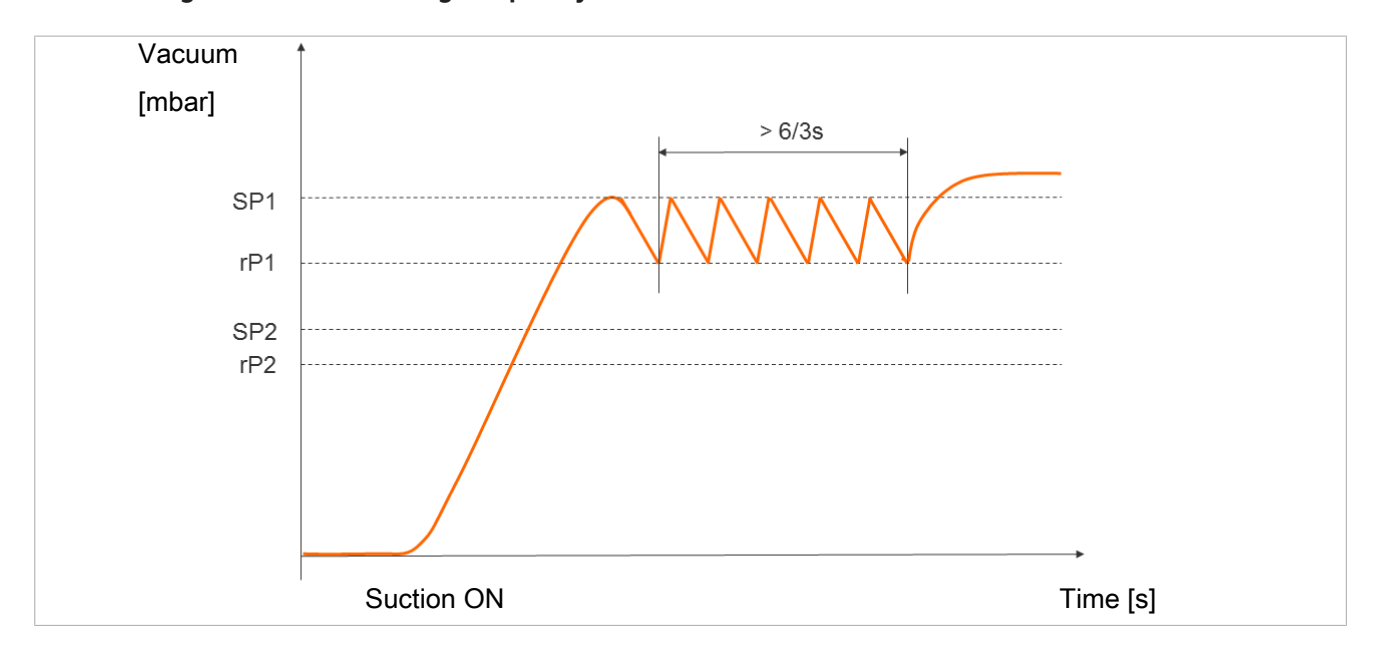

#### Monitoring the Valve Switching Frequency

When the air saving function is activated and there is a high leakage level in the gripping system, the ejector switches between the Suction and Suction Off states very frequently. The number of valve switching procedures thus increases rapidly within a short time.

To protect the ejector and increase its service life, the ejector automatically deactivates the air saving function and switches to continuous suction if the switching frequency > 6/3 s (more than 6 switching operations within 3 seconds). In this case the ejector remains in the Suction state.

It also issues and warning and sets the corresponding condition monitoring bit.

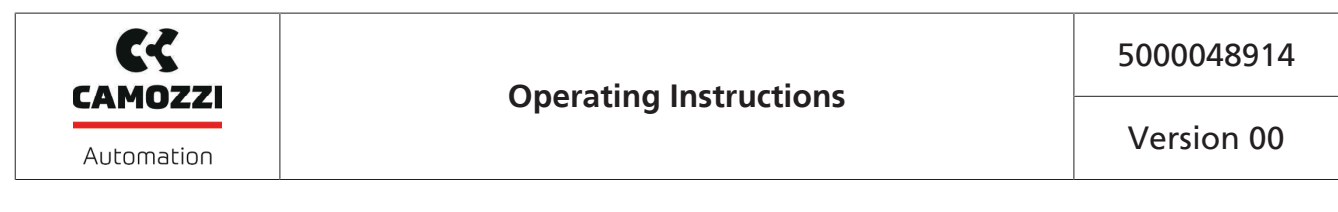

#### **Monitor Evacuation Time**

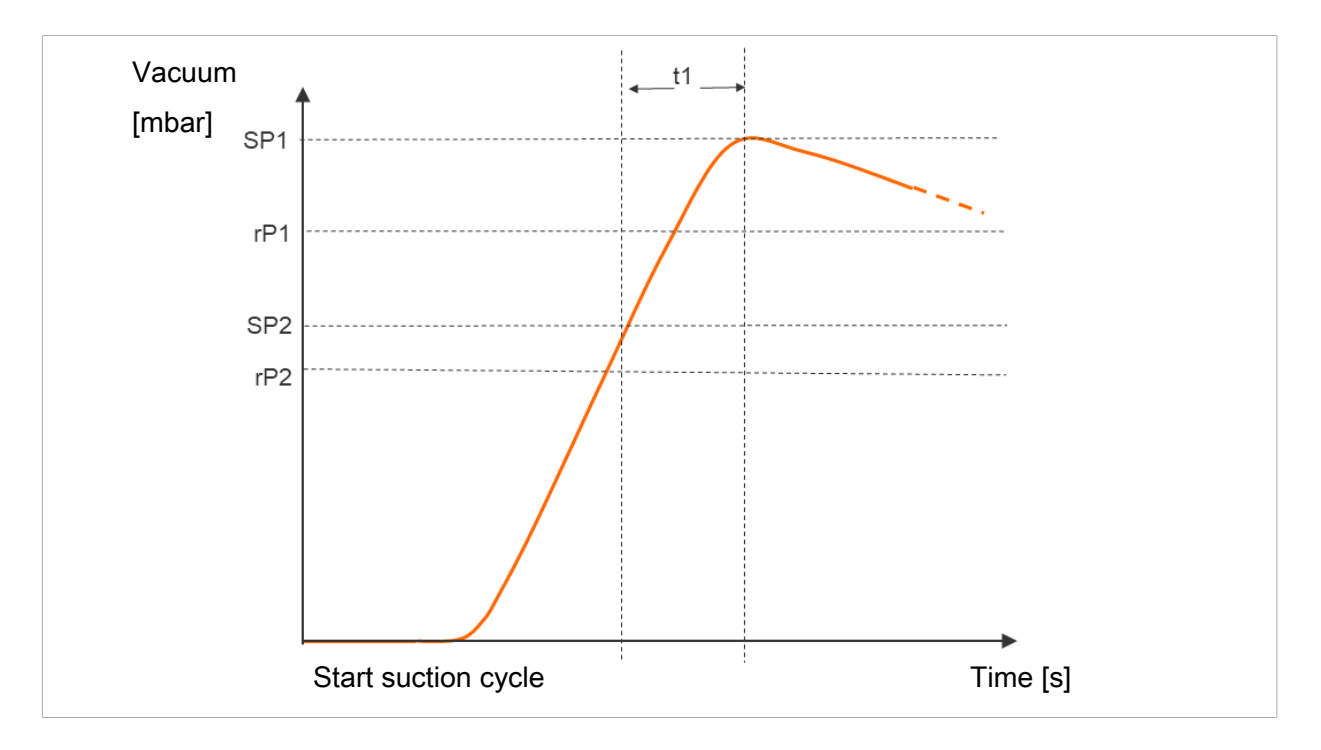

Measuring the evacuation time t1:

The interval between reaching the switching points SP2 and SP1 is measured (in ms).

If the measured evacuation time t1 (from SP2 to SP1) exceeds the specified value, the "Evacuation time longer than t-1" condition monitoring warning is triggered and the system status light switches to yellow.

The specified value for the max. permitted evacuation time can be set in the EF menu with the parameter [b - 1] or via IO-Link [0x006B]. Setting the value to  $[\Box \Box \Box]$  (= off) deactivates monitoring. The maximum permitted evacuation time setting is 9.99 s.

#### Leakage monitoring

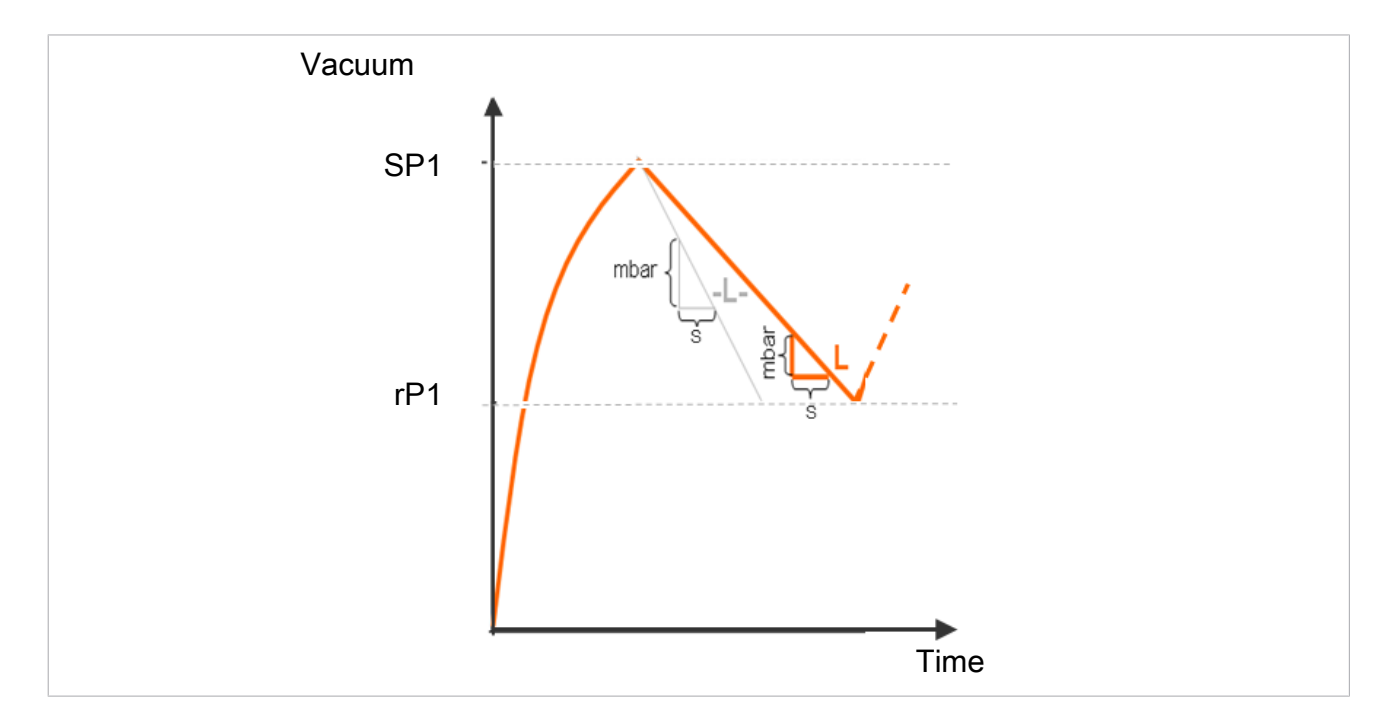

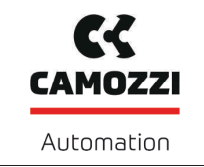

Time

#### Measuring the leakage:

In control mode ( $[\Box\Box\Box] = [\Box\Box\Box]$ ), the vacuum drop/leakage over a certain period of time is measured (as vacuum drop per time unit in mbar/s) after the air saving function has interrupted suction because switching point H1 has been reached.

The measured leakage value "L" in mbar/s can be queried via IO-Link.

#### Evaluating the Leakage Level

In control mode ( $[\Box\Box\Box] = [\Box\Box\Box]$ ), the loss of vacuum within a certain period is monitored (mbar/s). Evaluation of the leakage level differentiates between two states:

Vacuum

SP1

rP1

#### Leakage L < permitted value -L-

- The vacuum continues to decrease until it reaches the reset point rP1
- The ejector begins to suck again (normal control mode)

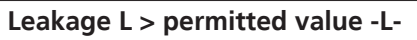

- The ejector immediately begins to correct it
- A condition monitoring warning is activated
- The system status indicator light turns yellow

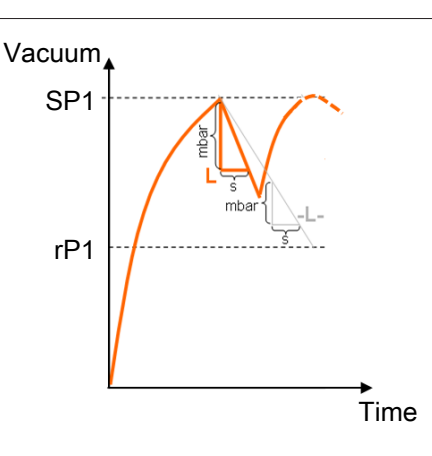

The specified value for the max. permitted leakage -L- is set in the EF menu using the parameter  $[- \lfloor -]$  or using IO-Link [0x006C]. The maximum leakage that can be set is 999 mbar/second.

#### **Control Threshold Monitoring**

If the switching point SP1 is never reached during the suction cycle, the "SP1 not reached" condition monitoring warning is triggered and the system status light switches to yellow.

This warning is available at the end of the current suction phase and remains active until the next suction cycle.

#### Monitor Dynamic Pressure

If possible, a dynamic pressure measurement is taken at the start of every suction cycle (vacuum during unobstructed suction). The result of this measurement is compared to the limit values set for SP1 and SP2.

If the dynamic pressure is greater than (SP2 – rP2) but less than SP1, the corresponding condition monitoring warning is triggered and the status light switches to yellow.

5000048914

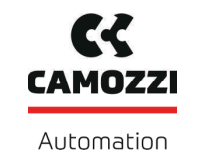

#### Monitoring the Supply Voltages

The ejector measures the supply voltages  $U_s$ . The measured value can be read from the parameter data. If the voltages are outside the valid range, the following status messages change:

- Device status
- Condition monitoring parameter
- An IO-Link event is generated

#### Condition Monitoring Events and Status Display [0x0092]

Any condition monitoring events that occur during the suction cycle cause the system status indicator light to immediately switch from green to yellow/orange. The event that caused this switch can be seen in the "Condition monitoring" IO-Link parameter.

The table below explains the coding of the condition monitoring warnings:

| Bit | Event                                            | Update                                                                          |
|-----|--------------------------------------------------|---------------------------------------------------------------------------------|
| 0   | Valve protection function activated              | Cyclic                                                                          |
| 1   | Set limit value t-1 for evacuation time exceeded | Cyclic                                                                          |
| 2   | Set leakage limit value -L- exceeded             | Cyclic                                                                          |
| 3   | Limit value SP1 was not reached                  | Cyclic                                                                          |
| 4   | Dynamic pressure > (SP2-rP2) and < SP1           | As soon as a corresponding dy-<br>namic pressure value has been de-<br>termined |
| 5   | Supply voltage $U_s$ outside the operating range | Constant                                                                        |
| 8   | Input pressure outside operating range           | Constant                                                                        |

Bits 0 to 3 describe events that can only occur once per suction cycle. They are reset at the start of every suction cycle and remain stable until it has ended.

Bit number 4, which describes dynamic overpressure, is initially deleted when the device is switched on and is updated when a dynamic pressure value is detected.

Bits 5 and 8 are regularly updated independently of the suction cycle, and reflect the current values for the supply voltage and system pressure.

The values measured by the condition monitoring system, namely the evacuation times  $t_0$  and  $t_1$  and the leakage value L, are reset at the beginning of the suction process and updated once they have been measured.

#### 7.27.2 Energy Monitoring (EM) [0x009B, 0x009C, 0x009D]

In order to optimize the efficiency of vacuum gripping systems, the ejector provides a function for measuring and displaying the energy and air consumption.

When measuring air consumption as a percentage, the ejector calculated the air consumption from the last suction cycle as a percentage. This value corresponds to the ratio for the full duration of the suction cycle and the active suction and blow-off times.

An externally recorded pressure value can be supplied using the IO-Link process data. If this value is available, absolute air consumption measurement can be performed in addition to the percentage-based air consumption measurement. The actual air consumption of a suction cycle is calculated taking the system pressure and nozzle size into account, and specified in standard liters [NL]. The measured value is reset at the beginning of the suction cycle and constantly updated during the running cycle. As such, no further changes can occur once blow-off is complete.

The electrical energy consumed by the device and by the valve coils during a suction cycle is measured and given in watt-seconds (Ws).

For determining the electrical energy consumption, the neutral phase of the suction cycle must also be considered. Therefore the measured values can be updated only when the next suction cycle begins. During the entire cycle, they represent the results from the previous cycle.

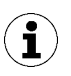

The ejector is not a calibrated measuring device. However, the values may be used as a reference and for comparison measurements.

#### 7.27.3 Predictive Maintenance (PM)

#### **Overview of Predictive Maintenance (PM)**

In order to allow early detection of wear and other impairments to the vacuum gripping system, the ejector provides functions for recognizing trends in the quality and performance of the system. This is accomplished using the measured values for leakage and dynamic pressure.

The measurement value for the leakage rate and the related quality assessment in percent are reset at the start of every suction cycle and constantly updated during the cycle as moving averages. The values therefore remain stable until after the suction cycle is complete.

#### Measurement of Leakage

The control function interrupts suction as soon as it reaches the limit value SP1. Then the leakage is measured as the vacuum decrease over time (in mbar/s).

#### **Dynamic Pressure Measurement**

This measures the system vacuum achieved during unobstructed suction. The measurement length is approx. 1 s. Thus evaluation of a valid dynamic pressure value requires at least one second of unobstructed suction after the suction cycle has commenced. The suction point must not be occupied by a component at this time.

Measured values below 5 mbar or above the limit value SP1 are not regarded as valid dynamic pressure measurements and are discarded. The result of the last valid measurement is retained.

Measured values that are below the limit value SP1 but simultaneously above the limit value SP2 – rP2 result in a condition monitoring event.

The dynamic pressure and the percentage performance value based on it are initially unknown when the ejector is switched on. As soon as a dynamic pressure measurement can be performed, the dynamic pressure and the performance evaluation are updated and retain their values until the next dynamic pressure measurement.

#### Quality Assessment [0x00A2]

In order to evaluate the entire gripping system, the ejector calculates a quality rating based on the measured system leakage.

The greater the leakage in the system, the worse the quality rating of the gripping system. Conversely, low leakage results in a high quality rating.

#### Performance Calculation [0x00A3]

The performance calculation helps in evaluating the system status. The performance of the gripping system can be assessed based on the measurement of the dynamic pressure.

Optimal configuration of gripping systems leads to low dynamic pressure and thus to high performance. Conversely, badly configured systems achieve low performance.

Dynamic pressure events that exceed the limit value (SP2 - rP2) always result in a performance rating of zero percent. A dynamic pressure value of 0 mbar (which indicates that no valid measurement value could be obtained) also results in a performance rating of zero percent.

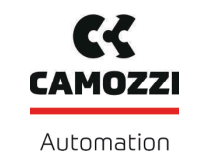

#### 7.27.4 Reading the EPC Values

The results of the condition monitoring function are also available in the ejector's process input data. However, to ensure that the different pairs of values can be read using a controller program, the EPC-Select acknowledged bit is provided in the process input data.

Proceed as follows to read the EPC values:

- 1. Start with EPC-Select = 00.
- 2. Create the selection for the next value pair you require, e.g. EPC-Select = 01.
- 3. Wait until the EPC-Select acknowledged bit changes from 0 to 1.
  - ⇒ The transmitted values correspond to the selection you have created, and can be adopted by the control system.
- 4. Switch back to EPC-Select = 00.
- 5. Wait until the EPC-Select acknowledged bit is reset to 0.
- 6. Repeat the same procedure for the next value pair, e.g. EPC-Select = 10.

# 8 Transport and Storage

#### 8.1 Checking the Delivery

The scope of delivery can be found in the order confirmation. The weights and dimensions are listed in the delivery notes.

- 1. Compare the entire delivery with the supplied delivery notes to make sure nothing is missing.
- 2. Damage caused by defective packaging or occurring in transit must be reported immediately to the carrier and Camozzi Automation spa.

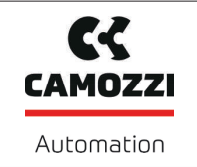

# 9 Installation

#### 9.1 Installation Instructions

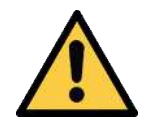

## 

#### Improper installation or maintenance

Personal injury or damage to property

During installation and maintenance, make sure that the product is disconnected and depressurized and that it cannot be switched on again without authorization.

For safe installation, the following instructions must be observed:

- Use only the connectors, mounting holes and attachment materials that have been provided.
- Mounting and removal must be performed only when the device is unpressurized and disconnected from the mains.
- Pneumatic and electrical line connections must be securely connected and attached to the product.

#### 9.2 Mounting

The ejector can be installed in any position.

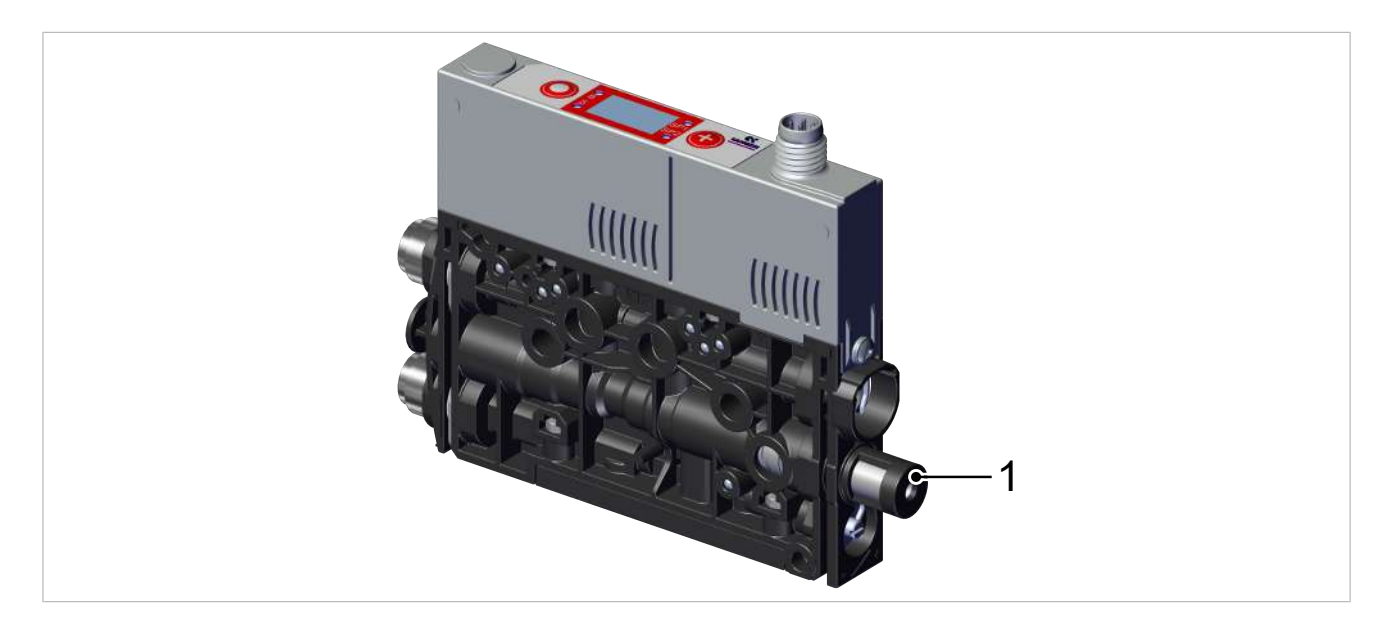

When installing the ejector, make sure that the area around the silencer (1) remains free to ensure the unimpeded discharge of the escaping air.

The ejector is usually mounted through the holes on the side using two screws. Alternatively, it can be mounted using a DIN rail or a mounting bracket Accessories.

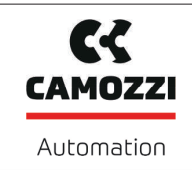

#### 9.3 Mounting with Two Screws

 There are two 4.3 mm through-holes for mounting the mini compact ejector. Use screws at least 20 mm in length. Use washers if you are using fastening screws M4 for the mounting process. The mini compact ejector must be fastened in place using at least two screws. The maximum tightening torque is 1 Nm.

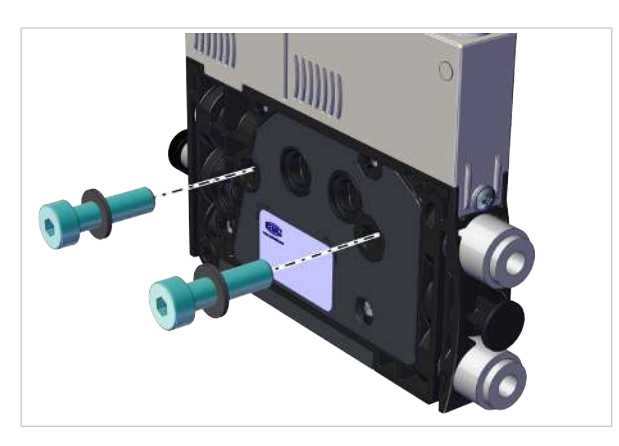

## 9.4 Mounting on a DIN Rail (Optional)

The product can also be mounted on a TS 35-type DIN rail using the mounting kit.

✓ The mounting kit is on-hand.

1. Attach the bracket in the correct position on the mini compact ejector with a tightening torque of 1 Nm.

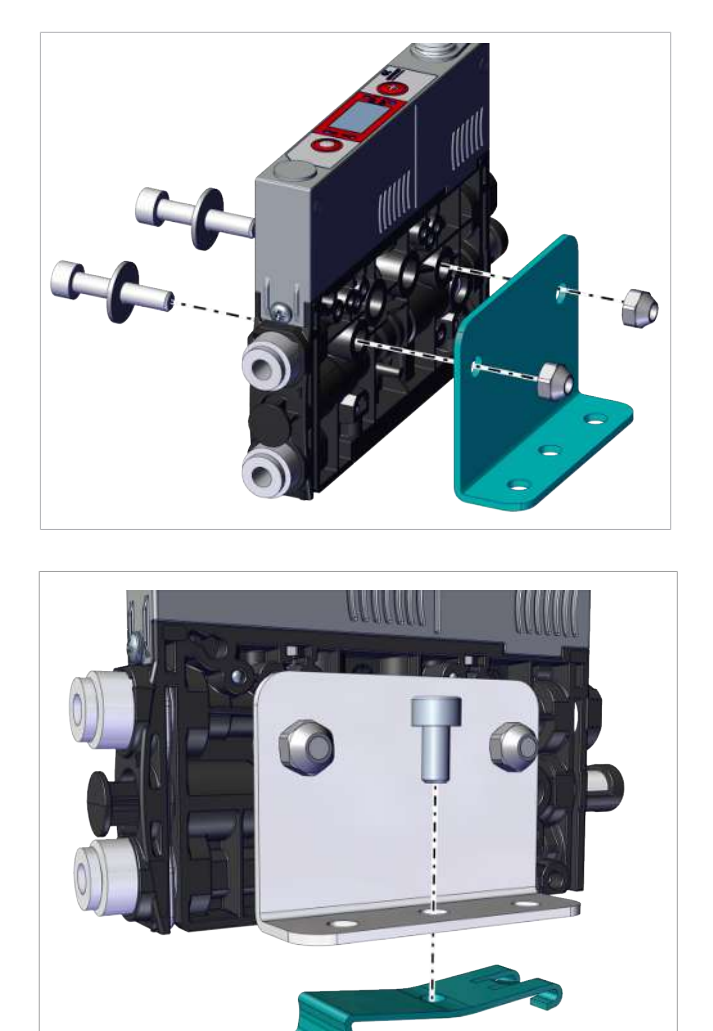

2. Loosely screw the clamps onto the bracket in the correct position.

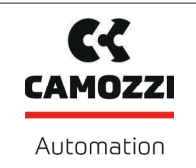

3. Attach the assembly with the bracket onto the DIN rail **1** and press it onto it **2**.

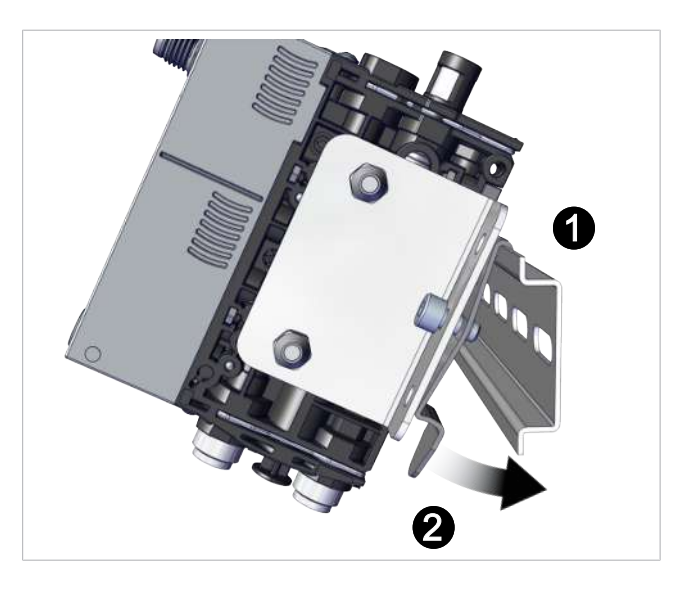

4. Tighten the screw to tighten the clamp so that the assembly is fastened to the DIN rail.

The figures shown for the mini compact ejector may deviate from the customer's version, because they are used here as examples of different versions of the mini compact ejectors.

#### 9.5 Pneumatic Connection

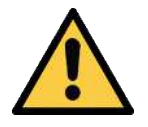

# 

**Compressed air or vacuum in direct contact with the eye** Severe eye injury

- Wear eye protection
- Do not look into compressed air openings
- > Do not look into the silencer air stream
- > Do not look into vacuum openings, e.g. suction cups

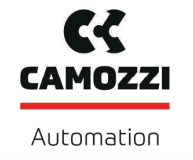

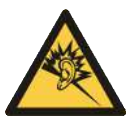

# 

Noise pollution due to incorrect installation of the pressure and vacuum connections

Hearing damage

- Correct installation.
- Wear ear protectors.

#### 9.5.1 Connecting the Compressed Air and Vacuum

#### **Description of the Pneumatic Connector**

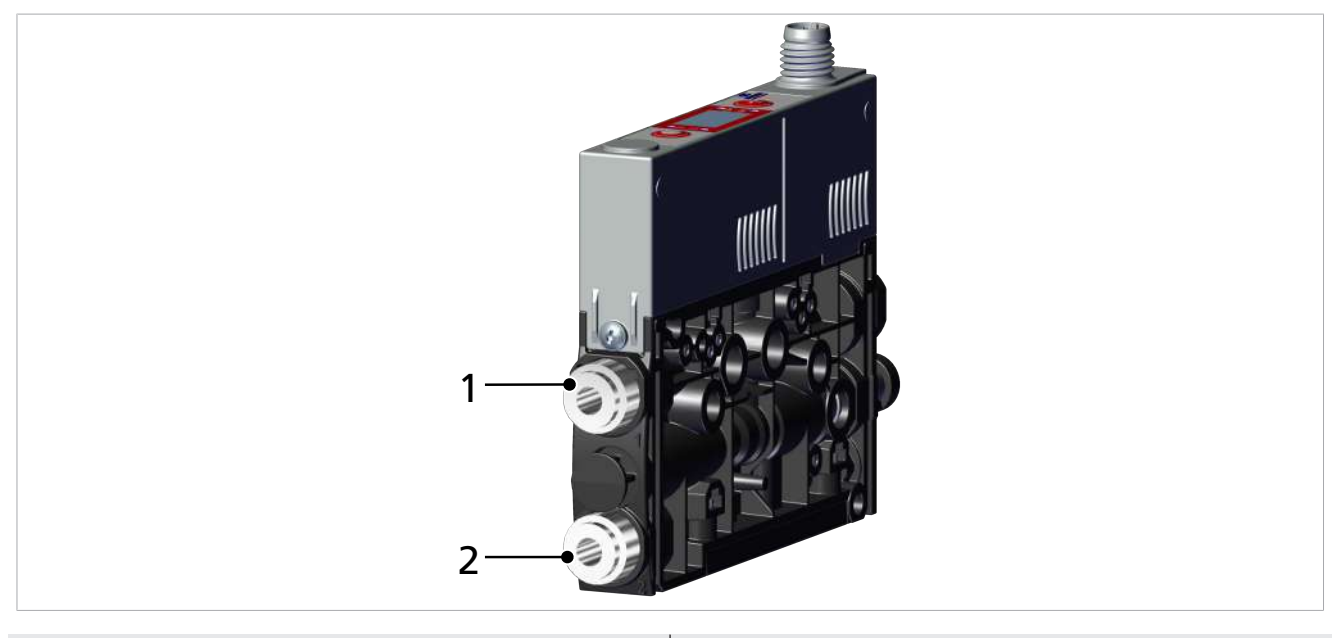

1 Compressed air connector (marking 1) 2 Vacuum connection (marking 2)

The (threaded or push-in) compressed air connector is marked with the number 1 on the mini compact ejector.

• Connect the compressed air hose. For threaded connectors, the maximum tightening torque is 1 Nm.

The (threaded or push-in) vacuum connector is marked with the number 2 on the mini compact ejector.

• Connect the vacuum hose. For threaded connectors, the maximum tightening torque is 1 Nm.

#### 9.5.2 Instructions for the Pneumatic Connection

To ensure problem-free operation and a long service life for the mini compact ejector, always use adequately maintained compressed air and take the following requirements into account:

- Use air or neutral gas in accordance with EN 983, filtered to 5 μm, unoiled
- Dirt particles or foreign bodies in the connections, hoses or pipelines may lead to partial or complete loss of function in the mini compact ejector
- Keep the hoses and pipelines as short as possible
- Keep the hose lines free of bends and crimps
- Use only pipes or hoses with the recommended inner diameter to connect the mini compact ejector:

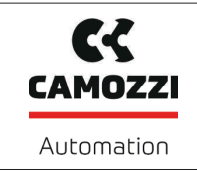

| Use hoses with sufficient internal diameter.                                                                                                    | Internal Ø for<br>nozzle size<br>0.5 and<br>0.7 mm | Internal Ø for<br>nozzle size<br>1 mm |
|----------------------------------------------------------------------------------------------------|----------------------------------------------------|---------------------------------------|
| Compressed air side, to ensure that the mini compact ejector achieves its performance data.                                                                                                  | 2 mm                                               | 4 mm                                  |
| Vacuum side, to avoid high flow resistance.<br>If the selected internal diameter is too small, the flow restrictor and<br>the evacuation times increase and the blow off times are extended. | 2 mm                                               | 4 mm                                  |

Internal diameters are based on a maximum hose length of 2 m.

# 9.6 Electrical connection

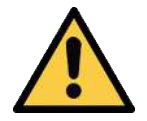

# **⚠ CAUTION**

Changing output signals when the product is switched on or plug is connected

Personal injury or damage to property!

• The electrical connection must be performed only by specialists who can evaluate the effects of signal changes on the overall system.

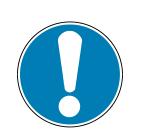

# NOTE

#### Incorrect power supply

Destruction of the integrated electronics

- Operate the product using a power supply unit with protected extra-low voltage (PELV).
- The system must incorporate safe electrical cut-off of the power supply in compliance with EN60204.
- Do not connect or disconnect the connector under tension and/or when voltage is applied.

The electrical connection supplies the ejector with power and communicates with the controller of the higher-level machine using defined outputs or via IO-Link.

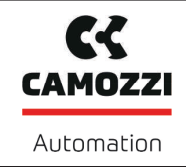

Establish the ejector's electrical connection using plug connector 1 as shown in the figure.

✓ Provide a connection cable with an M8 6-pole socket (customer's responsibility).

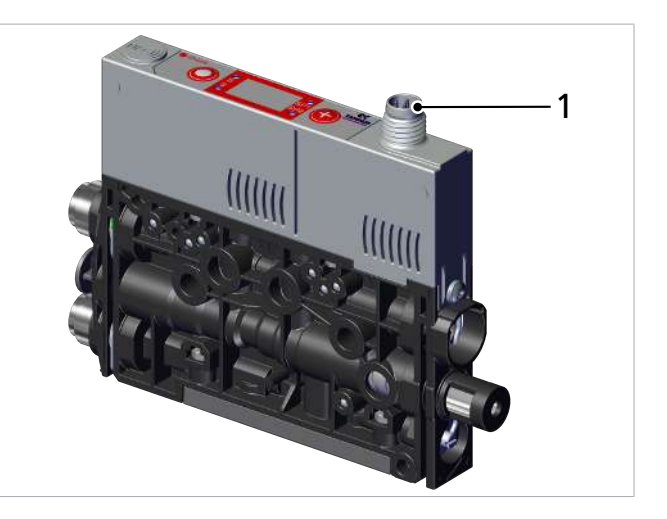

Attach the connection cable to the electrical connection point (1) on the ejector, max. tightening torque = hand-tight.

Ensure that the electrical cable does not exceed the maximum length of 20 meters.

#### 9.6.1 Pin Assignments

| M8 plug                        | PIN | Symbol   | Wire color <sup>1)</sup> | Function                                    |
|--------------------------------|-----|----------|--------------------------|---------------------------------------------|
| 4                              | 1   | US       | Brown                    | 24 V power supply                           |
|                                | 2   | IN1      | White                    | "Suction" signal input                      |
| $5/ \bullet \bullet \rangle^3$ | 3   | GND      | Blue                     | Ground                                      |
| <b>6</b>                       | 4   | OUT / CQ | Black                    | "Parts control" output (SP2) or IO-<br>Link |
| 1 2                            | 5   | IN2      | Gray                     | "Blow off" signal input                     |
|                                | 6   |          | Pink                     | Not used                                    |

<sup>1)</sup> When using a Camozzi connection cable, part no. 70-1303-0190 (see accessories)

# 10 Operation

#### 10.1 Operation via IO-Link

When the ejector is operated in IO-Link mode (digital communication), the supply voltages, the ground and the communication cable for the IO-Link (C/Q cable) are connected directly to the IO-Link master (point-to-point connection). It is not possible to connect multiple C/Q lines to a single IO-Link master port.

Connecting the ejector via the IO-Link provides access to a number of additional ejector functions alongside the basic functions of suction, blow-off, feedback, etc. These additional functions are:

- Device Data
- Device status
- The current vacuum level
- Choice of four production profiles (production setup profiles P0 to P3)
- Errors and warnings
- Ejector system status display
- Access to all parameters
- Functions for energy and process control

So that all the modifiable parameters can be read directly via the higher-level controller, modified and written back to the ejector.

Evaluation of the condition monitoring and energy monitoring results allows you to draw direct conclusions regarding the current handling cycle and perform trend analysis. The ejector supports the IO-Link revision 1.1 with four bytes of input data and two bytes of output data. It is also compatible with IO-Link masters that use the 1.0 revision. In this case, one byte of input data and one byte of output data are supported. The exchange of process data between the IO-Link master and the ejector is cyclical. Parameter data (acyclical data) is exchanged by the user program in the controller using communication modules.

# **10.2 General Preparations**

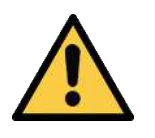

# 

#### Extraction of hazardous media, liquids or bulk material

Personal injury or damage to property!

- > Do not extract harmful media such as dust, oil mists, vapors, aerosols etc.
- Do not extract aggressive gases or media such as acids, acid fumes, bases, biocides, disinfectants or detergents.
- Do not extract liquids or bulk materials, e.g. granulates.

Always carry out the following tasks before activating the system:

- 1. Before each start of operations, check that the safety features are in perfect condition.
- 2. Check the product for visible damage and deal with any problems immediately (or notify the super-visor).
- 3. Ensure that only authorized personnel are present in the working area of the machine or system and that no other personnel are put in danger by switching on the machine.

During automatic operation, there must be no people in the system danger area.

# 11 Troubleshooting

# 11.1 Help with Faults

| Fault                                                                 | Possible cause                                                                | Solution                                                                                                    |  |  |
|-----------------------------------------------------------------------|-------------------------------------------------------------------------------|----------------------------------------------------------------------------------------------------|--|--|
| Power supply disrupted                                                | Electrical connection                                                         | <ul> <li>Make sure device is properly con-<br/>nected to power</li> </ul>                                                                               |  |  |
| No communication                                                      | Incorrect electrical connection                                               | <ul> <li>Check electrical connection and pin<br/>assignment</li> </ul>                                                                                  |  |  |
|                                                                       | Higher-level controller not cor-<br>rectly configured                         | Check the controller configuration                                                                                                    |  |  |
|                                                                       | IODD connection does not work                                                 | Check the IODD                                                                                                    |  |  |
| No NFC communication                                                  | NFC connection between ejector<br>and reader (e.g. smartphone) not<br>correct | <ul> <li>Hold the reader at the intended po-<br/>sition on the ejector</li> </ul>                                                                       |  |  |
|                                                                       | NFC function on reader (e.g. smartphone) not activated                        | <ul> <li>Activate NFC function on reader</li> </ul>                                                                                                    |  |  |
|                                                                       | NFC deactivated on ejector                                                    | Activate NFC function on ejector                                                                                                    |  |  |
|                                                                       | Write operation canceled                                                      | <ul> <li>Hold the reader at the intended po-<br/>sition on the ejector</li> </ul>                                                                       |  |  |
| No parameters can be<br>changed using NFC                             | PIN code for NFC write protection activated                                   | <ul> <li>Enable NFC write permissions</li> </ul>                                                                                                    |  |  |
| Ejector does not re-<br>spond                                         | No power supply                                                               | <ul> <li>Check electrical connection and pin<br/>assignment</li> </ul>                                                                                  |  |  |
|                                                                       | No compressed air supply                                                      | <ul> <li>Check the compressed air supply</li> </ul>                                                                                                    |  |  |
| Vacuum level is not                                                   | Silencer is dirty                                                             | Replace the silencer                                                                                                    |  |  |
| reached or vacuum is<br>built up too slowly                           | Leakage in hose line                                                          | <ul> <li>Check hose connections</li> </ul>                                                                                                    |  |  |
|                                                                       | Leakage at suction cup                                                        | <ul> <li>Check suction cup</li> </ul>                                                                                                    |  |  |
|                                                                       | Operating pressure too low                                                    | <ul> <li>Increase operating pressure. Note<br/>the maximum limits!</li> </ul>                                                                           |  |  |
|                                                                       | Internal diameter of hose line too small                                      | <ul> <li>Observe recommendations for hose<br/>diameter</li> </ul>                                                                                       |  |  |
| Load cannot be held                                                   | Vacuum level too low                                                          | <ul> <li>Increase the control range for the<br/>air saving function</li> </ul>                                                                          |  |  |
|                                                                       | Suction cup too small                                                         | <ul> <li>Select a larger suction cup</li> </ul>                                                                                                    |  |  |
| No display on the screen                                              | ECO mode activated                                                            | <ul> <li>Press any button or deactivate ECO<br/>mode</li> </ul>                                                                                         |  |  |
|                                                                       | Faulty electrical connection                                                  | <ul> <li>Check electrical connection and pin<br/>assignment</li> </ul>                                                                                  |  |  |
| Display shows error code                                              | See "Error codes" table                                                       | <ul> <li>See "Error Codes" table in the fol-<br/>lowing chapter</li> </ul>                                                                              |  |  |
| Warning message/IO-<br>Link warning message<br>"Leakage too high" al- | Limit value -L- (permissible leak-<br>age per second) set too low             | <ul> <li>Determine typical leakage values in<br/>a good handling cycle and set as<br/>limit value</li> </ul>                                            |  |  |
| though handling cycle<br>is working optimally                         | Limit values SP1 and rP1 for leak-<br>age measurement set too low             | <ul> <li>Set limit values in such a way that<br/>there is a clear differentiation be-<br/>tween the neutral and suction sys-<br/>tem states.</li> </ul> |  |  |

64

CAMOZZI

| Fault                                                                | Possible cause                                                                                                    | Solution                                                                                                    |
|----------------------------------------------------------------------|----------------------------------------------------------------------------------------------------|----------------------------------------------------------------------------------------------------|
| Warning message/IO-<br>Link warning message<br>"Leakage too high"    | message/IO-<br>ning message<br>e too high"Limit value -L- (permissible leak-<br>age per second) set too highDetermine typical<br>a good handling o<br>limit value | <ul> <li>Determine typical leakage values in<br/>a good handling cycle and set as<br/>limit value</li> </ul>                                            |
| does not appear al-<br>though there is high<br>leakage in the system | Limit values SP1 and rP1 for leak-<br>age measurement set too high.                                                                                               | <ul> <li>Set limit values in such a way that<br/>there is a clear differentiation be-<br/>tween the neutral and suction sys-<br/>tem states.</li> </ul> |

## **11.2** Error Codes, Causes and Solutions

The condition monitoring functions output events that can be used to draw conclusions with regard to the process. If a known error occurs, it is transmitted via the IO-Link ISDU parameter [0x0082] in the form of an error number.

The system status is automatically refreshed on the NFC tag every 5 minutes at the latest. That means that an error may be displayed via NFC even though it has already disappeared.

| Error code/<br>Display<br>code | Fault                                                                               | Possible cause                                                                                                    | Solution                                                                                                    |
|--------------------------------|-------------------------------------------------------------------------------------|----------------------------------------------------------------------------------------------------|----------------------------------------------------------------------------------------------------|
| EOI                            | Internal errorOperating voltage was<br>connected too quickl<br>parameter change, sa | Operating voltage was dis-<br>connected too quickly after a<br>parameter change, saving                                                 | <ol> <li>Clear the error by restoring the<br/>factory setting with the [□□□]<br/>function or parameter.</li> </ol>   |
|                                |                                                                                     | process was not complete.                                                                                                    | 2. Use engineering tool to import a valid dataset.                                                                   |
|                                |                                                                                     |                                                                                                    | <ol> <li>If error [E] ] occurs again after<br/>restarting the supply voltages:<br/>Replacement by Camozzi</li> </ol> |
| E03                            | Zero-point error/                                                                   | Zero-point adjustment for                                                                                                    | 1. Ventilate the vacuum circuit.                                                                                     |
|                                | calibration error<br>on vacuum sensor                                               | vacuum sensor is outside of<br>the tolerance 3% FS. Calibra-<br>tion was canceled when<br>measurement value was too<br>high or too low. | 2. Perform calibration.                                                                                              |
| EON                            | Undervoltage U <sub>s</sub>                                                         | Sensor supply voltage is too low.                                                                                                    | 1. Check power supply unit and power load                                                                            |
|                                |                                                                                     |                                                                                                    | 2. Increase supply voltage                                                                                           |
| EOB                            | IO-Link error                                                                       | Connection to master inter-                                                                                                    | 1. Check connection line.                                                                                            |
|                                |                                                                                     | rupted.                                                                                                    | 2. Repeat the power up process.                                                                                      |
| EIN                            | Overvoltage U <sub>s</sub>                                                          | Sensor supply voltage is too high.                                                                                                    | 1. Check power supply unit.                                                                                          |
|                                |                                                                                     |                                                                                                    | 2. Reduce supply voltage                                                                                             |
| FFF                            | Vacuum range                                                                        | Measured vacuum level too<br>high, sensor defective                                                                                     | <ol> <li>Check and adjust supply pres-<br/>sure.</li> </ol>                                                          |
|                                |                                                                                     |                                                                                                    | 2. Replacement by Camozzi                                                                                            |
| -FF                            | Overpressure in vacuum system                                                       | Ejector in "Blow-off" mode                                                                                                    | No error!<br>Overpressure display                                                                                    |
| E90                            | Manual mode                                                                         | Manual mode locked by IO-<br>Link.                                                                                                    | <ul> <li>If necessary, use IO-Link to en-<br/>able manual mode.</li> </ul>                                           |

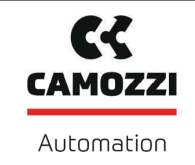

# **11.3** System condition monitoring (CM)

The overall status of the ejector system is displayed as a status traffic light using 2 bits of process data input byte 0. All warnings and errors are taken into account when defining the status of the display.

This basic display provides immediate information about the status of the ejector.

The table below shows and explains the various status traffic light patterns:

| Displayed<br>system status | Description of operation modes                                                                                                   |
|----------------------------|----------------------------------------------------------------------------------------------------|
| Green                      | System is working perfectly with optimal operating parameters                                                                    |
| Yellow                     | Warning – Condition monitoring warnings in place; ejector system not functioning perfectly<br>Check operating parameters         |
| Orange                     | Warning – Serious condition monitoring warnings in place; ejector system not functioning perfectly<br>Check operating parameters |
| rot                        | Error – Error code provided in parameter error; safe operation of the ejector within the operating limits is no longer ensured   |
|                            | Cease operation                                                                                                    |
|                            | Check the system                                                                                                    |

#### 11.4 Warnings and Error Messages in IO-Link Mode

In IO-Link mode, status information is available in addition to the error messages displayed in SIO mode.

More details on this can be found in the final section of the enclosed Data Dictionary, "Coding of Extended Device Status (ISDU 138) and IO-Link Events".

Any condition monitoring events that occur during the suction cycle cause the system status light to immediately switch from green to yellow/orange. The specific event that caused this switch can be seen in the "Condition monitoring" IO-Link parameter.

# 12 Maintenance

## 12.1 Safety

Maintenance work may only be carried out by qualified personnel.

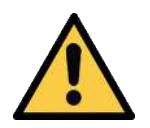

# 

#### Risk of injury due to incorrect maintenance or troubleshooting

• Check the proper functioning of the product, especially the safety features, after every maintenance or troubleshooting operation.

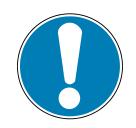

# NOTE

#### Incorrect maintenance work

Damage to the ejector!

- Always switch off supply voltage before carrying out any maintenance work.
- Secure before switching back on.
- The ejector must only be operated with a silencer.
- Before carrying out work on the system, establish the atmospheric pressure in the compressed air circuit of the product.

# **12.2** Cleaning the Ejector

- 1. For cleaning, do not use aggressive cleaning agents such as industrial alcohol, white spirit or thinners. Only use cleaning agents with pH 7–12.
- 2. Remove dirt on the exterior of the device with a soft cloth and soap suds at a maximum temperature of 60° C. Make sure that the silencer is not soaked in soapy water.
- 3. Ensure that no moisture can reach the electrical connection or other electrical components.

## **12.3 Replacing the Silencer Insert**

Heavy infiltration of dust, oil, and so on, may contaminate the silencer insert and reduce the suction capacity. Cleaning the silencer insert is not recommended due to the capillary effect of the porous material.

If the suction capacity decreases, replace the silencer insert:

- $\checkmark$  Deactivate the ejector and depressurize the pneumatic systems.
- 1. Place a small flat screwdriver on the ejector as shown and loosen the clamp.

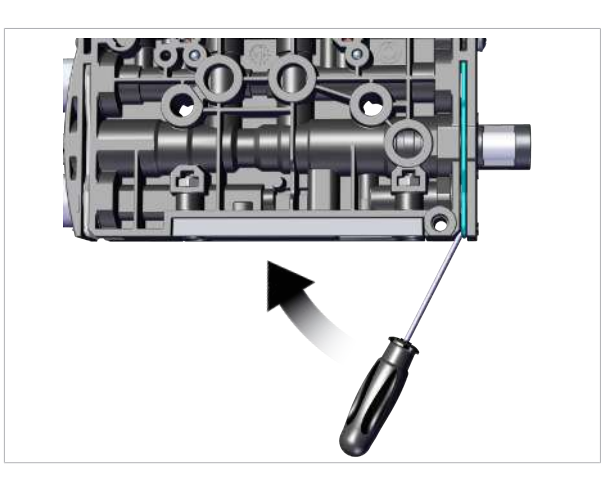

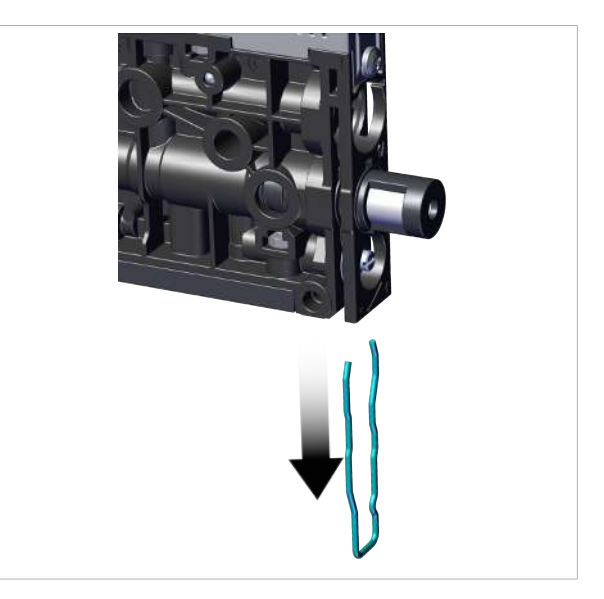

2. Remove the clamp.

3. Then remove the silencer and silencer insert from the ejector.

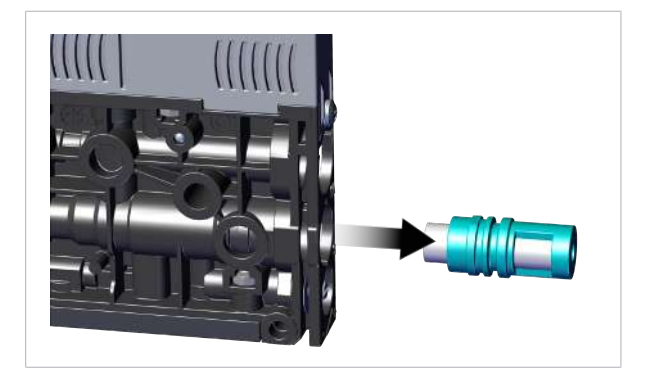

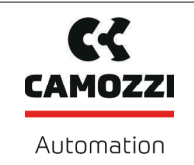

4. Pull the silencer insert out of the housing and dispose of it.

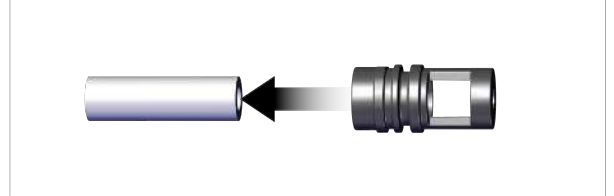

- 5. Insert the new silencer insert into the housing and reinstall the silencer.
- 6. Mount the clamp in the correct position.
  - ⇒ The clamp is mounted flush with the underside of the ejector and the clamp legs both lie in the grooves. It does not protrude from the ejector.

7. Check that the silencer is held tightly by pulling on the housing (hand-tight).

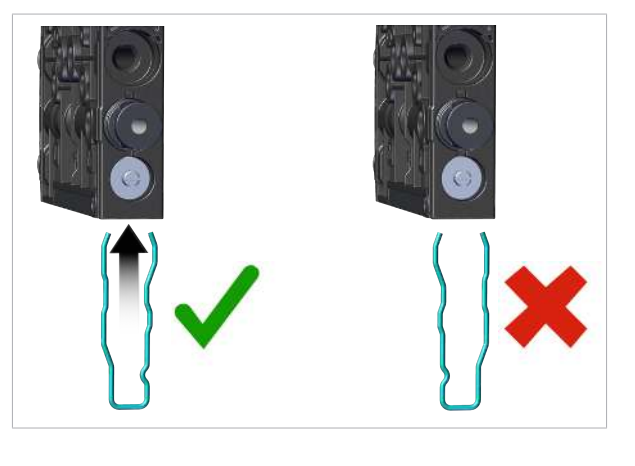

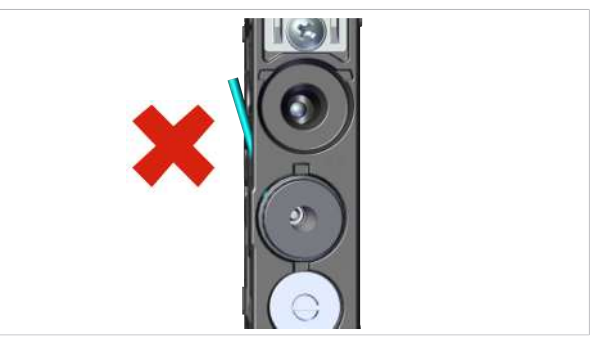

# 13 Warranty

This system is guaranteed in accordance with our general terms of trade and delivery. The same applies to spare parts, provided that these are original parts supplied by us.

We are not liable for any damage resulting from the use of non-original spare parts or accessories.

The exclusive use of original spare parts is a prerequisite for the proper functioning of the ejector and for the validity of the warranty.

Wearing parts are not covered by the warranty.

Version 00

# 14 Accessories

| Designation                                    | Part no.     | Note                                                                                                    |
|------------------------------------------------|--------------|----------------------------------------------------------------------------------------------------|
| Connection cable,<br>121-830P                  | 70-1303-0192 | Connector 1: Vent Micro10 mm connector; cable length:<br>3000 mm<br>Connector 2: Cable, 2-pin; material: PUR cable                   |
| Connection cable<br>CS-DR06HB-E200             | 70-1303-0190 | Connector 1: M8 socket angle, 6-pin, cable length: 2000 mm<br>Connector 2: Cable, 6-pin; material: PUR cable, shape: 90° an-<br>gle  |
| Connection cable<br>CS-AG05HB-E200             | 70-1303-0191 | Connector 1: M8 socket angle, 6-pin, cable length: 2000 mm<br>Connector 2: M12, 5-pin plug, material: PUR cable, shape: 90°<br>angle |
| Connection cable<br>CS-DF06HB-E500             | 70-1303-0189 | Connector 1: M8 socket, 6-pin; cable length: 5000 mm<br>Connector 2: Cable, 6-pin; material: PUR cable                               |
| Mounting bracket<br>(mounting angle)<br>VEQ-ST | 60A5100-0162 | BEF-WIN 15x50x36.1 1.5, for SCPM                                                                                                    |

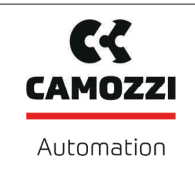

# 15 Decommissioning and Recycling

## **15.1** Disposing of the Product

- 1. Dispose of the product properly after replacement or decommissioning.
- 2. Observe the country-specific guidelines and legal obligations for waste prevention and disposal.

#### 15.2 Materials Used

| Component          | Material                                                      |
|--------------------|---------------------------------------------------------------|
| Housing            | PA6-GF                                                        |
| Inner components   | Aluminum alloy, anodized aluminum alloy, stainless steel, POM |
| Controller housing | PC/ABS                                                        |
| Silencer insert    | Porous PE                                                     |
| Screws             | Galvanized steel                                              |
| Sealing            | Nitrile rubber (NBR)                                          |
| Lubrication        | Silicone-free                                                 |

# 16 Attachment

# 16.1 Overview of Display Codes

| Display<br>code | Parameter                                           | Note                                                                                   |
|-----------------|-----------------------------------------------------|----------------------------------------------------------------------------------------|
| SP I            | Switching point 1                                   | Switch-off value for air-saving function/control                                       |
| - 1             | Reset point 1                                       | Reset value 1 for the control function                                                 |
| SP2             | Switching point 2                                   | Activation value of "Parts control" signal output                                      |
| -65             | Reset point 2                                       | Reset value 2 for the "Parts control" signal                                           |
| ЕВГ             | Blow off time                                       | Set the blow-off time for time-controlled blow-off                                     |
| cAL             | Zero-point adjustment                               | Calibrate the vacuum sensor                                                            |
| EF              | Extended functions                                  | Open the "Extended Functions" submenu                                                  |
| INF             | Information                                         | Open the "Information" submenu                                                         |
|                 | Total counter 1                                     | Counter for suction cycles (suction signal input)                                      |
| cc2             | Total counter 2                                     | Counter for valve switching frequency                                                  |
| cc3             | Total counter 3                                     | Counter for condition monitoring events                                                |
| ct I            | Counter 1                                           | Erasable counter for suction cycles ("Suction" signal input)                           |
| cE2             | Counter 2                                           | Erasable counter for valve switching frequency                                         |
| ct3             | Counter 3                                           | Erasable counter for condition monitoring events                                       |
| reb             | Erase counters                                      | Erases counters ct1, ct2 and ct3                                                       |
| Soc             | Software function                                   | Displays the current software version                                                  |
| Snr             | Serial number                                       | Displays the serial number of the ejector                                              |
| Art             | Part number                                         | Displays the part number of the ejector                                                |
|                 | Vacuum unit                                         | Vacuum unit in which the measurement and setting values are displayed                  |
| ЬАг             | Vacuum level in mbar                                | The displayed vacuum is shown in mbar.                                                 |
| PS ı            | Vacuum level in psi                                 | The displayed vacuum level is shown in psi.                                            |
| – ,H            | Vacuum level in inHg                                | The displayed vacuum is shown in inches of Hg.                                         |
| кРА             | Vacuum level in kPa                                 | The displayed vacuum level is shown in kPa.                                            |
| E-              | Max. permissible evac-<br>uation time               | Set the maximum permitted evacuation time                                              |
|                 | Max. permissible leak-<br>age                       | Set the maximum permissible leakage in mbar/s                                          |
| dL4             | Switch-off delay                                    | Set the switch-off delay for switching signals SP1 and SP2 (Ou2) (delay)               |
| Eco             | ECO mode                                            | Dim/switch off the display                                                             |
| ctr             | Control                                             | Set the air saving function (control function)                                         |
| 200             | Control function on<br>with leakage monitor-<br>ing | Switches on the air saving function with leakage monitoring                            |
| dcS             | Deactivate auto. con-<br>trol shutoff               | Suppresses the automatic valve protection function when set to $\exists E \subseteq$ . |
| 0u2             | Output function                                     | Set the switching logic for the output to NO or NC                                     |
| P-n             | Output type                                         | Set the output level, PNP or NPN                                                       |

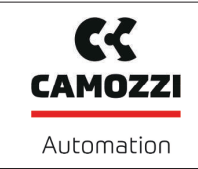

Version 00

| Display<br>code | Parameter                                  | Note                                                                                                    |
|-----------------|--------------------------------------------|----------------------------------------------------------------------------------------------------|
| bLo             | Blow-off function                          | Parameter for configuring the blow-off function                                                                                                    |
| -8-             | "External" blow-off                        | Selection of externally controlled blow-off                                                                                                    |
| 1-6             | "Internally time-con-<br>trolled" blow-off | Selection of internally controlled blow-off (triggered internally; time-adjustable)                                                                   |
| E-F             | "Externally time-con-<br>trolled" blow-off | Selection of externally controlled blow-off (triggered externally; time-adjustable                                                                    |
| P In            | PIN code                                   | PIN code entry                                                                                                    |
| Loc             | Input locked                               | Parameter modification locked.                                                                                                    |
| Unc             | Input enabled                              | Parameter modification unlocked.                                                                                                    |
| 967             | Display rotation                           | Setting the display position (rotation)                                                                                                    |
| SEd             | Default display                            | Display is not rotated                                                                                                    |
| rot             | Rotated display                            | Display is rotated by 180°                                                                                                    |
| -65             | Reset                                      | All values are reset to the factory settings.                                                                                                    |
| πFc             | NFC lock                                   | □□> Input and output enabled<br>☐ I> Completely switched off<br>L □C> Write-protected                                                                 |
| lnc             | Inconsistent                               | The entered value is not within the permissible value range. This is<br>an informational message that appears if incorrect information is<br>entered. |
| Oor             | Out of range                               | Input value invalid                                                                                                    |
| dAF             | Data access                                | Editing process in menu interrupted due to simultaneous parametrizing via IO-Link or NFC.                                                             |

# 16.2 IO-Link Data Dictionary

See also

Camozzi\_VEQ\_Data Dictionary\_00 2019\_06\_14.PDF [] 63]

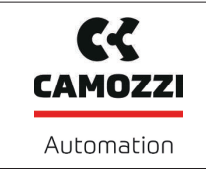

# 16.2.1 Camozzi\_VEQ\_Data Dictionary\_00 2019\_06\_14.PDF

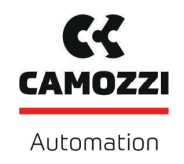

Version 00

| IO-Link Data Dictionary                                                                                                    |                                                                                                    |                                                                                                    |                                                                                                    |                                                                                                    |         |                                                                                                    |              |                                                                                                    |                                                                                                    |                                                                                                    |                                         |  |
|----------------------------------------------------------------------------------------------------|----------------------------------------------------------------------------------------------------|----------------------------------------------------------------------------------------------------|----------------------------------------------------------------------------------------------------|----------------------------------------------------------------------------------------------------|---------|----------------------------------------------------------------------------------------------------|--------------|----------------------------------------------------------------------------------------------------|----------------------------------------------------------------------------------------------------|----------------------------------------------------------------------------------------------------|-----------------------------------------|--|
| 21.10.01.0                                                                                                    |                                                                                                    |                                                                                                    | <b>@ 10</b> -L                                                                                                    | ink                                                                                                    |         |                                                                                                    |              |                                                                                                    |                                                                                                    | Camozzi Automation spa<br>Via Eritrea, 20/1, 25126 Brescia - Italy<br>Tel. +39 030 37921<br>info@camozzi.com<br>www.camozzi.com                                                                                                    |                                         |  |
| IO L in                                                                                                    |                                                                                                    |                                                                                                    |                                                                                                    |                                                                                                    |         |                                                                                                    |              |                                                                                                    |                                                                                                    | WWW.common.com                                                                                                    | Automation                              |  |
| Vendor ID                                                                                                    |                                                                                                    |                                                                                                    |                                                                                                    |                                                                                                    |         |                                                                                                    | 805 (0x0325) |                                                                                                    |                                                                                                    |                                                                                                    |                                         |  |
| Device ID                                                                                                    |                                                                                                    |                                                                                                    |                                                                                                    |                                                                                                    |         |                                                                                                    |              | 0x0008                                                                                                    |                                                                                                    |                                                                                                    |                                         |  |
| SIO-Mode                                                                                                    |                                                                                                    |                                                                                                    |                                                                                                    |                                                                                                    |         |                                                                                                    |              | Yes                                                                                                    |                                                                                                    |                                                                                                    |                                         |  |
| IO-Link Revision                                                                                                    |                                                                                                    |                                                                                                    |                                                                                                    |                                                                                                    |         |                                                                                                    |              | 1.1 (compatible with 1.0)                                                                                                    |                                                                                                    |                                                                                                    |                                         |  |
| IO-Link Bitrate                                                                                                    |                                                                                                    |                                                                                                    |                                                                                                    |                                                                                                    |         | 38.4 KBIt/Sec (COM2)<br>3.4 me                                                                                                    |              |                                                                                                    |                                                                                                    |                                                                                                    |                                         |  |
| Minimum Cycle Time Process Data Innut                                                                                                    |                                                                                                    |                                                                                                    |                                                                                                    |                                                                                                    |         |                                                                                                    | 4 bytes      |                                                                                                    |                                                                                                    |                                                                                                    |                                         |  |
| Process Data Input<br>Process Data Output                                                                                                    |                                                                                                    |                                                                                                    |                                                                                                    |                                                                                                    |         |                                                                                                    |              |                                                                                                    | 2 bytes                                                                                                    |                                                                                                    |                                         |  |
| Proces                                                                                                    | e Data                                                                                                    |                                                                                                    |                                                                                                    |                                                                                                    |         |                                                                                                    | •<br>        |                                                                                                    |                                                                                                    |                                                                                                    |                                         |  |
| Piloce:                                                                                                    | ss Data                                                                                                    |                                                                                                    |                                                                                                    |                                                                                                    |         |                                                                                                    |              |                                                                                                    |                                                                                                    |                                                                                                    |                                         |  |
| Pro                                                                                                    | cess Data                                                                                                    | a Input                                                                                                    |                                                                                                    | Name                                                                                                    | Bits    | Data 1                                                                                                    | Гуре         | Access                                                                                                    | Special Values                                                                                                    | Rem                                                                                                    | lark                                    |  |
|                                                                                                    |                                                                                                    |                                                                                                    | Signal SP2 (part present)                                                                                                    |                                                                                                    | 0       | Boolean                                                                                                    |              | ro                                                                                                    |                                                                                                    | Vacuum is over SP2 & not vet under rP2                                                                                                    |                                         |  |
|                                                                                                    |                                                                                                    |                                                                                                    | Signal SP1 (air saving function)                                                                                             |                                                                                                    | 1       | Boolean                                                                                                    |              | ro                                                                                                    |                                                                                                    | Vacuum is over SP1 & not vet under rP1                                                                                                    |                                         |  |
|                                                                                                    |                                                                                                    | reserved                                                                                                    |                                                                                                    | 2                                                                                                    | Boolean |                                                                                                    | ro           |                                                                                                    | not used                                                                                                    |                                                                                                    |                                         |  |
|                                                                                                    |                                                                                                    |                                                                                                    | CM-Autoset acknowledged                                                                                                    |                                                                                                    | 3       | Boolean                                                                                                    |              | ro                                                                                                    |                                                                                                    | Acknowledge that the Autoset function has                                                                                                    | been completed                          |  |
|                                                                                                    |                                                                                                    |                                                                                                    |                                                                                                    |                                                                                                    |         |                                                                                                    |              |                                                                                                    |                                                                                                    | Acknowledge that EPC values 1 and 2 hav                                                                                                    | re been switched according to EPC-      |  |
|                                                                                                    | PD In Byte                                                                                                    | e O                                                                                                    | EPC-Select acl                                                                                                    | knowledged                                                                                                    | 4       | Boolean                                                                                                    |              | ro                                                                                                    |                                                                                                    | Select:<br>0 - EPC-Select = 00                                                                                                    |                                         |  |
|                                                                                                    |                                                                                                    |                                                                                                    | Signal SD2 (pg                                                                                                    | rt deteched)                                                                                                    |         | De alaca                                                                                                    |              |                                                                                                    |                                                                                                    | 1 - otherwise                                                                                                    |                                         |  |
|                                                                                                    |                                                                                                    |                                                                                                    | Signal SP3 (pa                                                                                                    | n delached)                                                                                                    | 5       | Boolean                                                                                                    |              | ro                                                                                                    |                                                                                                    | I ne part has been detached after a suction                                                                                                    | i cýcie                                 |  |
|                                                                                                    |                                                                                                    |                                                                                                    | Device status                                                                                                    | evice status                                                                                                    |         | 2 bit integer                                                                                                    |              | ro                                                                                                    |                                                                                                    | 01 - [yellow] Device is working but here are warnings                                                                                                    |                                         |  |
|                                                                                                    |                                                                                                    |                                                                                                    |                                                                                                    |                                                                                                    |         | -                                                                                                    |              |                                                                                                    |                                                                                                    | 10 - [orange] Device is working but there are severe warnings<br>11 - [red] Device is not working properly                                                                                                    |                                         |  |
|                                                                                                    |                                                                                                    |                                                                                                    |                                                                                                    |                                                                                                    |         |                                                                                                    |              |                                                                                                    |                                                                                                    | EPC value 1 (byte)<br>Holds 8bit value as selected by EPC-Selec                                                                                                    | * 0/1                                   |  |
|                                                                                                    | PD In Byte                                                                                                    | le 1                                                                                                    | EPC value 1                                                                                                    | EPC value 1                                                                                                    |         | 8 bit integer                                                                                                    |              | ro                                                                                                    |                                                                                                    | 00 - Input pressure (0.1 bar)<br>01 - CM-Warpings (ISDI   146 bits 0.7)                                                                                                    |                                         |  |
|                                                                                                    |                                                                                                    |                                                                                                    | 1                                                                                                    |                                                                                                    |         |                                                                                                    |              |                                                                                                    |                                                                                                    | 10 - Leakage of last suction cycle (mbar/se                                                                                                    | ic)                                     |  |
|                                                                                                    |                                                                                                    |                                                                                                    |                                                                                                    |                                                                                                    |         |                                                                                                    |              | -                                                                                                    |                                                                                                    | 11 - Primary supply voltage (Volt)<br>EPC value 2 (word)                                                                                                    |                                         |  |
|                                                                                                    | PD In Byte                                                                                                    | le 2                                                                                                    | EPC value 2, high-byte                                                                                                    |                                                                                                    | 70      | 16 bit integer                                                                                                    |              | ro                                                                                                    |                                                                                                    | Holds 16/bit value as selected by EPC-Select 0/1     00 - System vacuum (mbar)     1 - Evacuation time t1 (msec)                                                                                                    |                                         |  |
|                                                                                                    |                                                                                                    |                                                                                                    |                                                                                                    |                                                                                                    |         |                                                                                                    |              |                                                                                                    |                                                                                                    |                                                                                                    |                                         |  |
|                                                                                                    | PD In Byte                                                                                                    | le 3                                                                                                    | EPC value 2, lo                                                                                                    | EPC value 2, low-byte                                                                                                    |         |                                                                                                    |              |                                                                                                    |                                                                                                    | 10 - Last measured free-flow vacuum (mba<br>11 - Air consumption of last suction cycle (                                                                                                    | ar)<br>0.1 NL)                          |  |
|                                                                                                    |                                                                                                    |                                                                                                    |                                                                                                    | Nama Dà                                                                                                    |         |                                                                                                    |              | Augitabilit                                                                                                    | Special Making                                                                                                    |                                                                                                    |                                         |  |
| PO                                                                                                    | Joess Dat                                                                                                    |                                                                                                    |                                                                                                    | Name                                                                                                    | DIL     |                                                                                                    | ACCESS       | Availability                                                                                                    | apeciar values                                                                                                    | Rein                                                                                                    | ldi K                                   |  |
|                                                                                                    |                                                                                                    |                                                                                                    | Vacuum                                                                                                    |                                                                                                    | 0       | Boolean                                                                                                    |              | wo                                                                                                    |                                                                                                    | Vacuum on/off                                                                                                    |                                         |  |
|                                                                                                    |                                                                                                    |                                                                                                    | Blow-off                                                                                                    |                                                                                                    | 1       | Boolean                                                                                                    |              | wo                                                                                                    |                                                                                                    | Activate Blow-off                                                                                                    |                                         |  |
|                                                                                                    |                                                                                                    |                                                                                                    | Setting Mode                                                                                                    |                                                                                                    | 2       | Boolean                                                                                                    |              | wo                                                                                                    |                                                                                                    | Vacuum on/off with continuous suction disa<br>(regardless of dCS parameter)                                                                                                    | abled                                   |  |
|                                                                                                    |                                                                                                    |                                                                                                    | CM Autoset                                                                                                    | / Autoset                                                                                                    |         | Boolean                                                                                                    |              | wo                                                                                                    |                                                                                                    | Perform CM Autoset function (teach permis                                                                                                    | ssible leakage and                      |  |
|                                                                                                    | PD Out Byte 0                                                                                                    |                                                                                                    | EPC-Select 0                                                                                                    | -Select 0                                                                                                    |         | Boolean                                                                                                    |              | wo                                                                                                    |                                                                                                    | Select the function of EPC values 1 and 2                                                                                                    | (2-bit binary coded)                    |  |
|                                                                                                    |                                                                                                    |                                                                                                    | EPC-Select 1                                                                                                    | EPC-Select 1                                                                                                    |         | Boolean                                                                                                    |              | wo                                                                                                    |                                                                                                    | (see PD In Byte 13)                                                                                                    | (=))                                    |  |
|                                                                                                    |                                                                                                    |                                                                                                    | Profile-Set 0                                                                                                    |                                                                                                    | 6       | Boolean                                                                                                    |              | wo                                                                                                    |                                                                                                    | Select Production Profile (2-bit binary code                                                                                                    | d)                                      |  |
|                                                                                                    |                                                                                                    |                                                                                                    | Profile-Set 1                                                                                                    |                                                                                                    | 7       | Boolean                                                                                                    |              | wo                                                                                                    |                                                                                                    | (see ISDU parameter areas P0 to P3)                                                                                                    |                                         |  |
| 1                                                                                                    | PD Out By                                                                                                    | /te 1                                                                                                    | Input Pressure                                                                                                    |                                                                                                    | 70      | 8 bit integer                                                                                                    |              | wo                                                                                                    |                                                                                                    | Pressure value from external sensor (unit: I                                                                                                    | 0.1 bar)                                |  |
|                                                                                                    | -                                                                                                    |                                                                                                    |                                                                                                    |                                                                                                    |         |                                                                                                    |              |                                                                                                    |                                                                                                    |                                                                                                    |                                         |  |
| ISDU                                                                                                    | arame                                                                                                    | alers                                                                                                    |                                                                                                    |                                                                                                    |         |                                                                                                    |              |                                                                                                    |                                                                                                    |                                                                                                    |                                         |  |
| 1000                                                                                                    | Index                                                                                                    | Subinday                                                                                                    |                                                                                                    |                                                                                                    |         |                                                                                                    |              |                                                                                                    |                                                                                                    |                                                                                                    |                                         |  |
| dec                                                                                                    | Index<br>bex                                                                                                    | Subindex<br>dec                                                                                                    | Display<br>Appearance                                                                                                    | Parameter                                                                                                    |         | Size                                                                                                    | Value Range  | Access                                                                                                    | Default Value / Example                                                                                                    | Rem                                                                                                    | ark                                     |  |
| dec                                                                                                    | Index<br>hex<br>Identifi                                                                                                    | Subindex<br>dec                                                                                                    | Display<br>Appearance                                                                                                    | Parameter                                                                                                    |         | Size                                                                                                    | Value Range  | Access                                                                                                    | Default Value / Example                                                                                                    | Rem                                                                                                    | lark                                    |  |
| dec                                                                                                    | Index<br>hex<br>Identifi                                                                                                    | Subindex<br>dec<br>ication<br>Device N                                                                                                    | Display<br>Appearance<br>Managemer                                                                                           | Parameter                                                                                                    |         | Size                                                                                                    | Value Range  | Access                                                                                                    | Default Value / Example                                                                                                    | Rem                                                                                                    | ark                                     |  |
| dec                                                                                                    | Index<br>hex<br>Identifi<br>0x0010                                                                                                    | Subindex<br>dec<br>ication<br>Device 1                                                                                                    | Display<br>Appearance<br>Managemer                                                                                           | Parameter<br>ht<br>Vendor Name                                                                                                    |         | Size                                                                                                    | Value Range  | Access                                                                                                    | Default Value / Example                                                                                                    | Rem<br>Manufacturer designation                                                                                                    | ark                                     |  |
| dec<br>++                                                                                                    | Index<br>hex<br>Identifi<br>0x0010<br>0x0011                                                                                                    | Subindex<br>dec<br>ication<br>Device 1<br>0<br>0                                                                                                    | Display<br>Appearance<br>Managemer                                                                                           | Parameter<br>nt<br>Vendor Name<br>Vendor Text                                                                                                    |         | Size<br>132 bytes<br>132 bytes                                                                                                    | Value Range  | Access<br>ro<br>ro                                                                                                    | Default Value / Example<br>Canozzi<br>www.canozzi.com                                                                                                    | Rem<br>Manufacturer designation<br>Internet address                                                                                                    | ark                                     |  |
| dec<br>++                                                                                                    | Index<br>hex<br>Identifi<br>0x0010<br>0x0011<br>0x0012                                                                                                    | Subindex<br>dec<br>ication<br>Device 1<br>0<br>0<br>0                                                                                                    | Display<br>Appearance<br>Managemen                                                                                           | Parameter<br>t<br>Vendor Name<br>Vendor Text<br>Product Name                                                                                                    | ,       | Size 132 bytes 132 bytes 132 bytes 132 bytes                                                                                                    | Value Range  | Access<br>ro<br>ro<br>ro                                                                                                    | Default Value / Example<br>Canozzi<br>www.canozzi.com<br>VEQ                                                                                                    | Rem<br>Manufacturer designation<br>Internet address<br>General product name                                                                                                    | ark                                     |  |
| dec<br>++<br>16<br>17<br>18<br>19<br>20                                                                                                    | Index<br>hex<br>Identifi<br>0x0010<br>0x0011<br>0x0012<br>0x0013<br>0x0013                                                                                                    | Subindex<br>dec<br>ication<br>Device 1<br>0<br>0<br>0<br>0                                                                                                    | Display<br>Appearance<br>Managemen                                                                                           | Parameter<br>t<br>Vendor Name<br>Vendor Text<br>Product Name<br>Product ID<br>Bookurt Toxt                                                                                                    |         | Size<br>132 bytes<br>132 bytes<br>132 bytes<br>132 bytes<br>132 bytes                                                                                                    | Value Range  | Access<br>ro<br>ro<br>ro<br>ro                                                                                                    | Default Value / Example<br>Canozzi<br>www.canozzi<br>vew.canozzi<br>15-VEQ<br>15-VEQ0000<br>15-VEQ00001                                                                                                    | Rem<br>Manufacturer designation<br>Internet address<br>Ceneral product name<br>Product variant name                                                                                                    | ark                                     |  |
| dec<br>+<br>16<br>17<br>18<br>19<br>20<br>21                                                                                                    | Index<br>hex<br>Identifi<br>0x0010<br>0x0011<br>0x0012<br>0x0013<br>0x0014<br>0x0014                                                                                                    | Subindex<br>dec<br>ication<br>Device N<br>0<br>0<br>0<br>0<br>0<br>0<br>0<br>0                                                                                                    | Display<br>Appearance<br>Managemen                                                                                           | Parameter<br>t<br>Vendor Name<br>Vendor Text<br>Product Name<br>Product ID<br>Product Text<br>Serial Number                                                                                                    | ,       | Size 132 bytes 132 bytes 132 bytes 132 bytes 132 bytes 9 bytes 9 bytes                                                                                                    | Value Range  | Access<br>ro<br>ro<br>ro<br>ro<br>ro<br>ro<br>ro<br>ro                                                                                                    | Default Value / Example Canoozi www.sangot.com VEQ 15-VEQ0-6010 VEQ-07NO-1 000000001                                                                                                    | Rem<br>Manufacturer designation<br>Internet address<br>General product name<br>Product valant name<br>Order-code<br>Sental number                                                                                                    | ark                                     |  |
| dec<br>+<br>16<br>17<br>18<br>19<br>20<br>21<br>22                                                                                                    | Index<br>hex<br>Identifi<br>0x0010<br>0x0011<br>0x0012<br>0x0013<br>0x0014<br>0x0015<br>0x0016                                                                                                    | Subindex<br>dec<br>ication<br>Device N<br>0<br>0<br>0<br>0<br>0<br>0<br>0<br>0<br>0<br>0<br>0<br>0<br>0<br>0<br>0<br>0                                                                                                    | Display<br>Appearance                                                                                                    | Parameter<br>Vendor Name<br>Vendor Text<br>Product ID<br>Product ID<br>Serial Number<br>Hardware Revision                                                                                                    |         | Size<br>132 bytes<br>132 bytes<br>132 bytes<br>132 bytes<br>132 bytes<br>9 bytes<br>2 bytes<br>2 bytes                                                                                                    | Value Range  | Access<br>ro<br>ro<br>ro<br>ro<br>ro<br>ro<br>ro<br>ro<br>ro                                                                                                    | Default Value / Example           Carrozzi           veter carrozzi.com           VEQ           TS-VEG0-0010           VEQ-07NO-1           000000011           03                                                                                                    | Rem<br>Manufacturer designation<br>Internet address<br>General product name<br>Product variant name<br>Order-code<br>Serial number<br>Hardware revision                                                                                                    | ark                                     |  |
| dec<br>16<br>17<br>18<br>19<br>20<br>21<br>22<br>23                                                                                                    | Index<br>hex<br>Identifi<br>0x0010<br>0x0011<br>0x0012<br>0x0013<br>0x0014<br>0x0015<br>0x0016<br>0x0017                                                                                                    | Subindex<br>dec<br>ication<br>Device N<br>0<br>0<br>0<br>0<br>0<br>0<br>0<br>0<br>0<br>0<br>0<br>0<br>0<br>0<br>0<br>0<br>0                                                                                                    | Display<br>Appearance                                                                                                    | Parameter<br>N<br>Vendor Name<br>Product Text<br>Product Toxt<br>Serial Number<br>Hardware Revision<br>Firmware Revision                                                                                                    |         | 5iz0<br>132 bytes<br>132 bytes<br>132 bytes<br>132 bytes<br>132 bytes<br>9 bytes<br>2 bytes<br>4 bytes                                                                                                    | Value Range  | Access<br>ro<br>ro<br>ro<br>ro<br>ro<br>ro<br>ro<br>ro<br>ro<br>ro                                                                                                    | Default Value / Example           Canozzi           draw camazzi .com           VEQ           15-VEQ0-0010           VEQ-07NO-1           000000011           03           0.0D                                                                                                    | Rem<br>Manufacturer designation<br>Internet address<br>General product name<br>Product variant name<br>Order-code<br>Serial number<br>Hardware revision                                                                                                    | ark                                     |  |
| dec<br>16<br>17<br>18<br>19<br>20<br>21<br>22<br>23<br>240                                                                                                    | Index<br>hex<br>Identifi<br>0x0010<br>0x0011<br>0x0012<br>0x0013<br>0x0014<br>0x0015<br>0x0016<br>0x0017<br>0x00F0                                                                                                    | Subindex<br>dec<br>ication<br>Device N<br>0<br>0<br>0<br>0<br>0<br>0<br>0<br>0<br>0<br>0<br>0<br>0<br>0<br>0<br>0<br>0<br>0<br>0<br>0                                                                                                    | Display<br>Appearance                                                                                                    | Parameter<br>Vendor Name<br>Vendor Test<br>Product Name<br>Product ID<br>Product ID<br>Product | ,       | Sizo<br>132 bytes<br>132 bytes<br>132 bytes<br>132 bytes<br>9 bytes<br>9 bytes<br>2 bytes<br>4 bytes<br>20 bytes                                                                                                    | Value Range  | Access<br>ro<br>ro<br>ro<br>ro<br>ro<br>ro<br>ro<br>ro<br>ro<br>ro                                                                                                    | Default Value / Example           Carnozzi           www.carstat.com           VEG           15-VEG0-0010           VE-007NO-I           000000001           03           0.0D                                                                                                    | Rem<br>Manufacturer designation<br>Internet address<br>General product name<br>Product valiant name<br>Order-code<br>Serial number<br>Hardware revision<br>Unique device identification number                                                                                                    | ark                                     |  |
| dec<br>16<br>17<br>18<br>19<br>20<br>21<br>22<br>23<br>240<br>241                                                                                                    | Index<br>hex<br>Identifie<br>0x0010<br>0x0011<br>0x0012<br>0x0013<br>0x0014<br>0x0015<br>0x0016<br>0x0017<br>0x00F0<br>0x00F0                                                                                                    | Subindex<br>dec<br>ication<br>Device I<br>0<br>0<br>0<br>0<br>0<br>0<br>0<br>0<br>0<br>0<br>0<br>0<br>0                                                                                                    | Display Appearance<br>Vanagement<br>Snr<br>Soc                                                                               | Parameter<br>Vandor Name<br>Product Name<br>Product Name<br>Product Tost<br>Serial Number<br>Handware Revision<br>Firmware Revision<br>Unique ID<br>Device Features                                                                                                    | ,       | Size<br>132 bytes<br>132 bytes<br>132 bytes<br>132 bytes<br>132 bytes<br>2 bytes<br>2 bytes<br>2 bytes<br>2 bytes<br>1 bytes<br>1 bytes                                                                                                    | Value Range  | Access                                                                                                    | Default Value / Example           Carrozzi           www.samor.com           VEQ           15-VEQ0-0010           VEQ-000001           03           0,0D                                                                                                    | Rem<br>Manufacturer designation<br>Internet address<br>General product name<br>Product variant name<br>Order-code<br>Sarial number<br>Hardware revision<br>Firmware revision<br>Firmware revision<br>Turbaça device identification number<br>Type code of device features (see 100D)                                                                                                    | ark                                     |  |
| dec<br>16<br>17<br>18<br>19<br>20<br>21<br>22<br>23<br>240<br>241<br>250<br>25                                                                                                    | Index<br>hex<br>Identifie<br>0x0010<br>0x0010<br>0x0011<br>0x0012<br>0x0013<br>0x0014<br>0x0015<br>0x0016<br>0x0017<br>0x00F0<br>0x00F1<br>0x00F1                                                                                                    | Subindex<br>dec<br>ication<br>Device I<br>0<br>0<br>0<br>0<br>0<br>0<br>0<br>0<br>0<br>0<br>0<br>0<br>0<br>0<br>0<br>0<br>0<br>0<br>0                                                                                                    | Display<br>Appearance<br>Managemen<br>Snr<br>Soc<br>Art                                                                      | Parameter<br>Vandor Name<br>Vandor Text<br>Product Toxt<br>Product Toxt<br>Sarial Number<br>Handware Revision<br>Firmware Revision<br>Device Features<br>Article Number                                                                                                    |         | Size           132 bytes           132 bytes           132 bytes           132 bytes           132 bytes           232 bytes           232 bytes           132 bytes           132 bytes           132 bytes           132 bytes           132 bytes           132 bytes           132 bytes           132 bytes           14 bytes           14 bytes                                                                                                    | Value Range  | Access<br>ro<br>ro<br>ro<br>ro<br>ro<br>ro<br>ro<br>ro<br>ro<br>ro<br>ro<br>ro<br>ro                                                                                                    | Default Value / Example           Canozzi           rew canozzi           rew canozzi           rew canozzi           rew canozzi           rew canozzi           rew canozzi           rew canozzi           rew canozzi           rew canozzi           rew canozzi           rew canozzi           rew canozzi           rew canozzi           rew canozzi                                                                                                    | Rem<br>Manufacturer designation<br>Internet address<br>General product name<br>Product variant name<br>Order-code<br>Serial number<br>Hardware revision<br>Hardware revision<br>Unique device identification number<br>Type code of device features (see ICDD)<br>Order-number                                                                                                    | ark                                     |  |
| dec<br>16<br>17<br>18<br>19<br>20<br>21<br>22<br>23<br>240<br>241<br>250<br>251<br>255                                                                                                    | Index           hex           Identifie           0x0010           0x0011           0x0012           0x0013           0x0014           0x0015           0x0016           0x0017           0x0017           0x0017           0x0017           0x0017           0x0076           0x0077           0x0076           0x0076           0x0076           0x0076           0x0076           0x0076           0x0076                                                                                                    | Subindex<br>dec<br>cation<br>Device 1<br>0<br>0<br>0<br>0<br>0<br>0<br>0<br>0<br>0<br>0<br>0<br>0<br>0<br>0<br>0<br>0<br>0<br>0<br>0                                                                                                    | Display<br>Appearance<br>Managemen<br>Snr<br>Soc<br>Art                                                                      | Personneles<br>N<br>Vendor Yant<br>Vendor Yest<br>Product Test<br>Serial Number<br>Hendware Revision<br>Firmware Revision<br>Device Features<br>Article Number<br>Article Number<br>Article Number                                                                                                    |         | Size           132 bytes           132 bytes           132 bytes           132 bytes           2 bytes           2 bytes           2 bytes           2 bytes           11 bytes           14 bytes           2 bytes                                                                                                    | Value Range  | Access                                                                                                    | Default Value / Example Canozzi vese canozzi com VEQ 15.vEC0-0010 VEQ-07NO-1 00000001 03 0.0D 10.02.02* 00 00 00 00 00 00 00 00 00 00 00 00 00                                                                                                    | Rem Manufacturer designation Internet address General product name Product variant name Order-code Serial number Hardware revision Firmware revision Firmware revision Firmware revision Order-number Type code of device features (see ICOD) Order-number Article revision Date code of production (rennth-sware reves                                                                                                    | ark                                     |  |
| dec<br>16<br>17<br>18<br>19<br>20<br>21<br>22<br>23<br>240<br>241<br>250<br>251<br>252                                                                                                    | Index<br>hex<br>Identifi<br>0x0010<br>0x0011<br>0x0012<br>0x0013<br>0x0014<br>0x0015<br>0x0016<br>0x0017<br>0x00F0<br>0x00F1<br>0x00FA<br>0x00FA<br>0x00FA                                                                                                    | Subindex<br>dec<br>cation<br>Device 1<br>0<br>0<br>0<br>0<br>0<br>0<br>0<br>0<br>0<br>0<br>0<br>0<br>0<br>0<br>0<br>0<br>0<br>0<br>0                                                                                                    | Appearance<br>Wanagemer<br>Snr<br>SoC<br>Art                                                                                 | Reconstruct<br>Vandor Name<br>Vandor Test<br>Product Name<br>Product IX<br>Product IX<br>Product IX<br>Product IX<br>Product IX<br>Namber<br>Antice Namber<br>Antice Namber<br>Antice Namber<br>Antice Namber                                                                                                    |         | Size 132 bytes 132 bytes 132 bytes 132 bytes 132 bytes 2 bytes 2 bytes 2 bytes 2 bytes 2 bytes 2 bytes 2 bytes 3 bytes 3 bytes                                                                                                    | Value Range  | Access ro ro ro ro ro ro ro ro ro ro ro ro ro                                                                                                    | Default Value / Example           Carnozzi           www.emasta.com           VEG           15-VEG0-0010           VE-007NO-I           000000001           03           0.0D           10.02.02.*           00           C19                                                                                                    | Rem<br>Manufacturer designation<br>Internet address<br>General product name<br>Product variant name<br>Order-code<br>Serial number<br>Handware revision<br>Firmware revision<br>Firmware revision<br>Unique device identification number<br>Type code of device features (see IODD)<br>Order-number<br>Addres revision<br>Data code of production (month+year, mon<br>e.g. F18 = July 2016)                                                                                                    | ark                                     |  |
| dec<br>16<br>17<br>18<br>19<br>20<br>21<br>22<br>23<br>240<br>241<br>250<br>251<br>252<br>254                                                                                                    | Index<br>hex<br>Identifi<br>0x0010<br>0x0011<br>0x0012<br>0x0013<br>0x0014<br>0x0015<br>0x0016<br>0x0017<br>0x00F0<br>0x00F0<br>0x00F1<br>0x00F8<br>0x00F8<br>0x00F7                                                                                                    | Subindex<br>dec<br>ication<br>Device 1<br>0<br>0<br>0<br>0<br>0<br>0<br>0<br>0<br>0<br>0<br>0<br>0<br>0<br>0<br>0<br>0<br>0<br>0<br>0                                                                                                    | Display<br>Appearance<br>Vlanagemen<br>Sor<br>Sor<br>Art                                                                     | Parameter<br>Vandor Name<br>Product Name<br>Product Name<br>Product Name<br>Andre Revision<br>Firmare Revision<br>Device Features<br>Andre Revision<br>Device Features<br>Andre Revision<br>Production Date<br>Deduction Date                                                                                                    |         | Size           132 bytes           132 bytes           132 bytes           132 bytes           132 bytes           132 bytes           2 bytes           2 bytes           2 bytes           2 bytes           2 bytes           2 bytes           3 bytes           3 bytes           164 bytes                                                                                                    | Value Range  | Access                                                                                                    | Default Value / Example           Carroozi           www.saranz.com           VEQ           15-VEQ0-0010           VEQ.VFX0-1           000000001           03           0.0D           10.02.02.*           00           C19           15-VEQ0-0010                                                                                                    | Rem<br>Manufacturer designation<br>Internet address<br>General product name<br>Product valiant name<br>Product valiant name<br>Product valiant name<br>Product valiant name<br>Product valiant name<br>Hardware revision<br>Firmware revision<br>Tripe code of device features (see 100D)<br>Order-number<br>Article revision<br>Cate of device features (see 100D)<br>Order-number<br>Article revision<br>Data code of production (month-year, mon<br>eg. F18 – July 2016)<br>Detailed type description of the device                                                                                                    | ark                                     |  |
| dec<br>16<br>17<br>18<br>19<br>20<br>21<br>22<br>23<br>240<br>241<br>250<br>251<br>252<br>254<br>254                                                                                                    | Index<br>hex<br>Identifie<br>0x0010<br>0x0011<br>0x0012<br>0x0013<br>0x0014<br>0x0016<br>0x0016<br>0x0017<br>0x00F0<br>0x00F0<br>0x00FC<br>0x00FE<br>0x00FE                                                                                                    | Subindex<br>dec<br>ication<br>Device I<br>0<br>0<br>0<br>0<br>0<br>0<br>0<br>0<br>0<br>0<br>0<br>0<br>0<br>0<br>0<br>0<br>0<br>0<br>0                                                                                                    | Display<br>Appearance<br>Vlanagemen<br>Snr<br>Soc<br>Soc<br>Art<br>Cocalization                                              | Personneter<br>Vendor Text<br>Vendor Text<br>Product Text<br>Product Text<br>Serial Number<br>Hardware Revision<br>Firmware Revision<br>Firmware Revision<br>Perivo Features<br>Article Revision<br>Production Date<br>Detailed Product Text<br>Assistance Control Text                                                                                                    |         | Size           132 bytes           132 bytes           132 bytes           132 bytes           132 bytes           132 bytes           2 bytes           2 bytes           14 bytes           2 bytes           3 bytes           3 bytes           164 bytes                                                                                                    | Value Range  | Access                                                                                                    | Default Value / Example           Carrozzi           rew carrozzi           rew carrozzi                                                                                                    | Ram Manufacturer designation Internet address General product name Product variant name Order-code Serial number Hardware revision Hintware revision Unique device identification number Type code of device features (cee ICDD) Order-number Article revision Date code of production (month+year, mon e.g. F18 – July 2016) Detailed type description of the device Internet topic of the device Internet topic of the device Intern                                                                                                    | ark                                     |  |
| dec           dec           16           17           18           19           20           21           22           23           240           251           252           254           24           24                                                                                                    | Index           bx           Identifier           0x0010           0x011           0x012           0x013           0x014           0x015           0x016           0x017           0x016           0x017           0x016           0x017           0x016           0x017           0x016           0x017           0x016           0x017           0x016           0x017                                                                                                    | Subindex<br>dec<br>ication<br>Device N<br>0<br>0<br>0<br>0<br>0<br>0<br>0<br>0<br>0<br>0<br>0<br>0<br>0<br>0<br>0<br>0<br>0<br>0<br>0                                                                                                    | Display<br>Appearance<br>Managemen<br>Snr<br>Soc<br>Art<br>Art                                                               | Personnelse<br>At<br>Vendor Yast<br>Vendor Test<br>Product Test<br>Product Test<br>Sarial Number<br>Hardnaser Revision<br>Firmare Revision<br>Firmare Revision<br>Device Features<br>Article Number<br>Article Revision<br>Production Date<br>Detailed Product Test<br>Application Security Test                                                                                                    |         | Size           132 bytes           132 bytes           132 bytes           132 bytes           132 bytes           2 bytes           2 bytes           2 bytes           1 bytes           1                                                                                                    | Value Range  | Access  ro ro ro ro ro ro ro ro ro ro ro ro ro                                                                                                    | Default Value / Example Canoczi Canoczi vese-canoczi com VEQ 15.vEC0-0010 VE0-07NO-1 000000001 03 0.0D 10.02.02.* 00 C19 15.vEC00-0010 15.vEC00-0010 *** *** ***                                                                                                    | Rem Manufacturer designation Internet address General product name Product variant name Order-code Serial number Hardware revision Firmware revision Firmware revision Firmware revision Dunique device identification number Type code of device features (see IGOD) Order-number Article revision Date code of production (month+year, mon e.g. F18 - July 2018) Detailed type description of the device User string to store beciption to toping Inform Lines string to store becimer on toping Inform Lines string to store becimer on toping Inform Lines string to store becimer on toping Inform Lines string to store becimer on toping Inform                                                                                                    | ark                                     |  |
| doc           16           17           18           19           20           21           22           23           240           251           252           254           24           242           242           242           246                                                                                                    | Index           hax           Identifi           0x0010           0x0010           0x0011           0x0013           0x0014           0x0015           0x0016           0x0017           0x0018           0x0019           0x0019           0x0016           0x0017           0x0018           0x0019           0x0010           0x0010           0x0011           0x0011           0x0011           0x0011           0x0011           0x0011           0x0011           0x0011           0x0011           0x0011           0x0011           0x0011           0x0011           0x0011           0x0011                                                                                                    | Subindex<br>dec<br>ication<br>Device N<br>0<br>0<br>0<br>0<br>0<br>0<br>0<br>0<br>0<br>0<br>0<br>0<br>0<br>0<br>0<br>0<br>0<br>0<br>0                                                                                                    | Display<br>Appearance<br>Vanagemen<br>Sor<br>Soc<br>Art<br>Cocalization                                                      | Percenter<br>Vendor Name<br>Vendor Test<br>Product Test<br>Product Test<br>Product Test<br>Serial Number<br>Hardware Revision<br>Unique ID<br>Device Features<br>Anticle Number<br>Anticle Number<br>A                                                                                                    |         | Size           132 bytes           132 bytes           132 bytes           132 bytes           132 bytes           2 bytes           2 bytes           2 bytes           2 bytes           1 bytes           2 bytes           1 bytes           2 bytes           1 bytes           2 bytes           164 bytes           164 bytes                                                                                                    | Value Range  | Access<br>re<br>re<br>re<br>re<br>re<br>re<br>re<br>re<br>re<br>re                                                                                                    | Default Value / Example           Canozzi           www.amozzi.com           VEQ           15-VEQ0-0010           VEQ.VRO-1           000000001           03           0.0D           15.02.02.*           00           C19           15-VEQ0-0010                                                                                                    | Rem<br>Manufacturer designation<br>Internet address<br>General product name<br>Product variant name<br>Order-code<br>Sental number<br>Handware revision<br>Firmware revision<br>Unique device identification number<br>Type code identification number<br>Type code identification number<br>Article revision<br>Date code of production (month+year, mon<br>eg. F16 = July 2018)<br>Date ledo fype description of the device<br>User sting to store location or tooling inforr<br>User sting to store identification name from<br>User sting to store identification man-from                                                                                                    | ank                                     |  |
| dec           the           16           17           18           19           20           21           22           23           240           250           251           252           254           24           242           244           242           244           244           244           244           244           244           244           244           244           244           244           244           244           244           244           246           247                                                                                                    | Index           hax           Identified           0x0010           0x0010           0x0011           0x0013           0x0014           0x0015           0x0016           0x0017           0x0018           0x0019           0x0010           0x0010           0x0011           0x0012           0x0013           0x0014           0x0015           0x0016           0x0017           0x0018           0x0016           0x0016           0x0017                                                                                                    | Subindex<br>dec<br>ication<br>Device 1<br>0<br>0<br>0<br>0<br>0<br>0<br>0<br>0<br>0<br>0<br>0<br>0<br>0<br>0<br>0<br>0<br>0<br>0<br>0                                                                                                    | Display<br>Appearance<br>Managemen<br>Snr<br>Soc<br>Soc<br>Art<br>-ocalization                                               | Parameter<br>Vandor Name<br>Vandor Text<br>Vandor Text<br>Product To<br>Product To<br>Product To<br>Product To<br>Product To<br>Hardware Revision<br>Production Date<br>Detailed Product Text<br>Application Specific Tag<br>Equipment Identification<br>Geologian                                                                                                    |         | Size           132 bytes           132 bytes           132 bytes           132 bytes           132 bytes           132 bytes           2 bytes           2 bytes           132 bytes           132 bytes           132 bytes           132 bytes           140 bytes           1                                                                                                    | Value Range  | Access ro ro ro ro ro ro ro ro ro ro ro ro ro                                                                                                    | Default Value / Example           Carroczi           www.sarozi com           VEQ           15-VEQ0-0010           VEQ-07NO-1           000           0.0D           10.02.02.*           00           C19           15-VEQ0-0010           ***           ***           ***                                                                                                    | Rem<br>Manufacturer designation<br>Internet address<br>General product name<br>Product variant name<br>Order-code<br>Setial number<br>Hardware revision<br>Firmware revision<br>Firmware revision<br>Type code of device features (see IODD)<br>Order-number<br>Atcle revision<br>Order-code of production (month-year, mon<br>eg. F18 – July 2018)<br>Detailed type description of the device<br>User sting to store location or tooling infor<br>User sting to store location from handh<br>User sting to store geolocation from handh<br>User sting to store geolocation from handh<br>User sting to store location or tooling infor<br>User sting to store location or tooling infor<br>User sting to store location or tooling infor<br>User sting to store geolocation from handh<br>User sting to store web in the IODD file                                                                                                    | ank                                     |  |
| dec           16           17           18           19           20           21           22           23           240           250           251           252           254           242           244           242           244           242           244           242           244           244           244           244           244           244           244           244           244           244           244           244           244           244           244           244           247           248                                                                                                    | Index           hox           Ldentifier           0x0010           0x0011           0x0012           0x013           0x014           0x0015           0x0016           0x0017           0x0016           0x0017           0x0016           0x0017           0x0016           0x0017           0x0018           0x0018           0x0018           0x0017           0x0018                                                                                                    | O         O           0         0           0         0           0         0           0         0           0         0           0         0           0         0           0         0           0         0           0         0           0         0           0         0           0         0           0         0           0         0           0         0           0         0           0         0           0         0           0         0           0         0           0         0           0         0           0         0           0         0                                                                                                    | Display<br>Appearance<br>Managemen<br>Snr<br>SoC<br>Art<br>                                                                  | Personneters<br>Vendor Text<br>Vendor Text<br>Product Text<br>Product Text<br>Serial Number<br>Hardware Revision<br>Firmware Revision<br>Firmware Revision<br>Perivos Features<br>Article Number<br>Article Number<br>Article Revision<br>Production Dale<br>Detailed Product Text<br>Application Specific Tag<br>Equipment Kentification<br>Geologian<br>Libbo Web Link                                                                                                    |         | Size           132 bytes           132 bytes           132 bytes           132 bytes           132 bytes           132 bytes           2 bytes           2 bytes           3 bytes           14 bytes           14 bytes           3 bytes           164 bytes           164 bytes           164 bytes           164 bytes           164 bytes           164 bytes           164 bytes                                                                                                    | Value Range  | Access  ro ro ro ro ro ro ro ro ro ro ro ro ro                                                                                                    | Default Value / Example           Carrozzi           rawz caroza           rawz caroza <td>Ram Manufacturer designation Internet address General product name Product variant name Order-code Serial number Hardware revision Unique device identification number Type code of device features (see ICOD) Order-number Article revision Date code of production (month+year, mon<br/>e.g. File = July 2018) Date observation Uses sting to store location of tooling Infor Uses sting to store position from handh Use sting to store geolocation from handh Use sting to store web link to ICOD IN Patien KNC app (base ULL for KC by</td> <td>ark</td> | Ram Manufacturer designation Internet address General product name Product variant name Order-code Serial number Hardware revision Unique device identification number Type code of device features (see ICOD) Order-number Article revision Date code of production (month+year, mon<br>e.g. File = July 2018) Date observation Uses sting to store location of tooling Infor Uses sting to store position from handh Use sting to store geolocation from handh Use sting to store web link to ICOD IN Patien KNC app (base ULL for KC by                                                                                                    | ark                                     |  |
| dec           #           16           17           18           19           20           21           22           23           240           250           254           24           242           244           242           244           242           244           247           248           249                                                                                                    | Index           hox           Identifier           0x0010           0x0011           0x0012           0x0013           0x014           0x0016           0x0017           0x0016           0x0017           0x0016           0x0017           0x0016           0x0017           0x0016           0x0017           0x0018           0x0016           0x0017           0x0018           0x0016           0x0017           0x0018           0x0017           0x0018           0x0019                                                                                                    | Submit           dec           cation           0           0           0           0           0           0           0           0           0           0           0           0           0           0           0           0           0           0           0           0           0           0           0           0           0           0           0           0           0           0           0           0           0           0           0           0           0                                                                                                    | Display<br>Appearance<br>Managemen<br>Snr<br>Soc<br>Soc<br>Art<br>Cocalization                                               | Personnelers<br>N<br>Vendor Yarre<br>Vendor Test<br>Product Test<br>Product Test<br>Serial Number<br>Hardware Revision<br>Promere Revision<br>Promere Revision<br>Promere Revision<br>Product Test<br>Article Number<br>Article Number                                                                                                    |         | Size           132 bytes           132 bytes           132 bytes           132 bytes           132 bytes           9 bytes           20 bytes           20 bytes           21 bytes           22 bytes           3 bytes           2 bytes           3 bytes           164 bytes           164 bytes           164 bytes           164 bytes           164 bytes           164 bytes           164 bytes           164 bytes           164 bytes           164 bytes                                                                                                    | Value Range  | Access  ro ro ro ro ro ro ro ro ro ro ro ro ro                                                                                                    | Default Value / Example           Camozzi           were samozzi com           VEG           15-VEG0-0010           VEG.070-01           000000001           03           0.0D           10.02.02.*           00           15-VEG0-0010           ***           ***           ***           ***           ***                                                                                                    | Rem<br>Manufacturer designation<br>Internet address<br>General product name<br>Product variant name<br>Order-code<br>Serial number<br>Hardware revision<br>Firmaare revision<br>Firmaare revision<br>Grade-number<br>Article revision<br>Date code of production (month-year, mon<br>e.g. F1ebut/2018)<br>Detailed type description of the device<br>Detailed type description of the device<br>User string to store pedication from handt<br>User string to store web link to IODD file<br>Web link to NFC app (base URL for NFC<br>User string to store servane)                                                                                                    | ark                                     |  |
| doc           16           17           18           19           20           211           222           240           251           252           24           242           246           247           248           249           248           249           253                                                                                                    | Index           bx           Identifie           0x0010           0x0011           0x0012           0x0013           0x0014           0x0015           0x0016           0x0017           0x0018           0x0019           0x0010           0x0011           0x0012           0x0014           0x0015           0x0016           0x0017           0x0018           0x0018                                                                                                    | Autor         Autor           dec         0           0         0           0         0           0         0           0         0           0         0           0         0           0         0           0         0           0         0           0         0           0         0           0         0           0         0           0         0           0         0           0         0           0         0           0         0           0         0           0         0                                                                                                    | Display<br>Appearance<br>Managemer<br>Sor<br>Sor<br>Soc<br>Soc<br>Art<br>Cocalization                                        | Parameter<br>Vandor Name<br>Product Name<br>Product D<br>Product Tod<br>Serial Number<br>Hardware Revision<br>Firmware Revision<br>Davice Features<br>Artice Number<br>Artice Number<br>Artic                                                                                                    |         | Size           132 bytes           132 bytes           132 bytes           132 bytes           132 bytes           132 bytes           2 bytes           2 bytes           2 bytes           2 bytes           1 bytes           2 bytes           2 bytes           1 bytes           2 bytes           154 bytes           164 bytes           164 bytes           164 bytes           164 bytes           164 bytes           164 bytes           164 bytes           1                                                                                                    | Value Range  | Access                                                                                                    | Default Value / Example           Canozzi           www.semszt.com           VEQ           15-VEQ0-0010           VEQ.VRO-1           000000001           03           0.0D           15.VEQ0-0010           15.VEQ0-0010           15.VEQ0-0010           ***           ***           ***           ***           ***           ***           ***           ***           ***           ***           ***           ***           ***           ***           ***           ***           ***                                                                                                    | Rem<br>Manufacturer designation<br>Internet address<br>General product name<br>Product variant name<br>Order-code<br>Senial number<br>Handware revision<br>Firmware revision<br>Type code identification number<br>Type code identification number<br>Type code identification number<br>Coder-number<br>Article revision<br>Date code of production (month-year, mon<br>eg. Pt 8 – July 2018)<br>Date straing to store identification name from<br>User straing to store identification name from<br>User straing to store identification name from<br>User straing to store identification name from<br>User straing to store identification name from<br>User straing to store identification name from<br>User straing to store identification name from<br>User straing to store identification name from<br>User straing to store identification name from<br>User straing to store identification name from<br>User straing to store identification name from handh<br>User straing to store identification come from handh<br>User straing to store identification come from handh<br>User straing to store identification come from handh<br>User straing to store identification come from handh<br>User straing to store identification come from handh<br>User straing to store identification come from handh<br>User straing to store identification come from handh<br>User straing to store identification come from handh<br>User straing to store identification come from handh<br>User straing to store identification come from handh                                                                                                    | ank                                     |  |
| dec           ⊕           16           17           18           19           20           211           22           23           240           251           252           254           24           242           246           247           248           249           253           ⊕                                                                                                    | Index           bx           Identifi           ↓           0x0010           0x0011           0x0012           0x0013           0x0014           0x0015           0x0016           0x0017           0x0016           0x0017           0x0018           0x0018           0x0019           0x0018           0x0019           0x0019           0x0019           0x0019                                                                                                    | Abbrief         Abbrief           Outcation         0           0         0           0         0           0         0           0         0           0         0           0         0           0         0           0         0           0         0           0         0           0         0           0         0           0         0           0         0           0         0           0         0           0         0           0         0           0         0           0         0           0         0           0         0                                                                                                    | Display<br>Appearance                                                                                                    | Parameter     Vandor Name     Vandor Text     Vandor Text     Vandor Text     Product To     Product To     Product To     Product To     Product To     Product To     Product To     Product Revision     Product Revision     Product Revision     Product Revision     Production Data     Detailed Product Text     Application Specific Tag     Equipment Identification     Geologian     NFC Web Link     NFC Web Link     Storage Location     Installation Date                                                                                                    |         | Size           132 bytes           132 bytes           132 bytes           132 bytes           132 bytes           132 bytes           132 bytes           2 bytes           2 bytes           2 bytes           2 bytes           2 bytes           14 bytes           2 bytes           164 bytes           164 bytes           164 bytes           164 bytes           164 bytes           164 bytes           164 bytes           164 bytes           164 bytes           164 bytes           164 bytes           164 bytes           164 bytes           164 bytes                                                                                                    | Value Range  | Access                                                                                                    | Default Value / Example           Carnozzi           www.sarozi com           VEQ           15-VEQ0-0010           VEQ.7NO-1           000000001           03           0.0D           10.02.02.*           00           C19           15-VEQ0-0010           ***           ***           ***           ***           ***           ***           ***           ***           ***           ***           ***           ***           ***           ***           ***           ***           ***           ***           ***           ***           ***           ***           ***           ***                                                                                                    | Rem<br>Manufacturer designation<br>Internet address<br>General product name<br>Product valiant name<br>Product valiant name<br>Product valiant name<br>Product valiant name<br>Product valiant name<br>Provider valiant<br>Hardware revision<br>Tripe code of production number<br>Trype code of device features (see 100D)<br>Order-number<br>Article revision<br>Data code of production (nonth-year, mon<br>eg. F18 – July 2016)<br>Detailed type description of the device<br>User string to store location or tooling inforn<br>User string to store obcation from hand<br>User string to store obcation from hand<br>Web link to NFC app (base URL for NFC to<br>User string to store storage location<br>User string to store dent of installation                                                                                                    | ank                                     |  |
| dec           16           17           18           19           201           22           23           240           241           250           251           252           254           242           246           247           248           249           253           4           253           4                                                                                                    | Index           bxx           Identified           0x0010           0x0010           0x0012           0x0014           0x0015           0x0014           0x0015           0x0016           0x0017           0x0018           0x0018           0x0018           0x0019           0x0016           0x0017           0x0018           0x0019           0x0019           0x0010           0x0010                                                                                                    | Submits         Content           Device 1         0           0         0           0         0           0         0           0         0           0         0           0         0           0         0           0         0           0         0           0         0           0         0           0         0           0         0           0         0           0         0           0         0           0         0           0         0           0         0           0         0           0         0           0         0           0         0           0         0           0         0           0         0           0         0           0         0           0         0           0         0           0         0           0         0           0         0           0                                                                                                    | Display<br>Appearance<br>Managemen<br>Sor<br>Soc<br>Art<br>occalization                                                      | Vandor Name<br>Vandor Text<br>Vandor Text<br>Product Text<br>Product Text<br>Sarial Number<br>Hardware Revision<br>Firmware Revision<br>Firmware Revision<br>Parko Peartres<br>Article Number<br>Article Number<br>Article Number<br>Article Number<br>Article Revision<br>Production Cale<br>Defailed Product Text<br>Replication Specific Tay<br>Equipment Kertification<br>Geologian<br>Lobo Web Link<br>Storage Location<br>Installation Date                                                                                                    |         | Size           132 bytes           132 bytes           132 bytes           132 bytes           132 bytes           132 bytes           232 bytes           232 bytes           132 bytes           132 bytes           132 bytes           14 bytes           2 bytes           354 bytes           164 bytes           164 bytes                                                                                                    | Value Range  | Access                                                                                                    | Default Value / Example           Carrozzi           vaw.carrozzi           vaw.carrozzi           v                                                                                                    | Ram<br>Manufacturer designation<br>Internat address<br>General product name<br>Product variant name<br>Orden-code<br>Serial number<br>Hardware revision<br>Unique device identification number<br>Type code of device features (see ICOD)<br>Orden-number<br>Article revision<br>Date code of production (month+year, mon<br>s.g. F19 = July 2018)<br>Date code of production (month+year, mon<br>s.g. F19 = July 2018)<br>Date obte of production (month+year, mon<br>s.g. F19 = July 2018)<br>Date obte obte obte obte obte<br>Date obte obte obte obte<br>Date obte obte obte obte<br>Date obte obte obte<br>Date obte obte obte<br>Date obte obte obte obte<br>Date obte obte obte<br>Date obte obte<br>Date obte obte<br>Date obte obte<br>Date obte obte<br>Date obte obte<br>Date obte obte<br>Date obte obte<br>Date obte obte<br>Date obte<br>Date obte obte<br>Date obte<br>Dat | ark                                     |  |
| dec           16           17           18           19           20           21           22           23           240           250           251           252           254           244           252           254           244           242           254           244           242           254           244           242           254           247           248           249           253           ⊕                                                                                                    | Index           bx           Identification           0x0010           0x0011           0x0013           0x0013           0x0014           0x0015           0x0016           0x0017           0x0016           0x0017           0x0016           0x0017           0x0048           0x0047           0x0047                                                                                                    | Submits         Submits         Submits <t< td=""><td>Display<br/>Appearance<br/>Management<br/>Sor<br/>Sor<br/>Soc<br/>Art<br/>Occalization<br/>Socalization</td><td>Vendor Name<br/>Vendor Text<br/>Vendor Text<br/>Product Text<br/>Product Text<br/>Serial Number<br/>Hindrawar Revision<br/>Primare Revision<br/>Primare Revision<br/>Primare Revision<br/>Primare Revision<br/>Productor Date<br/>Device Features<br/>Article Number<br/>Article Number<br/>Article</td><td></td><td>Size           132 bytes           132 bytes           132 bytes           132 bytes           132 bytes           132 bytes           2.32 bytes           2.32 bytes           132 bytes           132 bytes           2.32 bytes           2.32 bytes           14 bytes           164 bytes           164 bytes</td><td>Value Range</td><td>Access</td><td>Default Value / Example           Camozzi           wew camozi com           VEG           15-VEG0-0010           VEG0/001           000000001           03           0.0D           10.02.02*           00           C19           15-VEG0-0010           ***           ***           ***           ***</td><td>Rem<br/>Manufacturer designation<br/>Internet address<br/>General product name<br/>Product variant name<br/>Order-code<br/>Serial number<br/>Hardware revision<br/>Ermaeter revision<br/>Ermaeter revision<br/>Unique device identification number<br/>Type code of divice features (see ICDD)<br/>Order-number<br/>Article revision<br/>Date code of production (month+year, mon<br/>e.g. F18 - July 2016)<br/>Date obtient of production of the device<br/>User string to store location or tooling inform<br/>User string to store location for the device<br/>User string to store gediccation from handh<br/>User string to store destinification name from<br/>User string to store destinification name from<br/>User string to store destinification form handh<br/>User string to store destinification form handh<br/>User string to store storage location<br/>User string to store storage location<br/>User string to store date of installation</td><td>ark</td></t<> | Display<br>Appearance<br>Management<br>Sor<br>Sor<br>Soc<br>Art<br>Occalization<br>Socalization                              | Vendor Name<br>Vendor Text<br>Vendor Text<br>Product Text<br>Product Text<br>Serial Number<br>Hindrawar Revision<br>Primare Revision<br>Primare Revision<br>Primare Revision<br>Primare Revision<br>Productor Date<br>Device Features<br>Article Number<br>Article Number<br>Article                                                                                                    |         | Size           132 bytes           132 bytes           132 bytes           132 bytes           132 bytes           132 bytes           2.32 bytes           2.32 bytes           132 bytes           132 bytes           2.32 bytes           2.32 bytes           14 bytes           164 bytes           164 bytes                                                                                                    | Value Range  | Access                                                                                                    | Default Value / Example           Camozzi           wew camozi com           VEG           15-VEG0-0010           VEG0/001           000000001           03           0.0D           10.02.02*           00           C19           15-VEG0-0010           ***           ***           ***           ***                                                                                                    | Rem<br>Manufacturer designation<br>Internet address<br>General product name<br>Product variant name<br>Order-code<br>Serial number<br>Hardware revision<br>Ermaeter revision<br>Ermaeter revision<br>Unique device identification number<br>Type code of divice features (see ICDD)<br>Order-number<br>Article revision<br>Date code of production (month+year, mon<br>e.g. F18 - July 2016)<br>Date obtient of production of the device<br>User string to store location or tooling inform<br>User string to store location for the device<br>User string to store gediccation from handh<br>User string to store destinification name from<br>User string to store destinification name from<br>User string to store destinification form handh<br>User string to store destinification form handh<br>User string to store storage location<br>User string to store storage location<br>User string to store date of installation                                                                                                    | ark                                     |  |
| dec           16           17           18           19           20           21           22           23           240           241           250           254           242           254           242           244           242           254           242           243           244           243           244           243           244           243           244           244           244           244           244           245           244           243           244           243           253           253           24           23                                                                                                    | Index           bx           Identified           0x0010           0x0011           0x0012           0x0013           0x0014           0x0015           0x0016           0x0017           0x0016           0x0017           0x0016           0x0071           0x0076           0x0076           0x0076           0x0076           0x0076           0x0076           0x0076           0x0076           0x0076           0x0076           0x0076           0x0076           0x0076           0x0078           0x0079           0x0078           0x0078           0x0079           0x0078           0x0079           0x00702                                                                                                    | Submits         dec           Iccation         o           0         0           0         0           0         0           0         0           0         0           0         0           0         0           0         0           0         0           0         0           0         0           0         0           0         0           0         0           0         0           0         0           0         0           0         0           0         0           0         0           0         0           0         0           0         0           0         0           0         0           0         0           0         0           0         0           0         0           0         0           0         0           0         0           0         0      0         0                                                                                                    | Appearance Vanagemen Sor Sor Art Cocalization Settings Command                                                               | Vendor Name<br>Vendor Text<br>Product Name<br>Product Name<br>Product Text<br>Serial Number<br>Hardware Revision<br>Pirmare Revision<br>Pirmare Revision<br>Pirmare Revision<br>Partice Revision<br>Portos Features<br>Article Number<br>Article Number<br>Article Number<br>Article Number<br>Article Number<br>Article Revision<br>Portos Eatures<br>Article Revision<br>Portos Eatures<br>Article Revision<br>Portos Eatures<br>Article Revision<br>Detailed Product Text<br>Application Specific Tag<br>Eagurement Mentification<br>Geolocation<br>INDD Web Link<br>Storage Location<br>Installation Date                                                                                                    |         | Size           132 bytes           132 bytes           132 bytes           132 bytes           132 bytes           132 bytes           2 bytes           2 bytes           1 bytes           2 bytes           3 bytes           164 bytes           164 bytes <t< td=""><td>Value Range</td><td>Access<br/>ro<br/>ro<br/>ro<br/>ro<br/>ro<br/>ro<br/>ro<br/>ro<br/>ro<br/>ro</td><td>Default Value / Example           Carrozzi           raws carrozzi           raws carrozzi</td><td>Manufacturer designation           Internet address           General product nume           Product variant name           Order-code           Strial number           Hardware revision           Firmware revision           Unique device identification number           Type code of device features (see ICOD)           Order-code           Date code of production (month+year, mon e.g. F1e = July 2018)           Date code of production (month+year, mon e.g. F1e = July 2018)           Date string to store location or tooling infort           Use string to store genotation from handh           Use string to store defification name from           Use string to store defification name from           Use string to store defification store handh           Use string to store defification store handh           Use string to store defification store handh           Use string to store date of installation           Velia ink NPC exp (Isse URL for NPC to Use store date of installation           Velia ink NPC exp (Isser URL for NPC to Volia)           Velia string to store date of installation           Volia (doe 157): Feater adjuster storage location           Volia (doe 167): Reset vollage HLC</td><td>ank</td></t<>                                                                                                    | Value Range  | Access<br>ro<br>ro<br>ro<br>ro<br>ro<br>ro<br>ro<br>ro<br>ro<br>ro                                                                                                    | Default Value / Example           Carrozzi           raws carrozzi           raws carrozzi                                                                                                    | Manufacturer designation           Internet address           General product nume           Product variant name           Order-code           Strial number           Hardware revision           Firmware revision           Unique device identification number           Type code of device features (see ICOD)           Order-code           Date code of production (month+year, mon e.g. F1e = July 2018)           Date code of production (month+year, mon e.g. F1e = July 2018)           Date string to store location or tooling infort           Use string to store genotation from handh           Use string to store defification name from           Use string to store defification name from           Use string to store defification store handh           Use string to store defification store handh           Use string to store defification store handh           Use string to store date of installation           Velia ink NPC exp (Isse URL for NPC to Use store date of installation           Velia ink NPC exp (Isser URL for NPC to Volia)           Velia string to store date of installation           Volia (doe 157): Feater adjuster storage location           Volia (doe 167): Reset vollage HLC                                                                                                    | ank                                     |  |
| doc           16           17           18           19           20           211           222           233           240           251           252           254           242           242           248           249           253           24           249           233           249           233           249           233           24                                                                                                    | Index<br>hx<br>hx<br>Identifi<br>0x0010<br>0x0012<br>0x0012<br>0x0015<br>0x0016<br>0x0016<br>0x0070<br>0x0070<br>0x00                                 | testines     testines                                                                                                    | Appearance Vanagemen Sor Sor Sor Soc Contact Art Cocalization Command Command                                                | Parameter<br>Vander Text<br>Product ID<br>Product ID<br>Product ID<br>Product ID<br>Product ID<br>Product Text<br>Serial Number<br>Antice Revision<br>Device Features<br>Antice Revision<br>Device Features<br>Antice Revision<br>Production Date<br>Detailed Product Text<br>Antice Revision<br>Production Date<br>Detailed Product Text<br>Application Specific Tay<br>Eaujement UserRification<br>Geolecation<br>IODD Web Link<br>Strange Location<br>Installation Date                                                                                                    |         | Size           132 bytes           132 bytes           132 bytes           132 bytes           132 bytes           2 bytes           2 bytes           2 bytes           2 bytes           2 bytes           1 bytes           2 bytes           1 bytes           164 bytes           164 bytes                                                                                                    | Value Range  | Access                                                                                                    | Default Value / Example           Carnozd           www.samota.com           VEQ           15.VEQ0.0010           VEQ.VFX0-1           00000001           03           0.0D           16.VEQ0.V010           16.VEQ0.0010           16.VEQ0.0010           ***           ***           ***           ***           ***           ***           ***           ***           ***           ***           ***           ***           ***           ***           ***           ***           ***           ***           ***           ***           ***           ***           ***           ***           ***           ***           ***           ***           ***           ***           ***           ***           ***           ***           ***           ***           ***                                                                                                    | Rem<br>Manufacturer designation<br>Internet address<br>General product name<br>Product variant name<br>Product variant name<br>Product variant name<br>Order-code<br>Serial number<br>Hardware revision<br>Firmware revision<br>Type code identification number<br>Type code identification number<br>Type code identification (month+year, mon<br>eg. Pt 8 – JU/2018)<br>Date string to store identification name from<br>Juer string to store identification name from<br>Juer string to store identification name from<br>Juer string to store identification number<br>Issuer string to store identification name from<br>Juer string to store identification name from<br>Juer string to store identification name from<br>Juer string to store identification name from<br>Juer string to store identification name from<br>Juer string to store identification name from<br>Que string to store identification name from<br>Que string to store identification name from<br>Que string to store identification name from<br>Que string to store identification name from<br>Que string to store identification name<br>Que string to store identification name from<br>Que string to store identification name from<br>Que string to store identification name from<br>Que string to store identification name<br>Que string to store identification name<br>Que string to store identification name<br>Que string to store identification name<br>Que string to store identification name<br>Que string to store identification name<br>Que string to store identification name<br>Que string to store identification name<br>Review (doc 100): Review review output mon<br>Que string to store identification name<br>Review (doc 100): Review review output mon<br>Review (doc 100): Review review output mon<br>Review (doc 100): Review review output mon<br>Review (doc 100): Review review output mon<br>Review (doc 100): Review review output mon<br>Review (doc 100): Review review output mon<br>Review (doc 100): Review review output mon<br>Review (doc 100): Review review output mon<br>Review (doc 100): Review review output mon<br>Review (doc 100): Review review output mon<br>Review (doc 100): Review revi                                                                               | ark                                     |  |
| dec           ⊕           16           17           18           20           21           22           23           240           251           252           241           254           242           244           242           244           242           244           242           244           242           244           243           244           243           244           244           243           244           243           244           243           244           245           245           245           245           253           254           253           254           253           26                                                                                 | Index<br>hax<br>ldentifi<br>0x0010<br>0x0011<br>0x0011<br>0x0012<br>0x0013<br>0x0014<br>0x0016<br>0x0070<br>0x00F0<br>0x00F0                                    | Subnitox     dec     ication     ication     0     0     0     0     0     0     0     0     0     0     0     0     0     0     0     0     0     0     0     0     0     0     0     0     0     0     0     0     0     0     0     0     0     0     0     0     0     0     0     0     0     0     0     0     0     0     0     0     0     0     0     0     0     0     0     0     0     0     0     0     0     0     0     0     0     0     0     0     0     0     0     0     0     0     0     0     0     0     0     0     0     0     0     0     0     0     0     0     0     0     0     0     0     0     0     0     0     0     0     0     0     0     0     0     0     0     0     0     0     0     0     0     0     0     0     0     0     0     0     0     0     0     0     0     0     0     0     0     0     0     0     0     0     0     0     0     0     0     0     0     0     0     0     0     0     0     0     0     0     0     0     0     0     0     0     0     0     0     0     0     0     0     0     0     0     0     0     0     0     0     0     0     0     0     0     0     0     0     0     0     0     0     0     0     0     0     0     0     0     0     0     0     0     0     0     0     0     0     0     0     0     0     0     0     0     0     0     0     0     0     0     0     0     0     0     0     0     0     0     0     0     0     0     0     0     0     0     0     0     0     0     0     0     0     0     0     0     0     0     0     0     0     0     0     0     0     0     0     0     0     0     0     0     0     0     0     0     0     0     0     0     0     0     0     0     0     0     0     0     0     0     0     0     0     0     0     0     0     0     0     0     0     0     0     0     0     0     0     0     0     0     0     0     0     0     0     0     0     0     0     0     0     0     0     0     0     0     0     0     0     0     0     0     0     0     0     0     0     0     0     0     0     0     0     0     0     0     0     0     0     0     0     0                                                                                                    | Display<br>Appearance                                                                                                    | Parameter     Vandor Name     Vandor Yarat     Vandor Yarat     Vandor Yarat     Product ID     Product ID     Product ID     Product ID     Product ID     Product Revision     Product Revision     Product Revision     Product Revision     Product ID     Delayer Features     Artice Revision     Product ID     Delayer Features     Delayer     Delayer Features     Delayer     Delayer     Delayer     Delayer     Delayer     Delayer     Delayer     Delayer     Delayer     Delayer     Delayer     Delayer     Delayer     Delayer     Delayer     Delayer     Delayer     Delayer     Delayer     Delayer     Delayer     Delayer     Delayer     Sorage Location     Thratilation Date     S     System Command                                                                                                    |         | Size           132 bytes           132 bytes           132 bytes           132 bytes           9 bytes           2 bytes           2 bytes           2 bytes           2 bytes           2 bytes           3 bytes           1 bytes           2 bytes           164 bytes           164 bytes                                                                                                    | Value Range  | Access                                                                                                    | Default Value / Example           Carnozzi           www.samzi.com.           VEQ           15-VEQ0-0010           VEQ.VFQ.1           00000001           03           0.0D           10.02.02.*           00           C19           15-VEQ0-0010           ***           ***           ***           ***           ***           ***           ***           ***           ***           ***           ***           ***           ***           ***           ***           ***           ***           ***           ***           ***           ***           ***           ***           ***           ***           ***           ***           ***           ***           ***           ***           ***           ***           ***           ***           ***                                                                                                    | Amufacturer designation     Internet address     General product name     Product valiant name     Product valiant name     Order-code     Serial number     Hardware revision     Hardware revision     Firmware revision     Tripe code of device features (see IGOD)     Order-number     Atticle revision     Date code of production (month-year, mon     g., F18 – JU/2018)     Detailed type description of the device     User string to store location or tooling inform     User string to store location or tooling inform     User string to store location or tooling inform     User string to store location or tooling inform     User string to store location from hand     User string to store location from hand     User string to store location     User string to store work link to IODD file     Web link to NFC app (lase URL for NFC to     User string to store work and or installation     User string to store work and or installation                                                                                                    | ark                                     |  |
| doc           ⊕           16           17           18           19           20           21           22           23           241           252           254           252           244           242           244           242           244           242           244           242           244           242           244           242           244           242           244           242           244           242           244           242           244           242           249           252           2           2           2           2           2           2           2           12                                                                                  | Index<br>hax<br>ldentifiti<br>0×0010<br>0×0011<br>0×0012<br>0×0013<br>0×0014<br>0×0016<br>0×0016<br>0×0016<br>0×0016<br>0×0070<br>0×0076<br>0×0076<br>0×00000<br>0×0000000<br>0×0000000<br>0×00000000                                                                                                    | Subnitize     Subnitize                                                                                                    | Appearance Vanagemen Sor Sor Sor Art Cocalization Settings Command Access Co                                                 | Parameter     Vendor Name     Vendor Text     Vendor Text     Product To     Product To     Product To     Product To     Product To     Product To     Product Text     Sarial Number     Hardware Revision     Primare Revision     Production Date     Device Features     Article Number     Article Number     Secondation     NOD Web Link     NFC Web Link     Strage Location     Installation Date      S     System Command     Device Access Locks                                                                                                    |         | Size           132 bytes           132 bytes           132 bytes           132 bytes           132 bytes           132 bytes           132 bytes           20 bytes           20 bytes           21 bytes           32 bytes           14 bytes           3 bytes           164 bytes           164 bytes <t< td=""><td>Value Range</td><td>Access  ro ro ro ro ro ro ro ro ro ro ro ro ro</td><td>Default Value / Example           Carroczi           www.samost.com           VEQ           15.VEQ0-0010           03           0.0D           10.02.02.*           00           C19           15.VEQ0-0010           ***           ***           ***           ***           ***           ***           ***           ***           ***           ***           ***           ***           ***           ***           ***           ***           ***           ***           ***           ***           ***           ***           ***           ***           ***           ***           ***           ***           ***           ***           ***           ***           ***           ***           ***           ***           ***           ***           ***</td><td>Amufacturer designation     Internet address     General product name     Product valiant name     Order-code     Serial number     Hardware revision     Turge device identification number     Turge code of device features (eee ICOD)     Order-number     Article revision     Date code of production (month-year, mon     ge, F18 - July 2016)     Detailed type description of the device     User string to store location or tooling inform     User string to store location or tooling inform     User string to store location or tooling inform     User string to store location from handt     User string to store location or tooling inform     User string to store location from handt     User string to store location     (oud) (dec 5). Force upload of parameter di     0x26 (dec 15). Reatore device parameter     0x26 (dec 15). Reatore device parameter     0x26 (dec 15). Reatore device parameter     0x26 (dec 15). Reatore device parameter     0x26 (dec 15). Reatore device parameter     0x26 (dec 15). Learnered     10x2 (dec 19). Reatore device parameter     0x26 (dec 15). Learnered     10x2 (dec 19). Reatore device parameter     0x26 (dec 15). Learnered     10x2 (dec 19). Reatore device parameter     0x26 (dec 15). Learnered     10x2 (dec 19). Reatore device parameter</td><td>ark</td></t<>                                                                                                    | Value Range  | Access  ro ro ro ro ro ro ro ro ro ro ro ro ro                                                                                                    | Default Value / Example           Carroczi           www.samost.com           VEQ           15.VEQ0-0010           03           0.0D           10.02.02.*           00           C19           15.VEQ0-0010           ***           ***           ***           ***           ***           ***           ***           ***           ***           ***           ***           ***           ***           ***           ***           ***           ***           ***           ***           ***           ***           ***           ***           ***           ***           ***           ***           ***           ***           ***           ***           ***           ***           ***           ***           ***           ***           ***           ***                                                                                                    | Amufacturer designation     Internet address     General product name     Product valiant name     Order-code     Serial number     Hardware revision     Turge device identification number     Turge code of device features (eee ICOD)     Order-number     Article revision     Date code of production (month-year, mon     ge, F18 - July 2016)     Detailed type description of the device     User string to store location or tooling inform     User string to store location or tooling inform     User string to store location or tooling inform     User string to store location from handt     User string to store location or tooling inform     User string to store location from handt     User string to store location     (oud) (dec 5). Force upload of parameter di     0x26 (dec 15). Reatore device parameter     0x26 (dec 15). Reatore device parameter     0x26 (dec 15). Reatore device parameter     0x26 (dec 15). Reatore device parameter     0x26 (dec 15). Reatore device parameter     0x26 (dec 15). Learnered     10x2 (dec 19). Reatore device parameter     0x26 (dec 15). Learnered     10x2 (dec 19). Reatore device parameter     0x26 (dec 15). Learnered     10x2 (dec 19). Reatore device parameter     0x26 (dec 15). Learnered     10x2 (dec 19). Reatore device parameter                                                                                                    | ark                                     |  |
| doc           ⊕           16           17           18           19           20           21           23           241           252           254           242           242           244           242           246           247           248           249           253           ⊕           2           12                                                                                                    | Index hax hax hax hax hax hax hax hax hax ha                                                                                                    | testinet     testinet                                                                                                    | Appearance Vanagemen Sor Sor Sor Art Cocalization Settings Command Access Co                                                 | Vendor Name<br>Vendor Text<br>Product Name<br>Product Text<br>Product Text<br>Serial Number<br>Hundware Revision<br>Firmware Revision<br>Firmware Revision<br>Device Features<br>Article Number<br>Article Number<br>Article N                                                                                                    |         | Size           132 bytes           132 bytes           132 bytes           132 bytes           132 bytes           132 bytes           2 bytes           2 bytes           1 bytes           2 bytes           3 bytes           164 bytes           164 bytes <t< td=""><td>Value Range</td><td>Access           ro           ro</td><td>Default Value / Example           Camazzi           wew sampts com           VEG           15-VEG2-0010           VEG.0700-1           000000001           03           0.0D           10.02.02*           00           15-VEG2-0010           ***           ***           ***           ***           ***           ***           ***           ***           ***           ***           ***           ***           ***           ***           ***           ***           ***           ***           ***           ***           ***           ***           ***           ***           ***           ***           ***           ***           ***           ***           ***           ***           ***           ***           ***           ***           ***</td><td>Manufacturer designation           Internat address           General product name           Product variant name           Order-code           Strial number           Hardware revision           Unique device identification number           Type code of device features (see ICOD)           Order-code           Date code of production (month+year, mon a,g. File = July 2018)           Date code of production (month+year, mon a,g. File = July 2018)           Date sole of production (month+year, mon a,g. File = July 2018)           Use esting to store boation or tooling infort           Use esting to store destification name from User string to store web link to IODD file           Veb link to NFC app (Dase ULR to IODD file Oxide (see ISI): Reator device parameter de 0x26 (dec 15): Reator dase derives parameter dox 0x26 (dec 16): Reator davice parameter dox 0x26 (dec 16): Reator davice parameter dox 0x26 (dec 16): Reator dase derives parameter dox 0x26 (dec 16): Reator dase derives parameter dox 0x26 (dec 16): Reator dase derives parameter derives parameter dox 0x26 (dec 16): Reator dase derives parameter derives parameter derives dase derives parameter derives advices parameter derives dase derives parameter derives advices parameter derives dase derives parameter derives dase derives parameter derives dase derives parameter derives dase derives parameter derives dase derives parameter derives dase derives dase derives parameter derives dase dase dase dase dase dase dase da</td><td>ark</td></t<> | Value Range  | Access           ro           ro | Default Value / Example           Camazzi           wew sampts com           VEG           15-VEG2-0010           VEG.0700-1           000000001           03           0.0D           10.02.02*           00           15-VEG2-0010           ***           ***           ***           ***           ***           ***           ***           ***           ***           ***           ***           ***           ***           ***           ***           ***           ***           ***           ***           ***           ***           ***           ***           ***           ***           ***           ***           ***           ***           ***           ***           ***           ***           ***           ***           ***           ***                                                                                                    | Manufacturer designation           Internat address           General product name           Product variant name           Order-code           Strial number           Hardware revision           Unique device identification number           Type code of device features (see ICOD)           Order-code           Date code of production (month+year, mon a,g. File = July 2018)           Date code of production (month+year, mon a,g. File = July 2018)           Date sole of production (month+year, mon a,g. File = July 2018)           Use esting to store boation or tooling infort           Use esting to store destification name from User string to store web link to IODD file           Veb link to NFC app (Dase ULR to IODD file Oxide (see ISI): Reator device parameter de 0x26 (dec 15): Reator dase derives parameter dox 0x26 (dec 16): Reator davice parameter dox 0x26 (dec 16): Reator davice parameter dox 0x26 (dec 16): Reator dase derives parameter dox 0x26 (dec 16): Reator dase derives parameter dox 0x26 (dec 16): Reator dase derives parameter derives parameter dox 0x26 (dec 16): Reator dase derives parameter derives parameter derives dase derives parameter derives advices parameter derives dase derives parameter derives advices parameter derives dase derives parameter derives dase derives parameter derives dase derives parameter derives dase derives parameter derives dase derives parameter derives dase derives dase derives parameter derives dase dase dase dase dase dase dase da                                                                                                    | ark                                     |  |
| doc           ⊕           16           17           18           19           20           211           222           23           240           241           252           254           24           242           246           247           248           249           253           ⊕           2           12           90                                                                                                    | Index hax hax hax hax hax hax hax hax hax ha                                                                                                    | dec     ication     ication     icat                                                                                                    | Appearance Vanagemer Soc Sor Soc Art Cocalization Command Command                                                            | Parameter     Vandor Name     Vandor Name     Product ID     Product ID                                                                                                    |         | Size           132 bytes           132 bytes           132 bytes           132 bytes           132 bytes           2 bytes           2 bytes           2 bytes           1 bytes           14 bytes           2 bytes           164 bytes           164 bytes           116 bytes                                                                                                    | Value Range  | Access           ro           ro | Default Value / Example           Cancozi           www.samota.com           VEQ           15-VEQ0-0010           VEQ.VIA-1           00000001           03           0.0D           16.02.02.*           00           C19           15-VEQ0-0010           ***           ***           ***           ***           ***           ***           ***           ***           ***           ***           ***           ***           ***           ***           ***           ***           ***           ***           ***           ***           ***           ***           ***           ***           ***           ***           ***           ***           ***           ***           ***           ***           ***           ***           ***           ***                                                                                                    | Rem<br>Manufacturer designation<br>Internet address<br>General product name<br>Product variant name<br>Product variant name<br>Order-code<br>Serial number<br>Hardware revision<br>Firmware revision<br>Firmware revision<br>Chardware revision<br>Chardware revision<br>Chardware revision<br>Chardware revision<br>Date code of production (month-year, mone<br>og, PT 8 – JU/2018)<br>Date tode of production (month-year, mone<br>og, PT 8 – JU/2018)<br>Date string to store isocation or tooling inform<br>User string to store isocation or tooling inform<br>User string to store isocation or tooling inform<br>User string to store isocation or tooling inform<br>User string to store isocation or tooling inform<br>User string to store isocation from handh<br>User string to store isocation from handh<br>User string to store isotate or tooling inform<br>Ox63 (dec 15): Force upload of parameter (do<br>Ox62 (dec 15): Calibrate device parameters<br>Ox74 (dec 15): Reat vacuum sensor<br>Ox74 (dec 15): Reat vacuum sensor<br>Ox74 (dec                                                              | ank                                     |  |
| doc           ⊕           16           17           18           19           20           241           250           251           252           254           242           248           247           248           249           247           248           249           247           248           249           241           242           243           244           247           248           249           241           242           243           244           247           248           249           22           24           253           254           253           24           253           24           253           254           255           25           26           27 | Index<br>hax<br>ldentifi<br>0x0010<br>0x0011<br>0x0011<br>0x0011<br>0x0014<br>0x0016<br>0x0074<br>0x0070<br>0x0074<br>0x0076<br>0x0076                                    | Subnotox     dec     ication     ication     0     0     0     0     0     0     0     0     0     0     0     0     0     0     0     0     0     0     0     0     0     0     0     0     0     0     0     0     0     0     0     0     0     0     0     0     0     0     0     0     0     0     0     0     0     0     0     0     0     0     0     0     0     0     0     0     0     0     0     0     0     0     0     0     0     0     0     0     0     0     0     0     0     0     0     0     0     0     0     0     0     0     0     0     0     0     0     0     0     0     0     0     0     0     0     0     0     0     0     0     0     0     0     0     0     0     0     0     0     0     0     0     0     0     0     0     0     0     0     0     0     0     0     0     0     0     0     0     0     0     0     0     0     0     0     0     0     0     0     0     0     0     0     0     0     0     0     0     0     0     0     0     0     0     0     0     0     0     0     0     0     0     0     0     0     0     0     0     0     0     0     0     0     0     0     0     0     0     0     0     0     0     0     0     0     0     0     0     0     0     0     0     0     0     0     0     0     0     0     0     0     0     0     0     0     0     0     0     0     0     0     0     0     0     0     0     0     0     0     0     0     0     0     0     0     0     0     0     0     0     0     0     0     0     0     0     0     0     0     0     0     0     0     0     0     0     0     0     0     0     0     0     0     0     0     0     0     0     0     0     0     0     0     0     0     0     0     0     0     0     0     0     0     0     0     0     0     0     0     0     0     0     0     0     0     0     0     0     0     0     0     0     0     0     0     0     0     0     0     0     0     0     0     0     0     0     0     0     0     0     0     0     0     0     0     0     0     0     0     0     0     0     0     0     0     0     0     0     0     0     0     0     0                                                                                                    | Display     Appearance      Anagemen     Soc     Soc     Soc     Art     Soc     Contract     Command     Access Cc     InFc | Parameter     Vandor Name     Vandor Name     Vandor Text     Product Toxt     Product Toxt     Serial Name     Product Toxt     Serial Name     Product Toxt     Serial Namber     Antice Revision     Production Date     Device Features     Antice Revision     Production Date     Detailed Product Text     Application Specific Tag     Equipment Identification     Geologian     ICDD Web Link     Sizage Location     Installation Date     S     System Command     Extended Device Access     Extended Device Access                                                                                                    |         | Size           132 bytes           132 bytes           132 bytes           132 bytes           9 bytes           2 bytes           2 bytes           132 bytes           2 bytes           2 bytes           132 bytes           132 bytes           1 bytes           2 bytes           164 bytes           164 bytes           116 bytes           2 bytes                                                                                                    | Value Range  | Access           ro           ro | Default Value / Example           Carnozzi           www.samszi.com.           VEQ           15-VEQ0-0010           VEQ.700-1           00000001           03           0.0D           10.02.02.*           00           C19           15-VEQ0-0010           ***           ***           ***           ***           ***           ***           ***           ***           ***           ***           ***           ***           ***           ***           ***           ***           ***           ***           ***           ***           ***           ***           ***           ***           ***           ***           ***           ***           ***           ***           ***           ***           ***           ***           ***           ***                                                                                                    | Manufacturer designation           Internat address           General product name           Product variant name           Order-code           Strain number           Hardware revision           Firmware revision           Unique device identification number           Type code of device features (see IGOD)           Order-code           Strain number           Hardware revision           Date code of production (month-year, more<br>e.g., F18 – July 2018)           Detailed type description of the device           User string to store idectation name from<br>Juser string to store idectation nor tooling inform<br>User string to store web link to IODD file           Web link to NFC app (lasse URL for NFC to<br>User string to store web link to IODD file<br>(web link to NFC app (lasse URL for NFC to<br>User string to store web link to IODD file<br>(web (en 102); Calinat device parameter di<br>(%) (dec 102); Calinat device parameter di<br>(%) (dec 102); Calinat device parameter                                                                                                    | ark ark ark ark ark ark ark ark ark ark |  |
| doc           ⊕           16           17           18           19           20           21           22           23           241           252           254           242           244           242           244           242           244           242           244           242           244           242           244           242           244           242           244           242           244           242           244           243           244           245           249           25           2           12           90                                                                                                    | Index has has has has has has has has has has                                                                                                    | test of the standard standard sta                                                                                                    | Display Appearance                                                                                                    | Parameter     Vendor Name     Vendor Text     Vendor Text     Product To     Product To     Product To     Product To     Product To     Product To     Product Text     Serial Number     Hardware Revision     Firmware Revision     Production Date     Device Feature     Article Revision     Production Date     Device feature     Secondaria     System Command     System Command     Device Access     Locks                                                                                                    |         | Size           132 bytes           132 bytes           132 bytes           132 bytes           132 bytes           132 bytes           132 bytes           20 bytes           20 bytes           11 bytes           21 bytes           32 bytes           164 bytes           164 bytes                                                                                                    | Value Range  | Access           ro           ro | Default Value / Example           Carroczi           www.samost.com           VEQ           15.VEQ0.4010           03           0.0D           10.02.02.*           00           C19           15.VEQ0.4010           ***           ***           ***           ***           ***           ***           ***           ***           ***           ***           ***           ***           ***           ***           ***           ***           ***           ***           ***           ***           ***           ***           ***           ***           ***           ***           ***           ***           ***           ***           ***           ***           ***           ***           ***           ***           ***           ***           ***                                                                                                    | Amufacturer designation     Internet address     General product name     Product values     General product name     Product values     General product name     Product values     General product name     Product values     General product name     Product values     General product name     Product values     General revision     Unique device identification number     Type code of davice features (see ICOD)     Order-number     Article revision     Date code of production (nonth-year, mon     ger F18July 2016)     Detailed type description of the device     User string to store location or tooling inform     User string to store location or tooling inform     User string to store location or tooling inform     User string to store sociation or tooling inform     User string to store sociation     Type (General Colline)     Ved inits to NFC app (lease URL for NFC to     User string to store date of installation     General (General)     Restore divice parameter di     Mode (169): Restore divice parameter     GA/2 (Gec 15): Force upload of parameter di     Mode (169): Restore divice parameter     GA/2 (Gec 15): Restore divice parameter     GA/2 (Gec 15): Restore divice parameter     GA/2 (Gec 15): Restore divice parameter     GA/2 (Gec 15): Restore divice parameter     GA/2 (Gec 15): An event     Social collection     Diver string to store date of installation     General (General)     Diver string to store date of installed counter     GA/2 (Gec 15): An event     Social collection     Diver string to store date of installed counter     GA/2 (Gec 15): A event     Social collection     Diver string to store date     Social collection     Diver string to store date     Social collection     Diverse data     Social collection     Diverse data     Social collection     Diverse     General (General)     Social collection     Diverse     Social collection     Diverse     General (General)     Diverse     General (General)     Diverse     Genered     Diverse     General     Diverse     Genered     Diverse                                                                                                    | ark                                     |  |
| doc           ⊕           16           17           18           201           22           23           240           241           250           241           252           254           24           242           246           247           248           243           249           240           241           242           246           247           248           249           223           ⊕           2           12           90           777           777                                                                                                    | Index<br>hax<br>hax<br>bacol10<br>0x0011<br>0x0011<br>0x0014<br>0x0014<br>0x0015<br>0x0014<br>0x0015<br>0x0016<br>0x0070<br>0x0070<br>0x0078<br>0x0070<br>0x0078<br>0x0078<br>0x0078<br>0x0078<br>0x0078<br>0x0079<br>0x0078<br>0x0078<br>0x0079<br>0x0078<br>0x0078<br>0x008<br>0x008<br>0x0 | abbndox         dec           ccation         0           0         0           0         0           0         0           0         0           0         0           0         0           0         0           0         0           0         0           0         0           0         0           0         0           0         0           0         0           0         0           0         0           0         0           0         0           0         0           0         0           0         0           0         0           0         0           0         0           0         0           0         0           0         0           0         0           0         0           0         0           0         0                                                                                                    | Appearance Vanagemen Sor Sor Sor Art Cocalization Cocalization Command Command Access Co Pin                                 | Parameter     Vendor Name     Vendor Text     Product Text     Product Text     Product Text     Product Text     Product Text     Product Text     Product Text     Product Text     Product Text     Product Text     Product Text     Product Text     Article Revision     Product Text     Article Revision     Product Text     Application Specific Tag     Eugement Mentification     Geolocation     Text     S     S     System Command     Extended Device Access     Extended Device Access                                                                                                    |         | Size           132 bytes           132 bytes           132 bytes           132 bytes           2 bytes           2 bytes           2 bytes           2 bytes           3 bytes           2 bytes           11 bytes           12 bytes           2 bytes           132 bytes           132 bytes           154 bytes           164 bytes           164 bytes           164 bytes           1                                                                                                    | Value Range  | Access           ro           ro | Default Value / Example           Carnozzi           www.carnozzi com           VEG0           15-VEG0-0010           VEG0/NOL1           000000001           03           0.0D           03           10.02.02*           00           C19           15-VEG0-0010           ***           ***           ***           ***           ***           ***           ***           ***           ***           ***           ***           ***           ***           ***           ***           ***           ***           ***           ***           ***           ***           ***           ***           ***           ***           ***           ***           ***           ***           ***           ***           ***           ***           ***           ***                                                                                                    | Rem<br>Manufacturer designation<br>Internet address<br>General product name<br>Product variant name<br>Order-code<br>Serial number<br>Hardware revision<br>Firmware revision<br>Firmware revision<br>Chile-code<br>Serial number<br>Ardware revision<br>Date code of device features (see IGDD)<br>Order-number<br>Ardice revision<br>Date code of production (month+year, mone<br>og, F18 = July 2018)<br>Detailed type description of the device<br>User shing to store location or tooling infor<br>User string to store identification num Forn<br>User string to store identification mane from<br>User string to store identification mane from<br>User string to store identification mane from<br>User string to store identification mane from<br>User string to store identification mane from<br>User string to store identification mane from<br>Static (Sec 15): Force upload of parameter of<br>0x45 (dec 15): Calibrate wacuum sension<br>0x45 (dec 15): Calibrate wacuum sension<br>0x45 (dec 15): Resetvotage INLO<br>0x40 (dec 169): Reset votage INLO<br>0x40 (dec 169): Reset vo                                                             | ark                                     |  |

Data Dictionary

1 of 3

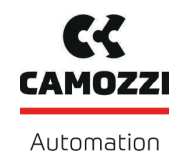

# **Operating Instructions**

5000048914

|                                                                                                    |                                                                                                    | da                                                                                                    |                                                                     |                                                                                                    |                                                                                                    |                                                                                                    |                                                                                                    |                                          |                                                                                                    |
|----------------------------------------------------------------------------------------------------|----------------------------------------------------------------------------------------------------|----------------------------------------------------------------------------------------------------|---------------------------------------------------------------------|----------------------------------------------------------------------------------------------------|----------------------------------------------------------------------------------------------------|----------------------------------------------------------------------------------------------------|----------------------------------------------------------------------------------------------------|------------------------------------------|----------------------------------------------------------------------------------------------------|
|                                                                                                    |                                                                                                    | <b></b>                                                                                                    | Initial Setti                                                       | ngs                                                                                                    |                                                                                                    | r                                                                                                    | 1                                                                                                    | T                                        |                                                                                                    |
| 69                                                                                                    | 0x0045                                                                                                    | 0                                                                                                    | bLo                                                                 | Blow-off mode                                                                                                    | 1 byte                                                                                                    | 0 - 2                                                                                                    | rw                                                                                                    | 0                                        | 0 = Externally controlled blow-off (-E-)<br>1 = Internally controlled blow-off – time-dependent (I-t)                                                                                                    |
|                                                                                                    |                                                                                                    |                                                                                                    |                                                                     |                                                                                                    | ,                                                                                                    | -                                                                                                    |                                                                                                    |                                          | 2 = Externally controlled blow-off - time-dependent (E-t)                                                                                                    |
| 71                                                                                                    | 0x0047                                                                                                    | 0                                                                                                    | Ou2                                                                 | Output 2 function                                                                                                    | 1 byte                                                                                                    | 0 - 1                                                                                                    | rw                                                                                                    | 0                                        | 1 = NC                                                                                                    |
| 73                                                                                                    | 0x0049                                                                                                    | 0                                                                                                    | P-n                                                                 | Signal Type                                                                                                    | 1 byte                                                                                                    | 0 - 1                                                                                                    | rw                                                                                                    | 0                                        | 0 = PNP<br>1 = NPN                                                                                                    |
|                                                                                                    |                                                                                                    |                                                                                                    |                                                                     |                                                                                                    |                                                                                                    |                                                                                                    |                                                                                                    |                                          | 0 = mbar                                                                                                    |
| 74                                                                                                    | 0x004A                                                                                                    | 0                                                                                                    | uni                                                                 | Display Unit                                                                                                    | 1 byte                                                                                                    | 0 - 3                                                                                                    | rw                                                                                                    | 0                                        | 2 = inHg                                                                                                    |
|                                                                                                    |                                                                                                    |                                                                                                    |                                                                     |                                                                                                    |                                                                                                    |                                                                                                    |                                                                                                    |                                          | 3 = psi                                                                                                    |
| 75                                                                                                    | 0x004B                                                                                                    | 0                                                                                                    | dLY                                                                 | Output filter                                                                                                    | 2 byte                                                                                                    | 0 - 999                                                                                                    | rw                                                                                                    | 10                                       | Unit: 1 ms                                                                                                    |
| 76                                                                                                    | 0x004C                                                                                                    | 0                                                                                                    | Eco                                                                 | Eco-Mode                                                                                                    | 1 byte                                                                                                    | 0 - 2                                                                                                    | rw                                                                                                    | 0                                        | 1 = on (full eco mode with display switching off completely)                                                                                                    |
|                                                                                                    |                                                                                                    |                                                                                                    |                                                                     |                                                                                                    |                                                                                                    |                                                                                                    |                                                                                                    |                                          | 2 = Lo (medium eco mode with display dimmed to 50%)<br>0 = Standard                                                                                                    |
| 79                                                                                                    | 0x004F                                                                                                    | 0                                                                                                    | dIS                                                                 | Display Rotation                                                                                                    | 1 byte                                                                                                    | 0 - 1                                                                                                    | rw                                                                                                    | 0                                        | 1 = Rotated                                                                                                    |
|                                                                                                    | <b>+</b>                                                                                                    | Process                                                                                                    | Settings                                                            |                                                                                                    |                                                                                                    |                                                                                                    |                                                                                                    |                                          |                                                                                                    |
| 275                                                                                                    | 0x0113                                                                                                    |                                                                                                    | P-n                                                                 | Number of active profile                                                                                                    | 1 byte                                                                                                    |                                                                                                    | ro                                                                                                    |                                          | Number of the active profile: 0 - 3                                                                                                    |
|                                                                                                    |                                                                                                    | <b>4</b>                                                                                                    | Production                                                          | I Setup - Profile P0                                                                                                    |                                                                                                    |                                                                                                    |                                                                                                    |                                          |                                                                                                    |
| 68                                                                                                    | 0x0044                                                                                                    | 0                                                                                                    | Ctr                                                                 | Air saving function                                                                                                    | 1 byte                                                                                                    | 0-2                                                                                                    | rw                                                                                                    | 1                                        | 0 = not active (off)<br>1 = active (on)                                                                                                    |
|                                                                                                    |                                                                                                    |                                                                                                    |                                                                     |                                                                                                    |                                                                                                    |                                                                                                    |                                                                                                    |                                          | 2 = active with supervision (onS)                                                                                                    |
| 78                                                                                                    | 0x004E                                                                                                    | 0                                                                                                    | dCS                                                                 | Disable continuous suction                                                                                                    | 1 byte                                                                                                    | 0 - 1                                                                                                    | rw                                                                                                    | 0                                        | 1 = on                                                                                                    |
| 100                                                                                                    | 0x0064                                                                                                    | 0                                                                                                    | SP1                                                                 | Switch Point 1                                                                                                    | 2 bytes                                                                                                    | 999 > SP1 > rP1                                                                                                    | rw                                                                                                    | 750                                      | Unit: 1 mbar                                                                                                    |
| 101                                                                                                    | 0x0065                                                                                                    | 0                                                                                                    | rP1                                                                 | Reset Point 1                                                                                                    | 2 bytes                                                                                                    | SP1 > rP1 > SP2                                                                                                    | rw                                                                                                    | 600                                      | Unit: 1 mbar                                                                                                    |
| 102                                                                                                    | 0x0066<br>0x0067                                                                                                    | 0                                                                                                    | sP2<br>rP2                                                          | Switch Point 2<br>Reset Point 2                                                                                                    | 2 bytes<br>2 bytes                                                                                                    | rP1 > SP2 > rP2<br>SP2 > rP2 >= 10                                                                                                    | rw<br>rw                                                                                                    | 550<br>540                               | Unit: 1 mbar<br>Unit: 1 mbar                                                                                                    |
| 106                                                                                                    | 0x006A                                                                                                    | 0                                                                                                    | tbl                                                                 | Duration automatic blow                                                                                                    | 2 bytes                                                                                                    | 10 - 9999                                                                                                    | rw                                                                                                    | 200                                      | Unit: 1 ms                                                                                                    |
| 107                                                                                                    | 0x006B                                                                                                    | 0                                                                                                    | t-1                                                                 | Permissible evacuation time                                                                                                    | 2 bytes                                                                                                    | 0 - 9999                                                                                                    | rw                                                                                                    | 2000                                     | Unit: 1 ms. No t-1 Warning if set to 0                                                                                                    |
| 108                                                                                                    | 0x006C                                                                                                    | 0                                                                                                    | -L-                                                                 | Permissible leakage rate                                                                                                    | 2 bytes                                                                                                    | 0 - 999                                                                                                    | rw                                                                                                    | 250                                      | Unit: 1 mbar/sec. No -L- Warning if set to 0                                                                                                    |
| 119                                                                                                    | 0x0077                                                                                                    | 0                                                                                                    |                                                                     | Profile name                                                                                                    | 132 bytes                                                                                                    |                                                                                                    | rw                                                                                                    | ***                                      |                                                                                                    |
|                                                                                                    |                                                                                                    | <b>#</b>                                                                                                    | Production                                                          | Setup - Profile P1                                                                                                    |                                                                                                    |                                                                                                    |                                                                                                    |                                          |                                                                                                    |
| 180                                                                                                    | 0x0084                                                                                                    |                                                                                                    |                                                                     | Air saving function                                                                                                    | 1 byte                                                                                                    | 0-2                                                                                                    | rw                                                                                                    | 1                                        | Profile P-1                                                                                                    |
| 101                                                                                                    | 0x0007                                                                                                    | 0                                                                                                    |                                                                     |                                                                                                    | 1 byte                                                                                                    | 0 - 1                                                                                                    | <br>DW                                                                                                    |                                          | (selected by PD Out 0 - Profile-Set = 1)                                                                                                    |
| 182                                                                                                    | 0x00B5                                                                                                    | 0                                                                                                    |                                                                     | Switch Point 1                                                                                                    | 2 bytes                                                                                                    | 999 > SP1 > rP1                                                                                                    | rw                                                                                                    | 750                                      |                                                                                                    |
| 183                                                                                                    | 0x00B7                                                                                                    | 0                                                                                                    |                                                                     | Reset Point 1                                                                                                    | 2 bytes                                                                                                    | SP1 > rP1 > SP2                                                                                                    | rw                                                                                                    | 600                                      |                                                                                                    |
| 184                                                                                                    | 0x00B8                                                                                                    | 0                                                                                                    |                                                                     | Switch Point 2                                                                                                    | 2 bytes                                                                                                    | rP1 > SP2 > rP2                                                                                                    | rw                                                                                                    | 550                                      |                                                                                                    |
| 185                                                                                                    | 0x00B9                                                                                                    | 0                                                                                                    |                                                                     | Reset Point 2                                                                                                    | 2 bytes                                                                                                    | SP2 > rP2 >= 10                                                                                                    | rw                                                                                                    | 540                                      |                                                                                                    |
| 186                                                                                                    | UXUOBA                                                                                                    | 0                                                                                                    |                                                                     | Durauon automatic blow                                                                                                    | ∠ bytes                                                                                                    | 10 - 8888                                                                                                    | rw                                                                                                    | 200                                      |                                                                                                    |
| 187                                                                                                    | 0x00BB                                                                                                    | 0                                                                                                    |                                                                     | Permissible evacuation time                                                                                                    | 2 bytes                                                                                                    | 0 - 9999                                                                                                    | rw                                                                                                    | 2000                                     |                                                                                                    |
| 188                                                                                                    | 0x00BC                                                                                                    | 0                                                                                                    |                                                                     | Permissible leakage rate                                                                                                    | 2 bytes                                                                                                    | 0 - 999                                                                                                    | rw                                                                                                    | 250                                      |                                                                                                    |
| 199                                                                                                    | 0x00C7                                                                                                    | 0                                                                                                    |                                                                     | Profile name                                                                                                    | 132 bytes                                                                                                    |                                                                                                    | rw                                                                                                    | ***                                      |                                                                                                    |
|                                                                                                    |                                                                                                    | <b>+</b>                                                                                                    | Production                                                          | Setup - Profile P2                                                                                                    |                                                                                                    |                                                                                                    |                                                                                                    |                                          |                                                                                                    |
| 200                                                                                                    | 0x00C8                                                                                                    | 0                                                                                                    |                                                                     | Air saving function                                                                                                    | 1 byte                                                                                                    | 0 - 2                                                                                                    | rw                                                                                                    | 1                                        | Profile P-2                                                                                                    |
| 201                                                                                                    | 0x00C9                                                                                                    | 0                                                                                                    |                                                                     | Disable continuous suction                                                                                                    | 1 byte                                                                                                    | 0 - 1                                                                                                    | rw                                                                                                    | 0                                        | (selected by PD Out 0 - Profile-Set = 2)                                                                                                    |
| 202                                                                                                    | 0x00CA                                                                                                    | 0                                                                                                    |                                                                     | Switch Point 1                                                                                                    | 2 bytes                                                                                                    | 999 > SP1 > rP1                                                                                                    | rw                                                                                                    | 750                                      |                                                                                                    |
| 203                                                                                                    | 0x00CB                                                                                                    | 0                                                                                                    |                                                                     | Reset Point 1                                                                                                    | 2 bytes                                                                                                    | SP1 > rP1 > SP2                                                                                                    | rw                                                                                                    | 600                                      |                                                                                                    |
| 204                                                                                                    | 0x00CC                                                                                                    | 0                                                                                                    |                                                                     | Switch Point 2<br>Reset Point 2                                                                                                    | 2 bytes<br>2 bytes                                                                                                    | rP1 > SP2 > rP2<br>SP2 > rP2 >= 10                                                                                                    | rw<br>rw                                                                                                    | 550<br>540                               |                                                                                                    |
| 206                                                                                                    | 0x00CE                                                                                                    | 0                                                                                                    |                                                                     | Duration automatic blow                                                                                                    | 2 bytes                                                                                                    | 10 - 9999                                                                                                    | rw                                                                                                    | 200                                      |                                                                                                    |
| 207                                                                                                    | 0x00CF                                                                                                    | 0                                                                                                    |                                                                     | Permissible evacuation time                                                                                                    | 2 bytes                                                                                                    | 0 - 9999                                                                                                    | rw                                                                                                    | 2000                                     |                                                                                                    |
| 208                                                                                                    | 0x00D0                                                                                                    | 0                                                                                                    |                                                                     | Permissible leakage rate                                                                                                    | 2 bytes                                                                                                    | 0 - 999                                                                                                    | rw                                                                                                    | 250                                      |                                                                                                    |
| 210                                                                                                    | 0×00DR                                                                                                    | 0                                                                                                    |                                                                     | Profilo nomo                                                                                                    | 1 22 hidos                                                                                                    | 0 - 000                                                                                                    |                                                                                                    | ***                                      |                                                                                                    |
| 218                                                                                                    | 0,00000                                                                                                    |                                                                                                    | Draduction                                                          | Cotup Drofile D2                                                                                                    | 1                                                                                                    |                                                                                                    | i w                                                                                                    | ļ                                        |                                                                                                    |
|                                                                                                    |                                                                                                    | Ψ                                                                                                    | FIGUICIO                                                            | i Setup - Fionie FS                                                                                                    |                                                                                                    |                                                                                                    | 1                                                                                                    | 1.                                       | Drofile D 2                                                                                                    |
| 220                                                                                                    | UXUUDC                                                                                                    | U                                                                                                    |                                                                     | Air saving function                                                                                                    | 1 byte                                                                                                    | 0-2                                                                                                    | rw                                                                                                    |                                          | (selected by PD Out 0 - Profile-Set = 3)                                                                                                    |
| 221                                                                                                    | 0x00DD                                                                                                    | 0                                                                                                    |                                                                     | Disable continuous suction                                                                                                    | 1 byte                                                                                                    | 0 - 1                                                                                                    | rw                                                                                                    | 0                                        |                                                                                                    |
| 222                                                                                                    | 0x00DE                                                                                                    | 0                                                                                                    |                                                                     | Reset Point 1                                                                                                    | 2 bytes<br>2 bytes                                                                                                    | SP1 > rP1 > SP2                                                                                                    | nw.                                                                                                    | 600                                      |                                                                                                    |
| 224                                                                                                    | 0x00E0                                                                                                    | 0                                                                                                    |                                                                     | Switch Boint 2                                                                                                    | 2 bytes                                                                                                    | rP1 > SP2 > rP2                                                                                                    | rw                                                                                                    | 550                                      |                                                                                                    |
| 225                                                                                                    | 0x00E1                                                                                                    | 0                                                                                                    |                                                                     | SWIGH FOIL 2                                                                                                    |                                                                                                    | SP2 > rP2 >= 10                                                                                                    | rw                                                                                                    | 540                                      |                                                                                                    |
| 226                                                                                                    | 0x00E2                                                                                                    |                                                                                                    |                                                                     | Reset Point 2                                                                                                    | 2 bytes                                                                                                    |                                                                                                    |                                                                                                    |                                          |                                                                                                    |
| 227                                                                                                    |                                                                                                    | 0                                                                                                    |                                                                     | Reset Point 2<br>Duration automatic blow                                                                                                    | 2 bytes<br>2 bytes                                                                                                    | 10 - 9999                                                                                                    | rw                                                                                                    | 200                                      |                                                                                                    |
| 228                                                                                                    | 0x00E3                                                                                                    | 0                                                                                                    |                                                                     | Reset Point 2 Duration automatic blow Permissible evacuation time                                                                                                    | 2 bytes<br>2 bytes<br>2 bytes                                                                                                    | 10 - 9999<br>0 - 9999                                                                                                    | rw<br>rw                                                                                                    | 200                                      |                                                                                                    |
| 239                                                                                                    | 0x00E3<br>0x00E4                                                                                                    | 0                                                                                                    |                                                                     | Reset Point 2 Duration automatic blow Permissible evacuation time Permissible leakage rate                                                                                                    | 2 bytes<br>2 bytes<br>2 bytes<br>2 bytes                                                                                                    | 10 - 9999<br>0 - 9999<br>0 - 999                                                                                                    | rw<br>rw<br>rw                                                                                                    | 200<br>2000<br>250                       |                                                                                                    |
| 1.1.1                                                                                                    | 0x00E3<br>0x00E4<br>0x00EF                                                                                                    | 0 0 0 0 0                                                                                                    |                                                                     | Smith Yom 2 Reset Point 2 Duration automatic blow Permissible evacuation time Permissible leakage rate Profile name                                                                                                    | 2 bytes<br>2 bytes<br>2 bytes<br>2 bytes<br>132 bytes                                                                                                    | 10 - 9999<br>0 - 9999<br>0 - 999                                                                                                    | rw<br>rw<br>rw                                                                                                    | 200<br>2000<br>250<br>***                |                                                                                                    |
| <b>+</b>                                                                                                    | 0x00E3<br>0x00E4<br>0x00EF<br>Obser                                                                                                    | 0<br>0<br>0<br>vation                                                                                                    |                                                                     | Smith Yom 2 Reset Point 2 Duration automatic blow Permissible evacuation time Permissible leakage rate Profile name                                                                                                    | 2 bytes<br>2 bytes<br>2 bytes<br>2 bytes<br>132 bytes                                                                                                    | 10 - 9999<br>0 - 9999<br>0 - 999                                                                                                    | rw<br>rw<br>rw                                                                                                    | 200<br>2000<br>250<br>**                 |                                                                                                    |
| 0                                                                                                    | 0x00E3<br>0x00E4<br>0x00EF<br>Obser                                                                                                    | 0<br>0<br>0<br>vation<br>Monitorii                                                                                                    | ng                                                                  | United To the Construction of the Construction of the Construction                                                                                                    | 2 bytes<br>2 bytes<br>2 bytes<br>2 bytes<br>132 bytes                                                                                                    | 10 - 9999<br>0 - 9999<br>0 - 999                                                                                                    | rw<br>rw<br>rw                                                                                                    | 200<br>2000<br>250<br>**                 |                                                                                                    |
| \$                                                                                                    | 0x00E3<br>0x00E4<br>0x00EF<br>Obser                                                                                                    | 0<br>0<br>0<br>vation<br>Monitorin                                                                                                    | ng<br>Process D                                                     | Reset Point 2 Duration automatic blow Permissible leakage rate Profile name atta                                                                                                    | 2 bytes<br>2 bytes<br>2 bytes<br>2 bytes<br>132 bytes                                                                                                    | 10 - 9999<br>0 - 9999<br>0 - 999                                                                                                    |                                                                                                    | 200<br>2000<br>250<br>**                 |                                                                                                    |
| 40                                                                                                    | 0x00E3<br>0x00E4<br>0x00EF<br>Obser                                                                                                    | 0<br>0<br>vation<br>Monitorin<br>0                                                                                                    | ng<br>Process D                                                     | Desire Font 2<br>Caration automatic blow<br>Permissible vecuation time<br>Permissible leakage rate<br>Profile name<br>atta<br>Process Data In Copy                                                                                                    | 2 bytes<br>2 bytes<br>2 bytes<br>2 bytes<br>132 bytes<br>4 bytes                                                                                                    | 10 - 9999<br>0 - 9999<br>0 - 999                                                                                                    | rw rw rw rw rw rw rw rw rw rw rw                                                                                                    | 200<br>2000<br>280<br>**<br>**           | Copy of currently active process data input                                                                                                    |
| 40<br>41                                                                                                    | 0x00E3<br>0x00E4<br>0x00EF<br>Obser                                                                                                    | 0<br>0<br>Vation<br>Monitorin<br>0<br>0                                                                                                    | ng<br>Process D                                                     | Reset Pont 2<br>Duration automatic blow<br>Permisable exakage rate<br>Percette name<br>ata<br>Process Data In Copy<br>Process Data Out Copy                                                                                                    | 2 bytes<br>2 bytes<br>2 bytes<br>132 bytes<br>4 bytes<br>2 bytes                                                                                                    | 10 - 9999<br>0 - 9999<br>0 - 999                                                                                                    | rw rw rw rw rw ro ro ro                                                                                                    | 200<br>2000<br>250<br>**<br>**           | Copy of currently active process data input<br>Copy of currently active process data output                                                                                                    |
| 40<br>41<br>64                                                                                                    | 0x00E3<br>0x00E4<br>0x00EF<br>Obser<br>0x0028<br>0x0029<br>0x0040                                                                                                    | 0<br>0<br>vation<br>Monitorin<br>0<br>0<br>1                                                                                                    | ng<br>Process D                                                     | Reset Port 2<br>Duration automatic blow<br>Permissible vacuation time<br>Permissible leakage rate<br>Profile name<br>atta<br>Process Data In Copy<br>Process Data Out Copy<br>Vacuum Value                                                                                                    | 2 bytes<br>2 bytes<br>2 bytes<br>2 bytes<br>132 bytes<br>4 bytes<br>2 bytes<br>2 bytes                                                                                                    | 10 - 9999<br>0 - 9999<br>0 - 999                                                                                                    | rw rw rw rw ro ro ro ro ro ro                                                                                                    | 200<br>2000<br>250<br>**<br>**           | Copy of currently active process data input<br>Copy of currently active process data output<br>Actual vacuum value                                                                                                    |
| 40<br>41<br>64<br>64                                                                                                    | 0x00E3<br>0x00E4<br>0x00EF<br>Obser<br>0x0028<br>0x0028<br>0x0029<br>0x0040<br>0x0040                                                                                                    | 0<br>0<br>vation<br>Monitorii<br>0<br>0<br>1<br>2                                                                                                    | ng<br>Process D                                                     | Reset Point 2 Duration automatic blow Permissble vexuation time Permissble vexuation time Permissble vexuation time atta Process Data In Copy Process Data Out Copy Vacuum Value Vacuum Value Vacuum Value IO                                                                                                    | 2 bytes<br>2 bytes<br>2 bytes<br>2 bytes<br>132 bytes<br>4 bytes<br>2 bytes<br>2 bytes<br>2 bytes<br>2 bytes<br>2 bytes                                                                                                    | 10 - 9999<br>0 - 9999<br>0 - 999                                                                                                    | rw rw rw rw ro ro ro ro ro ro ro ro ro ro ro ro ro                                                                                                    | 200<br>2000<br>280<br>**<br>**           | Copy of currently active process data input<br>Copy of currently active process data upput<br>Corey of currently active process data output<br>Actual vacuum value<br>Lowest measured vacuum value since power-up                                                                                                    |
| 40<br>41<br>64<br>64<br>64                                                                                                    | 0x00E3<br>0x00E4<br>0x00EF<br>0bser<br>0x0028<br>0x0028<br>0x0029<br>0x0040<br>0x0040<br>0x0040                                                                                                    | 0<br>0<br>0<br>Vation<br>Monitorii<br>0<br>0<br>1<br>2<br>3                                                                                                    | ng<br>Process D                                                     | Ander Point 2<br>Duration automatic blow<br>Permissible vecuation time<br>Permissible vecuation time<br>Permissible keakage rate<br>Profile name<br>Atta<br>Process Data In Copy<br>Process Data In Copy<br>Process Data Out Copy<br>Vacuum Value<br>Vacuum Value IO<br>Vacuum Value HI                                                                                                    | 2 bytes<br>2 bytes<br>2 bytes<br>2 bytes<br>132 bytes<br>4 bytes<br>2 bytes<br>2 bytes<br>2 bytes<br>2 bytes                                                                                                    | 10 - 9999<br>0 - 9999<br>0 - 999                                                                                                    | rw rw rw rw ro ro ro ro ro ro ro ro ro ro ro ro ro                                                                                                    | 200<br>2000<br>280<br>***<br>**<br>**    | Copy of currently active process data input<br>Copy of currently active process data output<br>Actual vacuum value active process data output<br>Highest measured vacuum value since power-up<br>Highest measured vacuum value since power-up                                                                                                    |
| 40<br>41<br>64<br>64<br>65<br>65                                                                                                    | 0x00E3<br>0x00E4<br>0x00EF<br>0bser<br>0x0028<br>0x0028<br>0x0029<br>0x0040<br>0x0040<br>0x0040<br>0x0040                                                                                                    | 0<br>0<br>0<br>vation<br>Monitoriu<br>0<br>0<br>1<br>2<br>3<br>1                                                                                                    | Ig<br>Process D                                                     | Reset Port 2<br>Duration automatic blow<br>Permisable vacuation time<br>Permisable vacuation time<br>Profile name<br>Ata<br>Process Data In Copy<br>Process Data Out Copy<br>Vacuum Value<br>Vacuum Value IO<br>Vacuum Value HI<br>Presser Value                                                                                                    | 2 bytes<br>2 bytes<br>2 bytes<br>2 bytes<br>2 bytes<br>4 bytes<br>2 bytes<br>2 bytes<br>2 bytes<br>2 bytes<br>2 bytes<br>2 bytes<br>2 bytes<br>2 bytes                                                                                                    | 10 - 9999<br>0 - 9999<br>0 - 999<br>0 - 999                                                                                                    | rw rw rw rw rw rw ro ro ro ro ro ro ro ro ro ro ro ro ro                                                                                                    | 200<br>2000<br>250<br>**<br>**           | Copy of currently active process data input<br>Copy of currently active process data output<br>Actual vacuum value<br>Lowest measured vacuum value since power-up<br>Highest measured vacuum value since power-up<br>Actual pressure value (unit 1 mbar)                                                                                                    |
| 40<br>41<br>64<br>64<br>65<br>65<br>65                                                                                                    | 0x00E3<br>0x00E4<br>0x00EF<br>0bser<br>0x0028<br>0x0028<br>0x0029<br>0x0040<br>0x0040<br>0x0040<br>0x0041<br>0x0041                                                                                                    | 0<br>0<br>0<br>vation<br>0<br>0<br>0<br>1<br>2<br>3<br>1<br>2<br>2                                                                                                    | Ig<br>Process D                                                     | Asset Point 2<br>Duration automatic blow<br>Permissible vacuation time<br>Permissible vacuation time<br>Profile name<br>Asset<br>Process Data In Copy<br>Process Data Dut Copy<br>Vacum Value I<br>Vacum Value ID<br>Vacum Value ID<br>Vacum Value IH<br>Pressure Value IH                                                                                                    | 2 bytes<br>2 bytes<br>2 bytes<br>2 bytes<br>132 bytes<br>4 bytes<br>2 bytes<br>2 bytes      | 10 - 9999<br>0 - 9999<br>0 - 999                                                                                                    | rw rw rw rw rw rw rw rw r r r r r r r r                                                                                                    | 200<br>2000<br>250<br>**<br>             | Copy of currently active process data input<br>Copy of currently active process data output<br>Actual vaccum value<br>Lowest measured vaccum value since power-up<br>Highest measured vaccum value since power-up<br>Actual pressure value (init 1 mbar)<br>Lowest measured pressure value since power-up<br>Lowest measured pressure value since power-up                                                                                                    |
| 40<br>41<br>64<br>64<br>65<br>65<br>65<br>65                                                                                                    | 0x00E3<br>0x00E4<br>0x00EF<br>0bser<br>0x0028<br>0x0028<br>0x0029<br>0x0040<br>0x0040<br>0x0040<br>0x0041<br>0x0041<br>0x0041<br>0x0042                                                                                                    | 0<br>0<br>0<br>vation<br>0<br>0<br>0<br>1<br>2<br>3<br>1<br>2<br>3<br>1<br>2<br>3                                                                                                    | ng<br>Process D                                                     | Areast Point 2 Duration automatic blow Duration automatic blow Permissble veavaation time Permissble keakage rate Profile name  ata Process Data In Copy Process Data Out Copy Vacuum Value Vacuum Value ID Vacuum Value II Pressre Value Pressre Value Pressre Value Pressre Value ID Pressre Value Pressre Value ID Pressre Value ID Pr                                                                                                    | 2 bytes<br>2 bytes<br>2 bytes<br>2 bytes<br>132 bytes<br>4 bytes<br>2 bytes<br>2 bytes      | 10 - 9999<br>0 - 9999<br>0 - 999                                                                                                    | rw rw rw rw rw rw rw rw rw rw rw rw rw r                                                                                                    | 200 200 200 200 200 20 20 20 20 20 20 20 | Copy of currently active process data input<br>Copy of currently active process data output<br>Actual vacuum value<br>Covert measured vacuum value since power-up<br>Highest measured vacuum value since power-up<br>Actual pressure value (unit: 1 mbar)<br>Movert measured pressure value alinos power-up<br>Highest measured pressure value alinos power-up<br>Highest measured pressure value alinos power-up                                                                                                    |
| 40<br>41<br>64<br>64<br>65<br>65<br>65<br>66<br>66<br>66                                                                                                    | 0x00E3<br>0x00E4<br>0x00EF<br>Obser<br>0x0028<br>0x0028<br>0x0029<br>0x0040<br>0x0040<br>0x0040<br>0x0041<br>0x0041<br>0x0041<br>0x0041<br>0x0042<br>0x0042                                                                                                    | 0<br>0<br>vation<br>Monitoria<br>0<br>0<br>0<br>1<br>2<br>3<br>1<br>2<br>3<br>1<br>2<br>3<br>1<br>2                                                                                                    | ng<br>Process D                                                     | Reset Pord 2<br>Duration automatic blow<br>Permissible vacuation time<br>Permissible vacuation time<br>Profile name<br>Ata<br>Process Data In Copy<br>Process Data Out Copy<br>Vacuum Value<br>Vacuum Value LO<br>Vacuum Value LO<br>Vacuum Value LO<br>Vacuum Value LO<br>Pressere Value HI<br>Pressere Value LO<br>Pressere Value LO                                                                                                    | 2 bytes<br>2 bytes<br>2 bytes<br>2 bytes<br>132 bytes<br>4 bytes<br>2 bytes<br>2 bytes      | 10 - 9999<br>0 - 9999<br>0 - 9999                                                                                                    | rw rw rw rw rw rw ro ro ro ro ro ro ro ro ro ro ro ro ro                                                                                                    | 200 200 200 200 200 20 20 20 20 20 20 20 | Copy of currently active process data input<br>Copy of currently active process data output<br>Actual vacuum value since power-up<br>Highest measured vacuum value since power-up<br>Highest measured vacuum value since power-up<br>Actual proser wasaure value aince power-up<br>Highest measured pressure value aince power-up<br>Highest measured pressure value aince power-up<br>Highest measured pressure value aince power-up<br>Mighest measured pressure value aince power-up                                                                                                    |
| 40<br>41<br>64<br>64<br>65<br>65<br>65<br>66<br>66<br>66<br>66                                                                                               | 0x00E3<br>0x00E4<br>0x00EF<br>0bser<br>0x0028<br>0x0029<br>0x0040<br>0x0040<br>0x0040<br>0x0041<br>0x0041<br>0x0041<br>0x0041<br>0x0041<br>0x0042<br>0x0042<br>0x0042                                                                                                    | 0<br>0<br>0<br>0<br>0<br>0<br>0<br>0<br>1<br>2<br>3<br>1<br>2<br>3<br>1<br>2<br>3<br>3<br>1<br>2<br>3                                                                                                    | 1g<br>Process D                                                     | Alexet Port 2<br>Duration automatic blow<br>Permissible vacuation time<br>Permissible vacuation time<br>Permissible leakage rate<br>Profile name<br>ata<br>Process Data In Copy<br>Process Data Out Copy<br>Vacuum Value I<br>Process Data Out Copy<br>Vacuum Value I<br>Vacuum Value II<br>Pressure Value II<br>Pressure Value II<br>Pressure Value II<br>Supply Voltage II<br>Supply Voltage II                                                                                                    | 2 bytes<br>2 bytes<br>2 bytes<br>2 bytes<br>132 bytes<br>4 bytes<br>2 bytes<br>2 byte       | 10 - 9999<br>0 - 9999<br>0 - 9999<br>0 - 999<br>1 - 999<br>1 - 999<br>1 - 999<br>1 - 999<br>1 - 999<br>1 - 999<br>1 - 999<br>1 - 999<br>1 - 9999<br>1 - 9999<br>1 - 9999<br>1 - 9999<br>0 - 9999<br>0 - 9990<br>0 - 9990<br>0 - 9900<br>0 - 9900<br>0 - 99000<br>0 - 990000000000                                                                                                    | rw rw rw rw rw rw ro ro ro ro ro ro ro ro ro ro ro ro ro                                                                                                    | 200 200 200 250 **                       | Copy of currently active process data input<br>Copy of currently active process data input<br>Copy of currently active process data output<br>Actual vacuum value since power-up<br>Highest measured vacuum value since power-up<br>Actual pressure value (init 1 mbar)<br>Lowest measured pressure value since power-up<br>Highest measured pressure value since power-up<br>Supply votage (init 0.1 Voti)<br>Lowest measured pressure value since power-up<br>Lowest measured supply votage ince power-up<br>Lowest measured supply votage ince power-up                                                                                                    |
| 40<br>41<br>64<br>64<br>65<br>65<br>65<br>65<br>66<br>66<br>66<br>66<br>66                                                                                   | 0x00E3<br>0x00E4<br>0x00EF<br>0bser<br>0x0028<br>0x0029<br>0x0040<br>0x0040<br>0x0040<br>0x0041<br>0x0041<br>0x0041<br>0x0041<br>0x0042<br>0x0042<br>0x0042<br>0x0042<br>0x0094                                                                                                    | 0<br>0<br>0<br>0<br>0<br>0<br>0<br>0<br>1<br>1<br>2<br>3<br>1<br>2<br>3<br>1<br>2<br>3<br>0                                                                                                    | ig<br>Process D                                                     | Reset Point 2 Duration automatic blow Duration automatic blow Permissble vacuation time Permissble vacuation time Permissble vacuation time Process Data In Copy Process Data Out Copy Vacuum Value LO Vacuum Value LO Vacuum Value LO Pressare Value Pressare Value Pressare Value Pressare Value Supply Voltage Supply Voltage Supply Voltage LO Supply Voltage LO Supply Voltage LI                                                                                                    | 2 bytes<br>2 bytes<br>2 bytes<br>2 bytes<br>2 bytes<br>2 bytes<br>4 bytes<br>2 bytes<br>2 b | 10 - 9999<br>0 - 9999<br>0 - 9999                                                                                                    | rw r r r r r r r r r r r r r r r r r r                                                                                                    | 200 200 200 200 200 200 200 200 200 200  | Copy of currently active process data input<br>Copy of currently active process data unput<br>Actual vacuum value<br>Lowest measured vacuum value since power-up<br>Highest measured vacuum value since power-up<br>Actual pressure value (min 1 mbar)<br>Lowest measured pressure value since power-up<br>Highest measured pressure value since power-up<br>Supply vallage (min 1.1 vlat)<br>Lowest measured supply voltage since power-up<br>Highest measured supply voltage since power-up<br>Highest measured supply voltage since power-up<br>Highest measured supply voltage since power-up<br>Highest measured supply voltage since power-up                                                                                                    |
| 40<br>41<br>64<br>64<br>65<br>65<br>65<br>65<br>66<br>66<br>66<br>66<br>148<br>149                                                                           | 0x00E3           0x00E4           0x00E7           Obser           0x0028           0x0029           0x0040           0x0040           0x0040           0x0040           0x0040           0x040           0x041           0x041           0x042           0x042           0x042                                                                                                    | 0<br>0<br>vation<br>0<br>vation<br>2<br>3<br>1<br>1<br>2<br>3<br>1<br>2<br>3<br>0<br>0                                                                                                    | ng<br>Process D                                                     | Reset Pord 2<br>Duration automatic blow<br>Permisable vacuation time<br>Permisable vacuation time<br>Profile name<br>ata<br>Process Data In Copy<br>Process Data Out Copy<br>Vacuum Value<br>Vacuum Value LO<br>Vacuum Value LO<br>Vacuum Value H<br>Pressare Value<br>Pressare Value H<br>Pressare Value LO<br>Pressare Value H<br>Pressare Value H<br>Supply Voltage Supply Voltage H<br>Evacuation time k                                                                                                    | 2 bytes<br>2 bytes<br>2 bytes<br>2 bytes<br>2 bytes<br>1                                                                                                    | 10 - 9999<br>0 - 9999<br>0 - 999<br>1 - 999<br>1 - 999                                                                                                    | rw r r r r r r r r r r r r r r r r r r                                                                                                    | 200 200 200 200 200 20 20 20 20 20 20 20 | Copy of currently active process data input<br>Copy of currently active process data output<br>Actual vacuum value since power-up<br>Highest measured vacuum value since power-up<br>Machai pressure value (mice that)<br>Lowest measured pressure value since power-up<br>Highest measured pressure value since power-up<br>Highest measured pressure value since power-up<br>Highest measured pressure value since power-up<br>Highest measured output voltage since power-up<br>Highest measured output voltage since power-up<br>Highest measured supply voltage since power-up<br>Highest measured supply voltage since power-up<br>Time from start of auction to SP2 (unit 1 me)<br>Time from SP2 to SP1 (unit 1 me)                                                                                                    |
| 40<br>41<br>64<br>64<br>65<br>65<br>65<br>66<br>66<br>66<br>66<br>148<br>149                                                                                 | 0x00E3<br>0x00E4<br>0x00EF<br>0bser<br>0x0028<br>0x0029<br>0x0029<br>0x0040<br>0x0040<br>0x0041<br>0x0041<br>0x0041<br>0x0041<br>0x0042<br>0x0042<br>0x0042<br>0x0042<br>0x0042<br>0x0042<br>0x0042                                                                                                    | 0<br>0<br>vation<br>Monitoriu<br>0<br>1<br>2<br>3<br>1<br>2<br>3<br>1<br>2<br>3<br>0<br>0<br>0<br>0<br>0<br>0<br>0<br>0<br>0<br>0<br>0<br>0<br>0                                                                                                    | ng<br>Process D                                                     | Asset Pord 2<br>Duration automatic blow<br>Permissible vacuation time<br>Permissible vacuation time<br>Profile name<br>Attain<br>Process Data In Copy<br>Process Data In Copy<br>Process Data Out Copy<br>Vacuum Value<br>Vacuum Value I<br>Vacuum Value I<br>Vacuum Value I<br>Vacuum Value II<br>Pressure Value II<br>Pressure Value II<br>Pressure Value II<br>Pressure Value II<br>Supply Voltage I<br>Supply Voltage II<br>Evacuation time I<br>Evacuation time I                                                                                                    | 2 bytes<br>2 bytes<br>2 bytes<br>2 bytes<br>132 bytes<br>132 bytes<br>2 bytes<br>2 bytes               | 10 - 9999<br>0 - 9999<br>0 - 9999                                                                                                    | rw rw rw rw rw rw ro ro ro ro ro ro ro ro ro ro ro ro ro                                                                                                    | 200 200 200 250 **                       | Copy of currently active process data input<br>Copy of currently active process data input<br>Copy of currently active process data output<br>Actual vacuum value since power-up<br>Highest measured vacuum value since power-up<br>Actual pressure value (init 1 mbar)<br>Lowest measured pressure value since power-up<br>Bighest measured pressure value since power-up<br>Supply vatage (init: 0.1 Volt)<br>Lowest measured supply voltage ince power-up<br>Highest measured supply voltage ince power-up<br>Time from SP2 to SP1 (init: 1 ms)<br>Time from SP2 to SP1 (init: 1 ms)                                                                                                    |
| 40<br>41<br>64<br>64<br>65<br>65<br>65<br>66<br>66<br>66<br>66<br>148<br>149<br>160                                                                          | 0x00E3<br>0x00E4<br>0x00E4<br>0x00EF<br>0bser<br>0x0028<br>0x0029<br>0x0040<br>0x0040<br>0x0040<br>0x0040<br>0x0041<br>0x0041<br>0x0041<br>0x0041<br>0x0042<br>0x0042<br>0x0042<br>0x0094<br>0x0094<br>0x0095<br>0x0005                                                                                                    | 0<br>0<br>0<br><b>vation</b><br>0<br>1<br>2<br>3<br>1<br>2<br>3<br>1<br>2<br>3<br>0<br>0<br>0<br>0<br>0<br>0<br>0<br>0<br>0<br>0<br>0<br>0<br>0<br>0<br>0<br>0<br>0<br>0                                                                                                    | ng<br>Process D                                                     | Atead Fornt 2<br>Duration automatic blow<br>Permissible vacuation time<br>Permissible vacuation time<br>Permissible vacuation time<br>Process Data In Copy<br>Process Data In Copy<br>Vacum Value I<br>Vacum Value I<br>Vacum Value I<br>Vacum Value I<br>Vacum Value I<br>Pressure Value I<br>Pressure Value I<br>Pressure Value I<br>Pressure Value I<br>Supply Voltage I<br>Supply Voltage I<br>Supply Voltage I<br>Evacuation time §<br>Evacuation time §                                                                                                    | 2 bytes<br>2 bytes<br>2 bytes<br>2 bytes<br>2 bytes<br>4 bytes<br>4 bytes<br>2 bytes<br>2 b | 10 - 9999<br>0 - 9999<br>0 - 999<br>0 - | nv<br>nv<br>nv<br>nv<br>nv<br>nv<br>nv<br>nv<br>no<br>no<br>no<br>no<br>no<br>no<br>no<br>no<br>no<br>no<br>no<br>no<br>no                                                                                                    | 200 200 200 200 200 200 200 200 200 200  | Copy of currently active process data input<br>Copy of currently active process data unput<br>Actual vaccum values ince power-up<br>Highest measured vaccum value since power-up<br>Actual pressure value (nnt. 1 mkar)<br>Lowest measured pressure value since power-up<br>Highest measured pressure value since power-up<br>Supply vallage (nit. 0.1 valt)<br>Lowest measured supply voltage since power-up<br>Highest measured supply voltage since power-up<br>Highest measured supply voltage since power-up<br>Time from start decision bs SP2 (unt 1 ms)<br>Time from SP2 to SP1 (unt 1 ms)<br>Lewkage (inst succion vg/le (unt 1 mkar/sec)<br>Lewkage (inst succion vg/le (unt 1 mkar/sec)                                                                                                    |
| 40<br>41<br>64<br>64<br>65<br>65<br>65<br>65<br>66<br>66<br>66<br>66<br>66<br>66<br>148<br>149<br>160<br>161                                                 | 0x00E3<br>0x00E4<br>0x00E4<br>0x00E7<br>0<br>0x0028<br>0x0029<br>0x0020<br>0x0040<br>0x0040<br>0x0040<br>0x0041<br>0x0041<br>0x0041<br>0x0041<br>0x0041<br>0x0041<br>0x0042<br>0x0042<br>0x0042<br>0x0042<br>0x0042<br>0x0042<br>0x0044                                                                                                    | 0<br>0<br>0<br><b>Vation</b><br>0<br>0<br>0<br>1<br>1<br>2<br>3<br>1<br>2<br>3<br>1<br>2<br>3<br>0<br>0<br>0<br>0<br>0<br>0<br>0<br>0<br>0<br>0<br>0                                                                                                    | ig<br>Process D                                                     | Reset Pord 2<br>Duration automatic blow<br>Permisable vacuation time<br>Permisable vacuation time<br>Profile name<br>ata<br>Process Data In Copy<br>Process Data Out Copy<br>Vacuum Value<br>Vacuum Value IO<br>Vacuum Value IO<br>Vacuum Value IO<br>Vacuum Value IO<br>Vacuum Value IO<br>Pressre Value IO<br>Pressre Value IO<br>Pressre Value IO<br>Pressre Value IO<br>Pressre Value IO<br>Supply Voltage II<br>Evacuation time §<br>Evacuation time §<br>Evacuation time §                                                                                                    | 2 bytes<br>2 bytes<br>2 bytes<br>2 bytes<br>2 bytes<br>4 bytes<br>2 bytes<br>2 b | 10 - 9999<br>0 - 9999<br>0 - 999<br>- 999<br>                                                                                                    | nv         nv           nv         nv                                                                                                    | 200 200 200 200 200 200 200 200 200 200  | Copy of currently active process data input Copy of currently active process data output Actual vacoum value since power-up Highest measured vacoum value since power-up Coest measured vacoum value since power-up Highest measured pressure value aince power-up Highest measured pressure value aince power-up Highest measured pressure value aince power-up Highest measured supply voltage since power-up Highest measured supply voltage since power-up Highest measured Supply voltage since power-up Highest measured Supply voltage since power-up Highest measured Supply voltage lince power-up Lighest measured Supply voltage lince power-up Leakage of last suction to SP2 (unt: 1 ma) Leakage of last suction cycle (unt: 1 mbarisec) Last measured fine-flow vacoum (unt: 1 mbari)                                                                                                    |
| 40<br>41<br>64<br>64<br>65<br>65<br>65<br>66<br>66<br>66<br>66<br>66<br>66<br>66<br>66<br>66<br>148<br>149<br>160<br>161<br>164                              | 0x00E3<br>0x00E4<br>0x00E4<br>0x00E4<br>0x00E4<br>0x00E4<br>0x00E4<br>0x0028<br>0x0028<br>0x0028<br>0x0029<br>0x0040<br>0x0041<br>0x0041<br>0x0042<br>0x0042<br>0x0041<br>0x0042<br>0x0040<br>0x0041<br>0x0044                                                                                                    | 0<br>0<br>0<br><b>Vation</b><br>0<br>0<br>0<br>0<br>1<br>2<br>3<br>1<br>2<br>3<br>1<br>2<br>3<br>1<br>2<br>3<br>0<br>0<br>0<br>0<br>0<br>0<br>0<br>0<br>0<br>0<br>0<br>0<br>0<br>0<br>0<br>0<br>0<br>0                                                                                                    | ng<br>Process D                                                     | Reset Pord 2<br>Duration automatic blow<br>Permisable evacuation time<br>Permisable evacuation time<br>Permisable leakage rate<br>Profile name<br>Attain<br>Process Data In Copy<br>Process Data Out Copy<br>Vacuum Value<br>Vacuum Value IO<br>Vacuum Value IO<br>Vacuum Value IO<br>Vacuum Value II<br>Pressere Value IO<br>Pressere Value IO<br>Pressere Value II<br>Pressere Value II<br>Stophy Voltage II<br>Evacuation time &<br>Evacuation time &<br>Evacuation time &<br>Free-flow vaccuum                                                                                                    | 2 bytes<br>2 bytes<br>2 bytes<br>2 bytes<br>2 bytes<br>132 bytes<br>4 bytes<br>2 bytes<br>2 bytes      | 10 - 9999<br>0 - 9999<br>0 - 9990<br>0 - 9990<br>0 - 9900<br>0 - 9900<br>0 - 99000<br>0 - 99000<br>0 - 99000<br>0 - 99000<br>0 - 990000000000                                                                                                    | nv         nv           nv         nv                                                                                                    | 200 200 200 250 **                       | Copy of currently active process data input<br>Copy of currently active process data input<br>Copy of currently active process data output<br>Actual vacuum value since power-up<br>Highest measured vacuum value since power-up<br>Actual pressure value (init 1 mbar)<br>Lowest measured pressure value since power-up<br>Supply votage (init: 0 f Voti)<br>Lowest measured pressure value since power-up<br>Supply votage (init: 0 f Voti)<br>Lowest measured supply votage since power-up<br>Time from start of suction to SP2 (unit: 1 ms)<br>Time from SP2 to SP1 (unit: 1 ms)<br>Leakage of leat suction cycles<br>Latt measured free-flow vacuum (unit: 1 mbar)<br>Maximum vacuum value of last suction cycle                                                                                                    |
| 40<br>41<br>64<br>64<br>65<br>65<br>65<br>65<br>66<br>66<br>66<br>66<br>66<br>66<br>66<br>148<br>149<br>160<br>161<br>164<br>165                             | 0x00E3<br>0x00E4<br>0x00E4<br>0x00EF<br>0bser<br>0x0028<br>0x0028<br>0x0020<br>0x0040<br>0x0040<br>0x0040<br>0x0041<br>0x0041<br>0x0042<br>0x0044<br>0x0044<br>0x0044<br>0x0044<br>0x0044<br>0x0044<br>0x0044<br>0x0044<br>0x0044<br>0x0044                                                                                                    | 0<br>0<br>0<br>Vation<br>0<br>0<br>1<br>1<br>2<br>3<br>1<br>1<br>2<br>3<br>3<br>1<br>1<br>2<br>3<br>0<br>0<br>0<br>0<br>0<br>0<br>0<br>0<br>0<br>0<br>0<br>0<br>0<br>0<br>0<br>0<br>0<br>0                                                                                                    | ng<br>Process D                                                     | Need Pord 2<br>Deater Pord 2<br>Duration automatic blow<br>Permissible vacuation time<br>Permissible vacuation time<br>Permissible vacuation time<br>Process Data In Copy<br>Process Data Out Copy<br>Vacum Value D<br>Vacum Value D<br>Vacum Value D<br>Vacum Value D<br>Pressare Value H<br>Pressare Value H<br>Pressare Value H<br>Pressare Value H<br>Pressare Value H<br>Supply Voltage<br>Supply Voltage I<br>Evacuation time §<br>Evacuation time §<br>Evacuat                                 | 2 bytes<br>2 bytes<br>2 bytes<br>2 bytes<br>2 bytes<br>4 bytes<br>4 bytes<br>2 bytes<br>2 b | 10 - 9999<br>0 - 9999<br>0 - 999<br>- 999<br>                                                                                                    | nv         nv           nv         nv                                                                                                    | 200 200 200 200 200 200 200 200 200 200  | Copy of currently active process data input<br>Copy of currently active process data unput<br>Copy of currently active process data unput<br>Actual vacuum value since power-up<br>Highest measured vacuum value since power-up<br>Actual pressure value (mit. 1 mkar)<br>Lowest measured pressure value since power-up<br>Supply vallage (mit. 1 nkar)<br>Lowest measured supply voltage since power-up<br>Supply vallage (mit. 1 value)<br>Lowest measured supply voltage since power-up<br>Highest measured supply voltage since power-up<br>Time from stard scalue hos \$22 (mit. 1 mkar)<br>Leakage of last suction cycle (mit. 1 mkar/sec)<br>Last measured fee-flow vacuum (mit. 1 mkar)<br>Maimum vacuum value of last suction cycle<br>Minimum input pressure during suction phase of last cycle                                                                                                    |
| 40<br>41<br>64<br>64<br>65<br>65<br>65<br>65<br>66<br>66<br>66<br>66<br>66<br>66<br>148<br>149<br>160<br>161<br>164<br>165                                   | 0x00E3<br>0x00E4<br>0x00E4<br>0x00E4<br>0x00E4<br>0x00E4<br>0x00E3<br>0x0029<br>0x0040<br>0x0040<br>0x0041<br>0x0041<br>0x0041<br>0x0041<br>0x0042<br>0x0042<br>0x0042<br>0x0042<br>0x0042<br>0x0042<br>0x0044<br>0x0045                                                                                                    | 0<br>0<br>vation<br>Monitorin<br>0<br>0<br>0<br>1<br>1<br>2<br>3<br>1<br>2<br>3<br>1<br>2<br>3<br>0<br>0<br>0<br>0<br>0<br>0<br>0<br>0<br>0<br>0<br>0<br>0<br>0                                                                                                    | rg<br>Process D                                                     | Reset Pord 2<br>Duration automatic blow<br>Permisable vacuation time<br>Permisable vacuation time<br>Permisable vacuation time<br>Profile name<br>ata<br>Process Data In Copy<br>Process Data Out Copy<br>Vacuum Value<br>Vacuum Value LO<br>Vacuum Value LO<br>Vacuum Value LO<br>Vacuum Value HI<br>Pressre Value<br>Pressre Value HI<br>Pressre Value HI<br>Pressre Value HI<br>Pressre Value HI<br>Pressre Value HI<br>Pressre Value HI<br>Stophy Voltage HI<br>Evacuation time &<br>Evacuation time &<br>Eva                               | 2 bytes<br>2 bytes<br>2 bytes<br>2 bytes<br>2 bytes<br>4 bytes<br>2 bytes<br>2 b | 10 - 9999<br>0 - 9999<br>0 - 999<br>- 999<br>                                                                                                    | nv         nv           nv         nv           nv         < | 200 200 200 200 200 200 200 200 200 200  | Copy of currently active process data input<br>Copy of currently active process data output<br>Actual vacuum value<br>Coeset measured vacuum value since power-up<br>Highest measured vacuum value since power-up<br>Coeset measured pressure value aince power-up<br>Highest measured pressure value aince power-up<br>Highest measured pressure value aince power-up<br>Highest measured supply voltage aince power-up<br>Highest measured supply voltage aince power-up<br>Highest measured supply voltage aince power-up<br>Highest measured supply voltage aince power-up<br>Highest measured supply voltage aince power-up<br>Leakage of last suction to SP2 (unit 1 ms)<br>Time from SP2 to 21 (unit 1 mb)<br>Leakage of last suction cycle (unit 1 mbarisec)<br>Last measured fiel-flow vacuum (unit 1 mbar)<br>Maximum vacuum value of last suction cycle                                                                                                    |
| 40<br>41<br>64<br>64<br>65<br>65<br>65<br>66<br>66<br>66<br>66<br>66<br>66<br>148<br>149<br>160<br>161<br>164<br>165<br>564                                  | 0x00E3<br>0x00E4<br>0x00EF<br>0x00EF<br>0x00EF<br>0x0029<br>0x0029<br>0x0040<br>0x0040<br>0x0040<br>0x0041<br>0x0041<br>0x0042<br>0x0042<br>0x0042<br>0x0040<br>0x0040<br>0x0041<br>0x0045<br>0x0040<br>0x0045                                                                                                    | 0<br>0<br>vation<br>0<br>0<br>0<br>0<br>0<br>1<br>2<br>3<br>1<br>2<br>3<br>0<br>0<br>0<br>0<br>0<br>0<br>0<br>0<br>0<br>0<br>0<br>0<br>0                                                                                                    | ng<br>Process D                                                     | Ameri Pord 2<br>Duration automatic blow<br>Permisable vacuation time<br>Permisable vacuation time<br>Permisable vacuation time<br>Process Data In Copy<br>Process Data Out Copy<br>Vacuum Value<br>Vacuum Value IO<br>Vacuum Value IO<br>Vacuum Value IO<br>Vacuum Value II<br>Pressare Value IO<br>Pressare Value II<br>Pressare Value II<br>Free-flow vacuum II Inst cycle<br>Min: pressare during last cycle<br>Zommunication Mode                                                                                                    | 2 bytes<br>2 bytes<br>2 bytes<br>2 bytes<br>2 bytes<br>132 bytes<br>4 bytes<br>2 bytes<br>2 bytes      | 10 - 9999<br>0 - 9999<br>0 - 9999<br>0 - 999<br>0 - 990<br>0 - 990<br>0 - 990<br>0  | nv         nv           nv         nv           nv         nv           nv         nv           nv         nv           nv         nv           nv         nv           nv         nv           nv         nv           no         nv           no         < | 200 200 200 200 250 **                   | Copy of currently active process data input           Copy of currently active process data output           Actal vaccum value since power-up           Highest measured vaccum value since power-up           Highest measured vaccum value since power-up           Stabl pressure value since power-up           Device measured vaccum value since power-up           Supply voltage (unit: 0 f Volt)           Cover measured pressure value since power-up           Highest measured pressure value since power-up           Device measured supply voltage since power-up           Time from Start of suction to SP2 (unit: 1 ms)           Time from SP2 to SP1 (unit: 1 ma)           Leakage of last suction cycle (unit: 1 mbar)           Maximum vaccum value of last suction cycle           Maintum vaccum value of last suction cycle           Colo = SUO mode           Colo = SUO mode           Col = O-Link revision 1.0 (set by master)                                                                                                    |
| 40<br>41<br>64<br>64<br>64<br>65<br>65<br>66<br>66<br>66<br>66<br>66<br>66<br>66<br>148<br>149<br>160<br>161<br>164<br>165<br>564                            | 0x00E3<br>0x00E4<br>0x00EF<br>0b00EF<br>0x002F<br>0x0028<br>0x0029<br>0x0040<br>0x0040<br>0x0041<br>0x0041<br>0x0041<br>0x0041<br>0x0041<br>0x0042<br>0x0042<br>0x0042<br>0x0042<br>0x0044<br>0x0045<br>0x00A5                                                                                                    | 0<br>0<br>0<br>0<br>0<br>0<br>0<br>0<br>0<br>1<br>2<br>2<br>3<br>1<br>2<br>2<br>3<br>1<br>1<br>2<br>2<br>3<br>1<br>1<br>2<br>0<br>0<br>0<br>0<br>0<br>0<br>0<br>0<br>0<br>0<br>1<br>1<br>2<br>3<br>1<br>1<br>2<br>2<br>3<br>1<br>1<br>0<br>0<br>0<br>0<br>0<br>0<br>0<br>0<br>0<br>0<br>0<br>0<br>0<br>0<br>0<br>0<br>0                                                                                                    | Process D                                                           | Anexet Pord 2<br>Duration automatic blow<br>Permissable evacuation time<br>Permissable evacuation time<br>Permissable evacuation time<br>Process Data In Copy<br>Process Data In Copy<br>Process Data Out Copy<br>Vacuum Value<br>Vacuum Value IN<br>Pressare Value IN<br>Pressare Value Value IN<br>Pressare Value IN<br>Pressar                                       | 2 bytes<br>2 bytes<br>2 bytes<br>2 bytes<br>2 bytes<br>2 bytes<br>4 bytes<br>2 bytes<br>2 b | 10 - 9999<br>0 - 9999<br>0 - 999<br>- 999<br>                                                                                                    | nv         nv           nv         nv                                                                                                    | 200 200 200 200 200 200 200 200 200 200  | Copy of currently active process data input<br>Copy of currently active process data unput<br>Copy of currently active process data output<br>Actual vacuum value since pover-up<br>Highest measured vacuum value since pover-up<br>Actual pressure value (init 1 mkar)<br>Lovest measured pressure value since pover-up<br>Supply vallage (init 1 mkar)<br>Lovest measured supply voltage since pover-up<br>Highest measured supply voltage since pover-up<br>Time from strof duction to SP2 (init 1 mkar)<br>Leakage of last auction to SP2 (init 1 mkar/sec)<br>Last measured free-flow vacuum (init 1 mkar/sec)<br>Last measured free-flow vacuum (init 1 mkar/sec)<br>Last measured init 1 mkar/sec)                                                                                                    |
| 40<br>41<br>64<br>64<br>65<br>65<br>66<br>66<br>66<br>66<br>66<br>66<br>66<br>66<br>148<br>149<br>160<br>161<br>164<br>564                                   | 0x00E3<br>0x00E4<br>0x00E7<br>0x00E7<br>0x00E<br>0x000E<br>0x00028<br>0x0028<br>0x0028<br>0x0028<br>0x0040<br>0x0040<br>0x0040<br>0x0040<br>0x0041<br>0x0041<br>0x0041<br>0x0041<br>0x0042<br>0x0044<br>0x0045<br>0x0044<br>0x0045<br>0x0044<br>0x0044<br>0x0045                                                                                                    | 0<br>0<br>Vation<br>0<br>0<br>0<br>0<br>1<br>2<br>3<br>1<br>2<br>3<br>1<br>2<br>3<br>0<br>0<br>0<br>0<br>0<br>0<br>0<br>0<br>0<br>0<br>0<br>0<br>0                                                                                                    | rg<br>Process D                                                     | Reset Pord 2<br>Duration automatic blow<br>Permisable vacuation time<br>Permisable vacuation time<br>Permisable vacuation time<br>Profile name<br>Atta<br>Process Data In Copy<br>Process Data In Copy<br>Process Data Out Copy<br>Vacuum Value IO<br>Vacuum Value IO<br>Vacuum Value IO<br>Vacuum Value IO<br>Vacuum Value IO<br>Vacuum Value IO<br>Vacuum Value IO<br>Pressre Value<br>Pressre Value IO<br>Pressre Value IO<br>Pressre Value IO<br>Pressre Value IO<br>Pressre Value IO<br>Pressre Value IO<br>Pressre Value II<br>Pressre Value II<br>Press                | 2 bytes<br>2 bytes<br>2 bytes<br>2 bytes<br>2 bytes<br>4 bytes<br>2 bytes<br>2 b | 10 - 9999<br>0 - 9999<br>0 - 999<br>                                                                                                    | rw rw rw rw rw rw rw rw rw rw rw rw rw r                                                                                                    | 200 200 200 200 200 200 200 200 200 200  | Copy of currently active process data input<br>Copy of currently active process data unput<br>Actual vacuum value since power-up<br>Highest measured vacuum value since power-up<br>Actual pressure value (unit 1 mbar)<br>Actual pressure value since power-up<br>Highest measured pressure value since power-up<br>Mighest measured pressure value since power-up<br>Highest measured supply voltage since power-up<br>Highest measured supply voltage since power-up<br>Highest measured supply voltage since power-up<br>Highest measured supply voltage since power-up<br>Highest measured supply voltage since power-up<br>Liskated of such on bs SP2 (unit 1 ms)<br>Time from SP2 to SP1 (unit 1 mbar/sec)<br>Last measured fine-flow vacuum (unit 1 mbar/sec)<br>Last measured fine-flow vacuum (unit 1 mbar/sec)<br>Last measured fine-flow vacuum (unit 1 mbar/sec)<br>Last measured fine-flow vacuum (unit 1 mbar)<br>Maximum vacuum values of last suction cycle<br>Mimmum high present during suction phase of last cycle<br>Dot0 = SiO mode<br>Dot0 = SiO mode<br>Dot0 = SiO mode                                                                                                    |
| 40<br>40<br>41<br>64<br>64<br>65<br>65<br>66<br>66<br>66<br>66<br>66<br>148<br>149<br>160<br>161<br>164<br>165<br>564                                        | 0x00E3<br>0x00E4<br>0x00E7<br>0x00EF<br>0x002F<br>0x0028<br>0x0029<br>0x0040<br>0x0040<br>0x0040<br>0x0041<br>0x0041<br>0x0041<br>0x0041<br>0x0041<br>0x0041<br>0x0044<br>0x0045<br>0x0040<br>0x0040<br>0x000<br>0x0000<br>0x0000<br>0x0000<br>0x0000<br>0x000000 | 0<br>0<br>Vation<br>0<br>0<br>0<br>1<br>2<br>3<br>1<br>1<br>2<br>3<br>1<br>1<br>2<br>3<br>0<br>0<br>0<br>0<br>0<br>0<br>1<br>1<br>2<br>3<br>0<br>0<br>0<br>0<br>0<br>0<br>1<br>0<br>1<br>0<br>0<br>0<br>0<br>0<br>0<br>0<br>0<br>0<br>0<br>0<br>0<br>0 | ng<br>Process D                                                     | Ameri Pord 2<br>Duration automatic blow<br>Permissible vacuation time<br>Permissible vacuation time<br>Permissible keakage rate<br>Protein amme<br>Atta<br>Process Data In Copy<br>Process Data In Copy<br>Process Data Out Copy<br>Vacuum Value<br>Vacuum Value LO<br>Vacuum Value LO<br>Vacuum Value Vacuum Value Vacuum Value Vacuum Value Vacuum Vacuum Value Vacuum Value Vacuum Vacuum Vacu                                                                                                    | 2 bytes<br>2 bytes<br>2 b | 10 - 9999<br>0 - 9999<br>0 - 9999<br>0 - 999<br>0 - 999<br>0  | rw r r r r r r r r r r r r r r r r r r                                                                                                    | 200 200 200 200 200 200 200 200 200 200  | Copy of currently active process data input           Copy of currently active process data input           Copy of currently active process data output           Actal vacuum value since power-up           Highest measured vacuum value since power-up           Actal pressure value (init: 1 mbar)           Lowest measured vacuum value since power-up           Highest measured vacuum value since power-up           Supply voltage (unit: 0.1 Volt)           Lowest measured soutch to SP2 (unit: 1 ms)           Time from SP2 to SP1 (unit: 1 mbar/sec)           Last measured free-flow vacuum (unit: 1 mbar)           Mainmum vacuum value of last suction cycle           Mainmum value of last suction cycle           Outor = IO-Link revision 1.1 (set by master)           Outor = IO-Link revision 1.1 (set by master)           Not emasuble (stored every 1000 counts)                                                                                                    |
| 40<br>41<br>64<br>64<br>65<br>65<br>65<br>66<br>66<br>66<br>66<br>66<br>66<br>66<br>66<br>66<br>148<br>149<br>160<br>161<br>164<br>155<br>564                | 0x00E3<br>0x00E4<br>0x00E7<br>0x00E7<br>0x00E7<br>0x0028<br>0x0028<br>0x0020<br>0x0040<br>0x0040<br>0x00040<br>0x00040<br>0x00040<br>0x00040<br>0x00040<br>0x00040<br>0x00040<br>0x00040<br>0x00040<br>0x00040<br>0x00040<br>0x0000<br>0x000<br>0x000<br>0x0000<br>0x0000<br>0x00000<br>0x00000<br>0x00000<br>0x00000<br>0x000000                  | 0<br>0<br>0<br>0<br>0<br>0<br>0<br>0<br>1<br>2<br>3<br>1<br>2<br>3<br>1<br>2<br>3<br>1<br>2<br>3<br>0<br>0<br>0<br>0<br>0<br>0<br>0<br>0<br>0<br>0<br>0<br>0<br>0                                                                                                    | Process D Process D Communic                                        | Ameri Port 2<br>Divastor automatic blow<br>Permissible vacuation time<br>Permissible vacuation time<br>Permissible vacuation time<br>Protein name<br>ata<br>Process Data In Copy<br>Process Data Out Copy<br>Vacuum Value<br>Vacuum Value I<br>Vacuum Value I<br>Vacuum Value I<br>Vacuum Value I<br>Vacuum Value I<br>Pressure Value I<br>Pressure Value I<br>Suppi Vottage I<br>Evacuation time I<br>Lankage rati<br>Free-flow vacuum<br>Max. reached vacuum I<br>Ist cycle<br>Atommunication Mode<br>Vacuum-on counter<br>Value operating counter                                                                                                    | 2 bytes<br>2 bytes<br>4 bytes<br>4 bytes<br>4 b | 10 - 9999<br>0 - 9999<br>0 - 999<br>- 999<br>                                                                                                    | nv         nv           nv         nv                                                                                                    | 200 200 200 200 200 200 200 200 200 200  | Copy of currently active process data input Copy of currently active process data unput Copy of currently active process data output Actual vacuum value since pover-up Highest measured vacuum value since pover-up Comment measured vacuum value since pover-up Comment measured vacuum value since pover-up Highest measured supply voltage since pover-up Highest measured supply voltage since pover-up Comment masured supply voltage since pover-up Comment measured supply voltage since pover-up Comment measured supply comment measured supply comment measured measured supply comment measured supply comment measured supply comment measured supply comment measured supply comment measured supply comment m |
| 40<br>41<br>64<br>64<br>65<br>65<br>66<br>66<br>66<br>66<br>66<br>66<br>66<br>66<br>66<br>148<br>149<br>161<br>161<br>164<br>165<br>564<br>140<br>141<br>142 | 0x00E3         0x00E4           0x00E4         0x00E7           Obser         0x00E7           0x00E8         0x00E8           0x00E8         0x0028           0x0028         0x0029           0x0040         0x0040           0x0040         0x0040           0x0041         0x0041           0x0042         0x0042           0x0044         0x0044           0x0042         0x0040           0x0044         0x0040           0x0045         0x0044           0x0044         0x0044           0x0045         0x0044           0x0046         0x0044           0x0047         0x0044           0x0048         0x0044                                                                                                    | 0<br>0<br>Vation<br>0<br>0<br>0<br>0<br>1<br>2<br>3<br>1<br>2<br>3<br>1<br>2<br>3<br>1<br>2<br>3<br>1<br>2<br>3<br>0<br>0<br>0<br>0<br>0<br>0<br>0<br>0<br>0<br>0<br>0<br>0<br>0                                                                                                    | rg<br>Process D                                                     | Reset Pord 2<br>Duration automatic blow<br>Permisable vacuation time<br>Permisable vacuation time<br>Permisable vacuation time<br>Profile name<br>Table State Dur Copy<br>Process Data In Copy<br>Process Data In Copy<br>Process Data Out Copy<br>Vacuum Value 10<br>Vacuum Value 10<br>Vacuum V | 2 bytes<br>2 bytes<br>4 bytes<br>4 bytes<br>4 b | 10 - 9999<br>0 - 9999<br>0 - 999<br>                                                                                                    | nv           nv                                                                                                    | 200 200 200 200 200 200 200 200 200 200  | Copy of currently active process data input<br>Copy of currently active process data utput<br>Actual vacuum value since power-up<br>Highest measured vacuum value since power-up<br>Actual pressure value since power-up<br>Actual pressure value since power-up<br>Mighest measured pressure value since power-up<br>Supply vallage (int. 1 mbr)<br>Lowest measured pressure value since power-up<br>Supply vallage (int. 1 value)<br>Lowest measured supply voltage since power-up<br>Highest measured supply voltage since power-up<br>Time from start of suction to SP2 (int: 1 ms)<br>Time from start of suction to SP2 (int: 1 ms)<br>Latt measured fise-flow vacuum (int. 1 mbar)<br>Latt measured fise-flow vacuum (int. 1 mbar)<br>Minimum vacuum size of last suction cycle<br>Minimum input pressure during suction phase of last cycle<br>2000 - SIO mode<br>Dot 1 = IO-Link revision 1.0 (est by master)<br>Dot 1 = nasule (latered every 1000 counts)<br>Not ensable (latered every 1000 counts)<br>Not ensable (latered every 1000 counts)                                                                                                    |
| 40<br>41<br>64<br>65<br>65<br>66<br>66<br>66<br>66<br>66<br>66<br>66<br>148<br>149<br>161<br>161<br>165<br>564<br>145<br>564<br>140<br>141<br>142<br>143     | 0x00E3<br>0x00E4<br>0x00E7<br>0x00E7<br>0x00E6<br>0x00E7<br>0x00E6<br>0x0028<br>0x0028<br>0x0040<br>0x0041<br>0x0041<br>0x0041<br>0x0041<br>0x0041<br>0x0041<br>0x0041<br>0x0041<br>0x0042<br>0x0045<br>0x0085<br>0x0080<br>0x0085<br>0x0080<br>0x0085<br>0x0086<br>0x0085<br>0x0086<br>0x0085<br>0x0085<br>0x085<br>0x085                                                                                                    | 0<br>0<br>0<br>0<br>0<br>0<br>0<br>0<br>1<br>2<br>3<br>1<br>1<br>2<br>3<br>1<br>1<br>2<br>3<br>0<br>0<br>0<br>0<br>0<br>0<br>0<br>0<br>0<br>0<br>0<br>0<br>0                                                                                                    | Ig<br>Process D<br>Communic<br>Counters<br>cc1<br>cc2<br>cc3<br>cc1 | Ameri Pord 2<br>Duration automatic blow<br>Permissble vacuation time<br>Permissble vacuation time<br>Permissble vacuation time<br>Parmissble kakage rate<br>Process Data In Copy<br>Process Data In Copy<br>Process Data In Copy<br>Process Data In Copy<br>Vacuum Value<br>Vacuum Value LO<br>Vacuum Value LO<br>Vacuum Value LO<br>Vacuum Value LO<br>Vacuum Value LO<br>Vacuum Value LO<br>Pressere Value DO<br>Pressere Value DO<br>Pressere Value H<br>Pressere Value H<br>Pressere Value H<br>Pressere Value H<br>Pressere Value H<br>Pressere Value H<br>Pressere Value H<br>Pressere Value H<br>Pressere Value H<br>Pressere Value H<br>Pressere Value H<br>Stophy Voltage H<br>Evacuation time §<br>Evacuation time §<br>Evacuation time §<br>Evacuation time §<br>Evacuation time §<br>Evacuation time §<br>Communication Mode<br>Vacuum-on counter                                                                                                    | 2 bytes<br>2 bytes<br>4 bytes<br>4 bytes<br>4 bytes                                                                                                    | 10 - 9999<br>0 - 9999<br>0 - 9999<br>0 - 999<br>0 - 999<br>0  | nv         nv           nv         nv                                                                                                    | 200 200 200 200 200 200 200 200 200 200  | Copy of currently active process data input Copy of currently active process data input Copy of currently active process data output Actual vacuum value since power-up Highest measured vacuum value since power-up Copy of currently active process ince power-up Copy of the sesure value (init 1 mbar) Lowest measured vacuum value since power-up Highest measured supply voltage line power-up Copy of the sesure value (init 1 mbar) Lowest measured vacuum (init 1 mbar) Lowest measured vacuum (init 1 mbar) Lowest measured vacuum (init 1 mbar) Lowest measured supply voltage since power-up Time from SP2 to SP1 (init 1 mbar) Leakage of last suction cycle (init 1 mbar) Leakage of last suction cycle (init 1 mbar) Copy of the -Row vacuum (init 1 mbar) Copy of 0 - RO-Init revision 1.0 (set by master) Cot - BO-Linit revision 1.1 (set by master) Not erasable (stored every 1000 counts) Not erasable (stored every 1000 counts) Con set body sitem Command "Reset erasable counters" (stored every 1000 Come Bornet body sitem Command "Reset erasable counters" (stored every 1000 Come Bornet Command "Reset erasable counters" (stored every 1000 Come Bornet Bornet Command "Reset erasable counters" (stored every 1000 Come Bornet Bornet Command "Reset erasable counters" (stored every 1000 Come Bornet Bornet Command "Reset erasable counters" (stored every 1000 Come Bornet Bornet Bornet Command "Reset erasable counters" (stored every 1000 Come Bornet Bornet Bornet Command "Reset erasable counters" (stored every 1000 Come Bornet Bornet Bornet Command "Reset erasable counters" (stored every 1000 Come Bornet Bornet B |
| 40<br>41<br>64<br>64<br>65<br>65<br>66<br>66<br>66<br>66<br>66<br>66<br>66<br>66<br>66<br>66<br>66                                                           | 0x00E3<br>0x00E4<br>0x00EF<br>0bser<br>0x00E7<br>0x00E7<br>0x00E7<br>0x0029<br>0x0040<br>0x0040<br>0x0040<br>0x0040<br>0x0041<br>0x0041<br>0x0042<br>0x0041<br>0x0041<br>0x0042<br>0x0040<br>0x0041<br>0x0042<br>0x0040<br>0x0040<br>0x0000<br>0x0040<br>0x0000<br>0x000000                                                                                                    | 0<br>0<br>0<br>0<br>0<br>0<br>0<br>0<br>1<br>2<br>2<br>3<br>1<br>2<br>3<br>1<br>2<br>3<br>1<br>2<br>3<br>0<br>0<br>0<br>0<br>0<br>0<br>0<br>0<br>0<br>0<br>0<br>0<br>0                                                                                                    | Process D Process D Communic                                        | Ameri Port 2<br>Duration automatic blow<br>Portiana automatic blow<br>Permisable vacuation time<br>Permisable vacuation time<br>Parmisable vacuation time<br>Process Data In Copy<br>Process Data Out Copy<br>Vacuum Value<br>Vacuum Value IO<br>Vacuum Value IO<br>Vacuum Value IO<br>Vacuum Value IO<br>Vacuum Value IO<br>Presser Value IO<br>Presser Value IO<br>Presser Value IO<br>Presser Value II<br>Presser Value II<br>Stophy Voltage II<br>Evacation time &<br>Evacation time &<br>Communication Mode<br>Vacuum-on counter<br>Value operating counter<br>Ensable valve operation zvarier                                                                                                    | 2 bytes<br>2 bytes<br>4 bytes<br>4 bytes<br>4 b | 10 - 9999<br>0 - 9999<br>0 - 999<br>                                                                                                    | nv         nv           nv         nv                                                                                                    | 200 200 200 200 200 200 200 200 200 200  | Copy of currently active process data input<br>Copy of currently active process data output<br>Actual vacuum value<br>Lowest measured vacuum value since power-up<br>Highest measured vacuum value since power-up<br>Actual pressure value (init 1 mbar)<br>Lowest measured supply voltage since power-up<br>Highest measured supply voltage since power-up<br>Highest measured supply voltage since power-up<br>Highest measured supply voltage since power-up<br>Highest measured supply voltage since power-up<br>Highest measured supply voltage since power-up<br>Highest measured supply voltage since power-up<br>Highest measured supply voltage since power-up<br>Time from start direction is SP2 (unit 1 mbar/sec)<br>Lastage of last auction cycle (init 1 mbar/sec)<br>Lastage of last auction cycle (init 1 mbar/sec)<br>Lastage of last suction cycle (init 1 mbar/sec)<br>Lastage of last suction cycle (init 1 mbar/sec)<br>Lastage of last suction cycle (init 1 mbar/sec)<br>Maimum vacuum value of last suction cycle<br>Mimmum input pressure during suction phase of last cycle<br>Moder = D-Link revision 1.1 (set by master)<br>Dot = ID-Link revision 1.1 (set by master)<br>Not erasable (stored every 1000 counts)<br>Not erasable (stored every 1000 counts)<br>Not erasable (stored every 1000 counts)<br>Not erasable (stored every 1000 counts)<br>Not erasable (stored every 1000 counts)                                                                                                    |
| 40<br>41<br>64<br>64<br>65<br>65<br>66<br>66<br>66<br>66<br>148<br>149<br>160<br>161<br>161<br>161<br>161<br>165<br>564<br>140<br>141<br>142<br>143          | 0x00E3<br>0x00E4<br>0x00E4<br>0x00E4<br>0x00E4<br>0x00E5<br>0x0028<br>0x0028<br>0x0040<br>0x0040<br>0x0040<br>0x0040<br>0x0040<br>0x0040<br>0x0041<br>0x0041<br>0x0041<br>0x0041<br>0x0041<br>0x0041<br>0x0042<br>0x0042<br>0x0042<br>0x0042<br>0x0042<br>0x0042<br>0x0045<br>0x0040<br>0x0040<br>0x0000<br>0x000000                                                                                                    | 0<br>0<br>Vation<br>0<br>1<br>2<br>3<br>1<br>2<br>3<br>1<br>2<br>3<br>1<br>2<br>3<br>1<br>2<br>3<br>1<br>2<br>3<br>0<br>0<br>0<br>0<br>0<br>0<br>0<br>0<br>0<br>0<br>0<br>0<br>0                                                                                                    | Ig<br>Process D                                                     | Reset Pord 2<br>Duration automatic blow<br>Permisable vacuation time<br>Permisable vacuation time<br>Permisable vacuation time<br>Profile name<br>The Construction of the Copy<br>Process Data In Copy<br>Process Data In Copy<br>Process Data Out Copy<br>Vacuum Value LO<br>Vacuum Value IO<br>Vacuum Value IO<br>Vacuum Value IO<br>Vacuum Value IO<br>Vacuum Value IO<br>Vacuum Value IO<br>Pressare Value II<br>Pressare Value II<br>Pressare Value II<br>Pressare Value II<br>Pressare Value II<br>Pressare Value II<br>Pressare Value II<br>Pressare Value II<br>Pressare Value II<br>Pressare Value II<br>Supply Voltage II<br>Evacuation time &<br>Evacuation time &<br>Evacuation time &<br>Evacuation time &<br>Communication Mode<br>Vacuum-on counter<br>Value operating counter<br>Enable vacuum- on counter<br>Erasable vacuum- on counter                                                                                                    | 2 bytes<br>2 bytes<br>4 bytes<br>4 bytes<br>4 b | 10 - 9999<br>0 - 9999<br>0 - 999<br>- 999<br>                                                                                                    | nv         nv           nv         nv                                                | 200 200 200 200 200 200 200 200 200 200  | Copy of currently active process data input<br>Copy of currently active process data ulput<br>Actual vacuum value since power-up<br>Highest measured vacuum value since power-up<br>Highest measured vacuum value since power-up<br>Supply vallag (enit (enit - Intain))<br>Lowest measured pressure value since power-up<br>Highest measured supply voltage since power-up<br>Supply vallag (enit - Intain)<br>Lowest measured supply voltage since power-up<br>Highest measured supply voltage since power-up<br>Time from start of action to SP2 (unit : ma)<br>Time from start of action to SP2 (unit : ma)<br>Time from Start of action to SP2 (unit : ma)<br>Lawest measured filee-flow vacuum (unit : Inbar)<br>Lawest measured filee-flow vacuum (unit : Inbar)<br>Minimum vacuum value of last suction cycle<br>Minimum Input pressure during suction phase of last cycle<br>2000 = SIO mode<br>Dit I = D-Link revision 1.0 (set by master)<br>Dit I = action its (stored every 1000 counts)<br>Not emasable (stored every 1000 counts)<br>Not emasable (stored every 1000 counts)<br>Not emasable (stored every 1000 counts)<br>Not emasable (stored every 1000 counts)<br>Not emasable (stored every 1000 counts)<br>Not emasable (stored every 1000 counts)<br>Not emasable (stored every 1000 counts)<br>Not emasable (stored every 1000 counts)<br>Can be reast by System Command "Reset emasable counters" (stored every 1000<br>Can be reast by System Command "Reset emasable counters" (stored every 1000<br>Can be reasable counters in Corrent and "Reset emasable counters" (stored every 1000<br>Can be reasable counters in Corrent and theset emasable counters" (stored every 1000<br>Can be reasable counters)                                                                                                    |

Data Dictionary

2 of 3

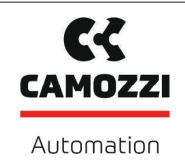

| 母     | Diagnosis |               |              |                                      |                   |              |                       |                             |                                                                                                    |
|-------|-----------|---------------|--------------|--------------------------------------|-------------------|--------------|-----------------------|-----------------------------|----------------------------------------------------------------------------------------------------|
|       | \$        | Device Status |              |                                      |                   |              |                       |                             |                                                                                                    |
| 32    | 0x0020    | 0             |              | Error Count                          | 2 bytes           |              | ro                    |                             | Number of errors since last power-up                                                                                                    |
| 36    | 0x0024    | 0             |              | IO-Link Device Status                | 1 byte            |              | ro                    |                             | 0 = Device is operating properly<br>1 = Maintenance required<br>2 = Out of specification<br>3 = Functional check<br>4 = Falure<br>= Falure                                                                                                    |
| 37    | 0x0025    | 0             |              | Detailed Device Status               | 96 bytes          |              | ro                    |                             | Information about currently pending events                                                                                                    |
| 130   | 0x0082    | 0             |              | Active Errors                        | 2 bytes           |              | ro                    |                             | Bit Ob. Internal error data comption (E01)<br>Bit O : Tenenoe<br>Bit O : Tenenoe<br>Bit O : Tenenoe<br>Bit O : Tenenoe<br>Bit O : Tenenoe<br>Bit O : Tenenoe<br>Bit O : Tenenoe<br>Bit 1: Measurement range overrun (FFF)<br>Bit 1: O : Laik communication interruption (E08)                                                                                                    |
| 138   | 0x008A    | 1             |              | Extended Device Status - Type        | 1 byte            |              | ro                    |                             | Type code of active device status (see below)                                                                                                    |
| 138   | 0x008A    | 2             |              | Extended Device Status - ID          | 2 bytes           |              | ro                    |                             | ID code of active device status (see below, corresponds to IO-Link events)                                                                                                    |
| 139   | 0x008B    | 0             |              | NFC Status                           | 1 byte            |              | ro                    |                             | Result of recent NFC activity:<br>bdb2 Data valid, while finished successfully<br>bd23 Wine failed: Write accessfully<br>bd23 Wine failed: Write accessfully<br>bd24 Write failed: a parmeter value too hogh<br>bd24. Write failed: parmeter value too hogh<br>bd24. Write failed: parmeter value too isot<br>bd41. Write failed: parmeter value too isot<br>bd41. Write failed: parmeter value too isot<br>bd41. Write failed: movid at abtroctario<br>bd43. Write failed: movid atta structure<br>bd43. Write failed: bd64 bd64 bd64 bd64 bd64 bd64 bd64 bd64 |
|       | <b>4</b>  | Condition     | n Monitorin  | g [CM]                               |                   |              |                       |                             |                                                                                                    |
| 146   | 0x0092    | 0             |              | Condition monitoring                 | 2 bytes           |              | ro                    |                             | Bit 0: Valve protection active<br>Bit 1: Evacuation time It above limit [I-1]<br>Bit 2: Etaskapa rate above limit [I-2]<br>Bit 4: Erected in suction cycle<br>Bit 4: Free-flow vacuum > P2 Dut < SP1<br>Bit 6: Formar value U solutiski of optimal range<br>Bit 6: reserved<br>Bit 7: reserved<br>Bit 8: Topt pressure outside of operating range<br>Bit 9-15: reserved                                                                                                    |
|       | <b>4</b>  | Energy N      | Ionitoring [ | EM]                                  |                   |              |                       | •                           |                                                                                                    |
| 155   | 0x009B    | 0             |              | Air consumption per cycle in percent | 1 byte            |              | ro                    |                             | Air consumption of last suction cycle (unit: 1 %)                                                                                                    |
| 156   | 0x009C    | 0             |              | Air consumption per cycle            | 2 bytes           |              | ro                    |                             | Air consumption of last suction cycle (unit: 0.1 NI)                                                                                                    |
| 157   | 0x009D    | 0             |              | Energy consumption per cycle         | 2 bytes           |              | ro                    |                             | Energy consumption of last suction cycle (unit: 1 Ws)                                                                                                    |
|       | <b>4</b>  | Predictiv     | e Maintena   | nce [PM]                             |                   |              |                       |                             |                                                                                                    |
| 162   | 0x00A2    | 0             |              | Quality                              | 1 byte            |              | ro                    |                             | Quality of last suction cycle (unit: 1 %)                                                                                                    |
| 163   | 0x00A3    | 0             |              | Performance                          | 1 byte            |              | ro                    |                             | Last measured performance level (unit: 1 %)                                                                                                    |
| Codin | g of Ext  | tended De     | evice Statu  | s (ISDU 138) and IO-Link Ev          | /ents             | Display Code |                       | Event name                  | Bamark                                                                                                    |
| (= 10 | H ink Eve | nt Code)      |              |                                      | Event Type        | Dispidy Code |                       | Lion hand                   |                                                                                                    |
| d     | ec        | hex           | hex          | Meaning                              |                   |              |                       |                             |                                                                                                    |
| 0     |           | 0x0000        | 0x10         | Everything OK                        | (no IOL event)    |              | Everything OK         |                             | Device is working optimally                                                                                                    |
| 6161  |           | 0x1811        | 0x82         | Defect/fault, high                   | Error             | E01          | Data Corruption       |                             | Internal error. user data corrupted                                                                                                    |
| 35872 |           | 0x8C20        | 0x81         | Defect/fault, lower                  | Error             | FFF          | Measurement ra        | nge overrun                 | Measured vacuum value too high, sensor fault                                                                                                    |
| 2457  |           | 0x0999        | 0x81         | Defect/fault, lower                  | (no IOL event)    | E08          | IO-Link commun        | ication interruption        | -<br>IO-Link communication is interrupted (readable via NFC)                                                                                                    |
| 20736 |           | 0x5100        | 0x42         | Critical condiction, high            | Error             | E07          | General power s       | upply fault                 | Primary supply voltage (US) too low                                                                                                    |
| 20752 |           | 0x5110        | 0x42         | Critical condiction, high            | Warning           | E17          | Primary supply v      | oltage over-run             | Primary supply voltage (US) too high                                                                                                    |
| 6146  |           | 0x1802        | 0x42         | Critical condiction, high            | Warning           |              | Supply pressure fault |                             | Input pressure too high or too low                                                                                                    |
| 6156  |           | 0x180C        | 0x22         | Warning, high                        | Warning           |              | Primary supply v      | oltage out of optimal range | Condition Monitoring: primary supply voltage US outside of operating range                                                                                                    |
| 6151  |           | 0x1807        | 0x22         | Warning, high                        | Warning           |              | CM: Valve prote       | ction active                | Condition Monitoring: valve has switched too fast, continuous                                                                                                    |
| 6152  |           | 0x1808        | 0x21         | Warning, low                         | Warning           |              | CM: evacuation        | time above limit            | Condition Monitoring: evacuation time t1 is above limit [t-1]                                                                                                    |
| 6153  |           | 0x1809        | 0x21         | Warning, low                         | Warning           |              | CM: leakage rate      | e above limit               | Condition Monitoring: leakage rate is above limit [-L-]                                                                                                    |
| 6154  |           | 0x180A        | 0x22         | Warning, high                        | -<br>Warning      |              | CM: SP1 not rea       | ched                        | Condition Monitoring: vacuum level SP1 was never reached during                                                                                                    |
| 6155  |           | 0x180B        | 0x21         | -<br>Warning, low                    | -<br>Warning      |              | CM: free flow va      | cuum too high               | Succeon cycle<br>Condition Monitoring: free flow vacuum above SP2                                                                                                    |
| 35841 |           | 0x8C01        | 0x21         | Warning, low                         | Warning           |              | Simulation active     | -                           | Manual mode is active                                                                                                    |
| 6144  |           | 0x1800        |              | (IOL event only)                     | -<br>Notification |              | Vacuum calibrat       | ion OK                      | Calibration offset 0 set successfully                                                                                                    |
| 6145  |           | 0x1801        | 0x22         | Warning, high                        | Notification      | E03          | Vacuum calibrat       | ion failed                  | Sensor value too high or too low, offset not changed                                                                                                    |
| 6167  |           | 0x1817        | -            | (IOL event only)                     | Notification      |              | Autoset complet       | ed successfully             | Permissible leakage and permissible evacuation time have been set                                                                                                    |
| 6168  |           | 0x1818        | -            | (IOL event only)                     | Notification      |              | Handling Cycle (      | Completed                   | Handling of the part is complete (neutral state of vacuum system reached                                                                                                    |
| 20490 |           | 0×7710        | 0×11         | Critical condiction law              | Error             | E13          | abort aircuit -* O    |                             | or new suction phase begun)                                                                                                    |
| JU40U |           | 04//10        | 0.041        | onasai condiction, idw               |                   | - 14         | short on cuit at O    |                             | oupus is connect with counterpotential                                                                                                    |

3 of 3

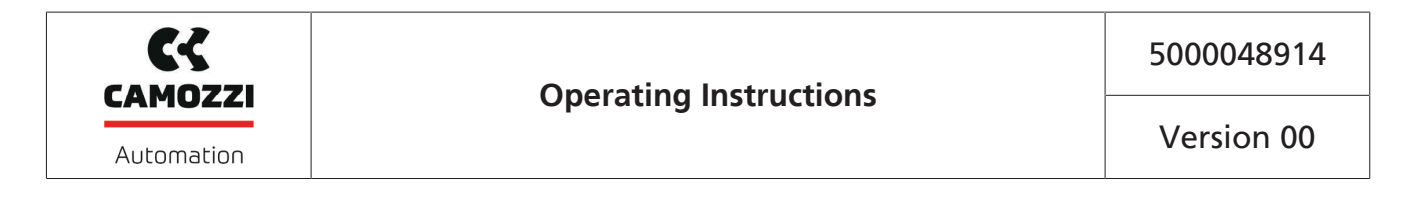

# Contact Camozzi Automation spa

**Società Unipersonal** Via Eritrea, 20/I 25126 Brescia - Italy Tel.: +39 (0)30 37921 Fax: +39 (0)30 2400464 info@camozzi.com www.camozzi.com

#### **Product Certification**

National and international directives, regulations and standards productcertification@camozzi.com

#### **Technical Assistance**

Technical information Product information Special products Tel.: +39 (0)30 3792390 service@camozzi.com